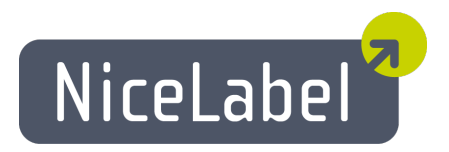

# NiceLabel Control Center Installation Guide

Rev-1507

Euro Plus d.o.o.

# TOC

| Architecture                                                                                               | 3  |
|----------------------------------------------------------------------------------------------------|----|
| The Server Components and Roles<br>The Client Components<br>Single-Server or Multiple-Servers Architecture |    |
| Checklists                                                                                                 | 8  |
| Pre-installation Checklist                                                                                 |    |
|                                                                                                    |    |
| System Requirements                                                                                        |    |
| NiceLabel Control Center<br>NiceLabel PowerForms Desktop (clients)                                         |    |
| Installing Windows Server Prerequisites                                                                    |    |
| Installing Microsoft SQL Server                                                                            |    |
| Installing IIS Web Server                                                                                  |    |
| Installing Control Center Components                                                                       |    |
| Installing to Single Server                                                                                |    |
| Installing to Multiple Servers                                                                             |    |
| Identifying Document Storage in a Multi-tier Landscape                                                     | 43 |
| Configuring RemoteApp Support                                                                              |    |
| Speeding the Application by Enabling Auto Start in IIS                                                     |    |
| Upgrading Control Center to the New Version                                                                |    |
| Installing the Client Components                                                                           | 63 |
| Installing the Client                                                                                      | 63 |
| Installing the Printer Drivers                                                                             | 64 |
| Installing Support for WebDAV                                                                              |    |
| Registering the Software                                                                                   |    |
| Upgrading Client to the New Version                                                                        |    |
| Licensing                                                                                                  | 72 |
| Managing Licenses                                                                                          |    |
| Activating the Client                                                                                      |    |
|                                                                                                    | 70 |
|                                                                                                    |    |
| Troubleshooting                                                                                            |    |
| Contacting Technical Support                                                                               |    |

# Architecture

NiceLabel Control Center uses the client-server model of computing, where the server (**Control Center** Web page) provides the resources, such as consolidated storage of files and history of printing events, and the client (**NiceLabel PowerForms Desktop**) provides the label design and printout functionality. The clients and the server communicate over the computer network using the TCP/IP stack.

For full system requirements please see the chapter "System Requirements" on page 16.

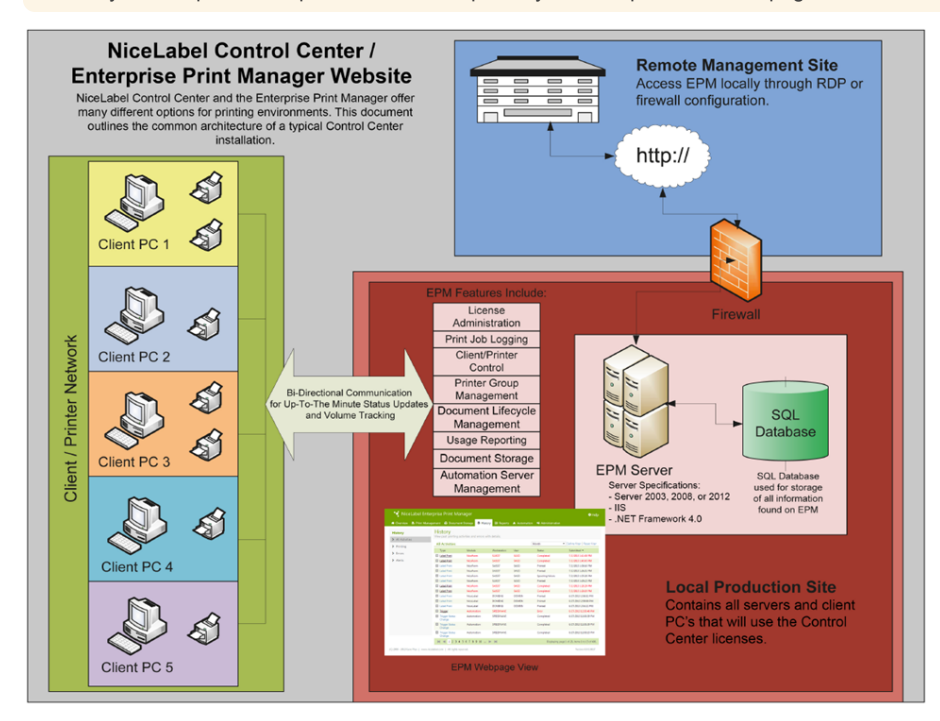

## The Server Components and Roles

These are the components that you have to install on the server. The first two are the mandatory server components.

- Web application. This is the main Control Center software component that runs on Microsoft Internet Information Services (IIS) using .NET platform.
- Database back-end. This is the database server that runs Microsoft SQL Server and hosts the Control Center database NiceAN.
- **RemoteApp back-end (optional).** This is the Microsoft RemoteApp server that is configured to publish the NiceLabel client to Control Center users. With RemoteApp, you can make programs that are accessed remotely through Remote Desktop Services appear as if they are running on the end user's local computer.

**NOTE:** This installation guide will provide the necessary steps to configure the already installed and activated RemoteApp server to be used with NiceLabel software. It is out of the scope of this installation guide to provide the installation instructions for the RemoteApp server. Please refer to the Microsoft guides covering this topic.

The server components require Windows Server operating system, preferably running in 64-bit mode.

### Changes on the Server with the Web role

Two local Windows users are installed on the server, EPM\_USER and EPM\_DBADMIN. When Control Center reads or writes the data from NiceAN database it impersonates the EPM\_USER and accesses the database with security context of that account. The identical EPM\_USER account must be defined on the server with the database role (the same user name and password).

The following is installed on the IIS application server:

• The application EPM. The application EPM runs under the Default Web Site and is accessible on port 80 TCP. To access Control Center you must open the following URL in your browser:

http://server/EPM

• The site EPMWebDAV. This site allows access to the files stored in the Document Storage using WebDAV technology. The site runs on port 8080 TCP. For example, NiceLabel label and form designers will open the file from the Document Storage using WebDAV. You can access the files using the following syntax. The first one opens the file directly through WebDAV, the second one opens the file through WebDAV redirector, which is installed on the client (this is Windows feature available since Windows Vista).

\\server@8080\DavWWWRoot\folder\label.lbl

http://server:8080/folder/label.lbl

• **Two Application Pools.** The applications pools "EPMAppPool" and "EPMWebDAVAppPool" make sure the Control Center application runs isolated from other applications on this IIS server.

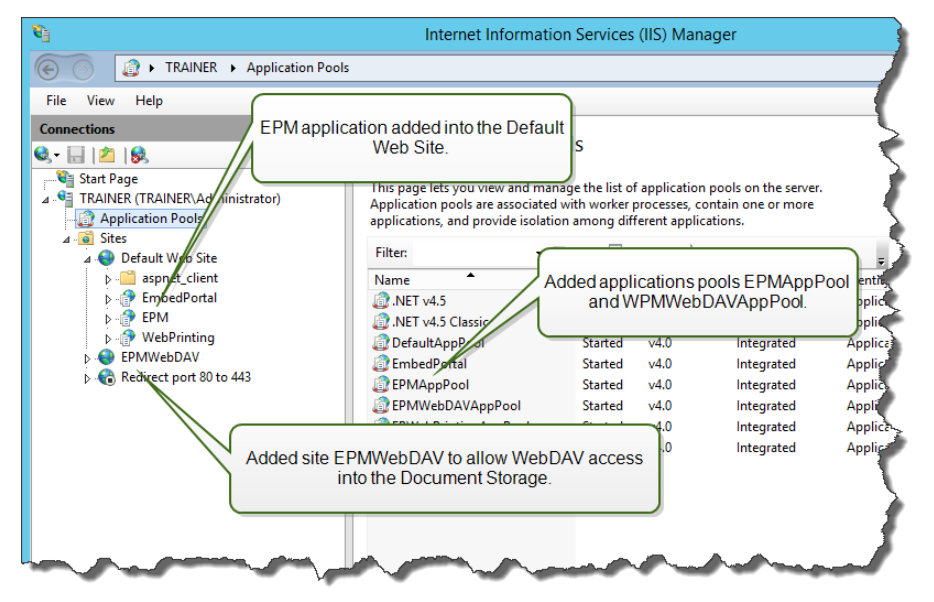

The following service is installed on the Windows system:

• NiceLabelEPMProxyService. This service takes care for synchronization of Document Storages between Control Centers in multi-tier landscape, it is used when running in the cluster system, and is essential part of the Control Center installation.

#### Changes on Server with the database role

Two local Windows users are installed on the Windows server where SQL Server is installed, EPM\_USER and EPM\_DBADMIN. The same Windows users are added into "Logins" in the SQL Server. The only purpose of the two Windows users is that Control Center impersonates them when interacting with the database NiceAN. By default, the Control Center uses Windows authentication when interacting with the SQL Server.

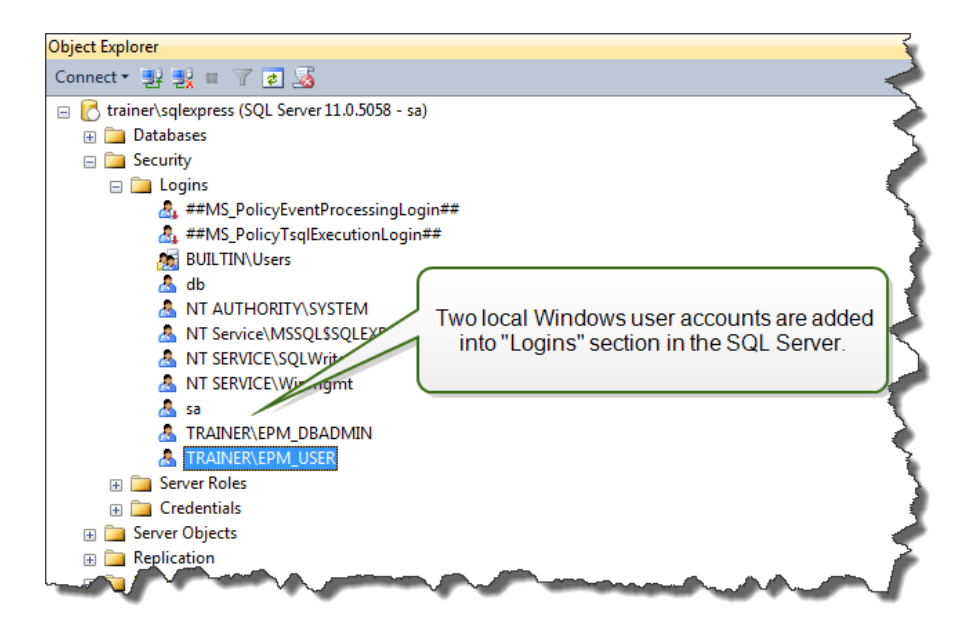

The roles and user permissions for the Windows accounts inside the SQL Server:

• **EPM\_DBADMIN.** This user has granted the following roles: "Connect SQL" and "Create any database". The installer impersonates this user to create the database NiceAN and fill it with the initial data. This user also becomes owner of the database NiceAN. The user is mapped only to the database NiceAN.

| Login Properties - TRAINER         | EPM_DBADMIN                                   |                                     |          |            | - <b>D</b> - X |
|------------------------------------|-----------------------------------------------|-------------------------------------|----------|------------|----------------|
| Select a page                      | Script 🔻 🛐 Help                               |                                     |          |            |                |
| Server Roles                       | Login name: TRAINER                           | EPM_DBADMIN                         |          |            |                |
| Status                             | Securables:                                   |                                     |          | Se         | arch           |
|                                    | Name                                          |                                     |          | Туре       |                |
|                                    |                                               | RESS                                |          | Server     |                |
| The user EPM_DB/<br>SQL Server and | ADMIN can create ar<br>is used to create data | ny database in the<br>abase NiceAN. |          |            |                |
| Connection                         | Permissions for                               | QLEXPRESS:                          |          |            |                |
| Server:<br>trainer\sqlexpress      | Explicit Effective<br>Permission              | rantor                              | Grant    | With Grant | Denv 🔺         |
| Connection:                        | Connect SQL                                   | A                                   |          |            |                |
| sa                                 | Connect SQL                                   | sa                                  | <b>v</b> |            |                |
| View connection properties         | Control server                                |                                     |          |            |                |
| D                                  | Create any database                           |                                     |          |            |                |
| Progress                           | Create any database                           | sa                                  | <b>v</b> |            |                |
| Ready                              | Create availability group                     |                                     |          |            |                |
| 1418 F                             | Create DDL event noti<br>∢                    |                                     |          |            | •              |
|                                    |                                               |                                     |          |            |                |
|                                    |                                               |                                     |          | ОК         | Cancel         |

• EPM\_USER. The Control Center application impersonates this user whenever it needs to interact with the database

| Login Properties - EPM_USE                                                                                   | R 🗆 🖬 🗙                                                                                                    |
|----------------------------------------------------------------------------------------------------|----------------------------------------------------------------------------------------------------|
| Select a page<br>General<br>Server Roles<br>User Mapping<br>Securables<br>Status                             | Script                                                                                                    |
| Connection Server: 192.168.21.183\sqlexpress Connection: sa  Yiew connection properties Progress Ready Ready | db_accessadmin         db_backupoperator         db_datareader         db_datawriter         db_denydatareader         db_denydatareader         db_denydatareader         db_denydatareader         db_securtyadmin         ✓ public         The permissions of the user EPM_USER in the database NiceAN.         OK |

NiceAN. The user is mapped only to the database NiceAN.

The following is installed on the SQL database server:

• The database NiceAN. This database contains all Control Center related data.

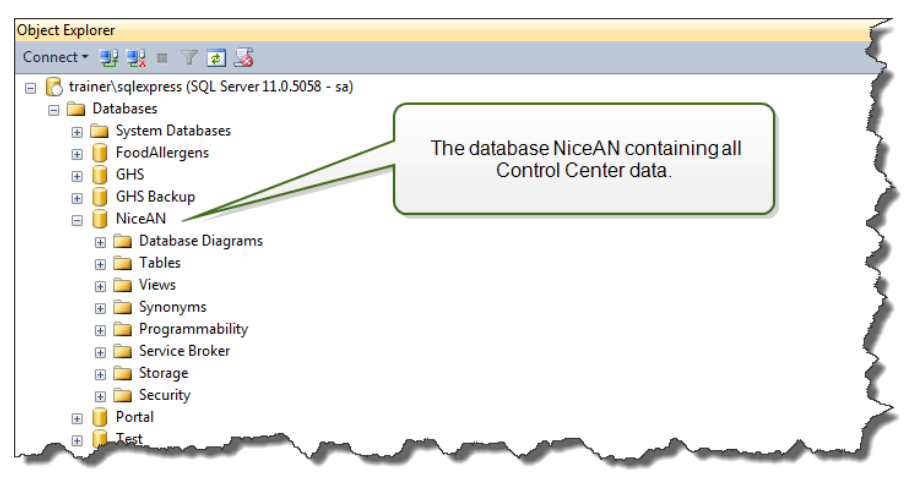

**WARNING:** The local Windows user accounts cannot be created on the failover (high-availability) cluster system. If you want to install the NiceAN database into a clustered SQL Server, you will have to install the database separately from the main Control Center installation. You will be able to configure either Windows domain user account or SQL user account to connect to the SQL Server. "Installing to Multiple Servers" on page 32

## The Client Components

These are the components you have to install on the client.

- NiceLabel PowerForms Desktop. This is the NiceLabel client that you will use for design and runtime activities.
- NiceLabel printer drivers. NiceLabel client will use these drivers to create the optimal print job for the target printer.
- Support for WebDAV. "Installing Support for WebDAV" on page 67.

When enabling the Application Server technology, you do not have to install any client software on the workstation. The NiceLabel program runs in its own re sizable window, can be dragged between multiple monitors, and has its own entry in the task bar and has the look and feel of the installed desktop application. The application runs on the server, but displays its user interface on the client's desktop.

## Single-Server or Multiple-Servers Architecture

The Control Center server can be installed on one server, which will run all roles, or roles can be shared between more servers.

• Single server. This architecture involves putting all of the required components on a single server. In this case, one Windows Server machine is dedicated for NiceLabel software, no other applications are installed on this machine, so you don't have to worry about co-existence with other software. Your single Windows Server machine would be configured with the Web role (IIS) and database role (Microsoft SQL Server). As all components are installed on the same server, you only need a local Administrator user during the installation. The privileges of this user will be used to install the software and the database.

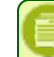

NOTE: To install Control Center in the single server architecture, run the installer and follow on-screen prompts.

• **Multiple servers.** In this architecture the application processing and data management functions are physically separated. You will have one Windows Server machine with the Web role (IIS) and another Windows Server machine with the database role (Microsoft SQL Server). Furthermore, both application and database landscape can be configured to run in a cluster system. The database landscape is configured in the high-availability (failover) cluster, while the application landscape is configured in the load-balancing cluster.

In this case, more groundwork is necessary to prepare the systems for the installation. As more systems are involved you have to collect the appropriate user account with permissions to install the application and the database.

**NOTE:** The steps to install Control Center in the multiple-server architecture depend on the SQL Server installation. If the remote SQL Server is running in the stand-alone mode, you can use the installer and follow on-screen prompts. If the remote SQL Server is running in the high-availability cluster mode, you will have to install the database NiceAN first (using a different installer), followed by the Control Center Web application. "Installing to Multiple Servers" on page 32.

# Checklists

# **Pre-installation Checklist**

SERVER CHECKLIST

| Have a                         | ccess to the Windows accounts with administrative privileges and SQL system administrator                                                                                                    |
|--------------------------------|----------------------------------------------------------------------------------------------------|
|                                | <b>WARNING:</b> When installing the software to multiple servers, all servers must be managed through the same Windows domain.                                                                                                    |
| To insta                       | Il NiceLabel software you must have access to the user with administrative privileges:                                                                                                    |
| 1.                             | On the Windows Server machine with Internet Information Services role where you will install Control Center Web site.                                                                                                    |
| 2.                             | On the Windows Server machine with Microsoft SQL Server role where you will install the Control Center database, so the users EPM_DBADMIN and EPM_USER can be added as local Windows users. The provided Windows account must be a domain user (not local Windows user), and must be member of local user group Administrators. |
| 3.                             | On the SQL Server, so the database NiceAN can be added to the SQL Server. The entered user must have the sysad min server role defined on the SQL server. This must be as SQL user name, usually "sa".                                                                                                    |
| 0                              | <b>NOTE:</b> If the Windows user account you use to install Control Center has administrative privileges also on the Windows machine with SQL Server and the SQL Server itself, then you need just this one user name/password (and you do not need information from steps 2 and 3).                                            |
| Interne                        | at access for the activation process                                                                                                    |
| You will<br>Window<br>internet | need the internet access to activate NiceLabel Control Center. You do not need to allow internet connection to the<br>vs Server where you have installed Control Center. You can activate Control Center from any other computer that has<br>access.                                                                            |
| Meetin                         | g prerequisites for the Internet Information Services (IIS) Web server                                                                                                    |
| •                              | "Installing IIS Web Server" on page 22 for the Web Server Roles that you have to enable in the IIS.                                                                                                    |
| •                              | Make sure the Internet Information Services (IIS) has the Default Web Site enabled.                                                                                                    |
| Meetin                         | g prerequisites for the Microsoft SQL Server                                                                                                    |
| •                              | "Installing Microsoft SQL Server" on page 18 for a step-by-step instructions how to install a new SQL Server.                                                                                                    |
| •                              | The Control Center database NiceAN requires case-insensitive collation.                                                                                                    |
|                                | Make sure to enable the SQL Server Browser service, if you use instance names. This will make the instances visible to external clients.                                                                                                    |
| •                              | Make sure to enable the TCP/IP protocol for your SQL Server, if the SQL Server will be installed on a different machine than Control Center Web page. Start <b>SQL Server Configuration Manager</b> , expand <b>SQL Server Network Configuration</b> and enable the <b>TCP/IP</b> for the your server/instance.                 |

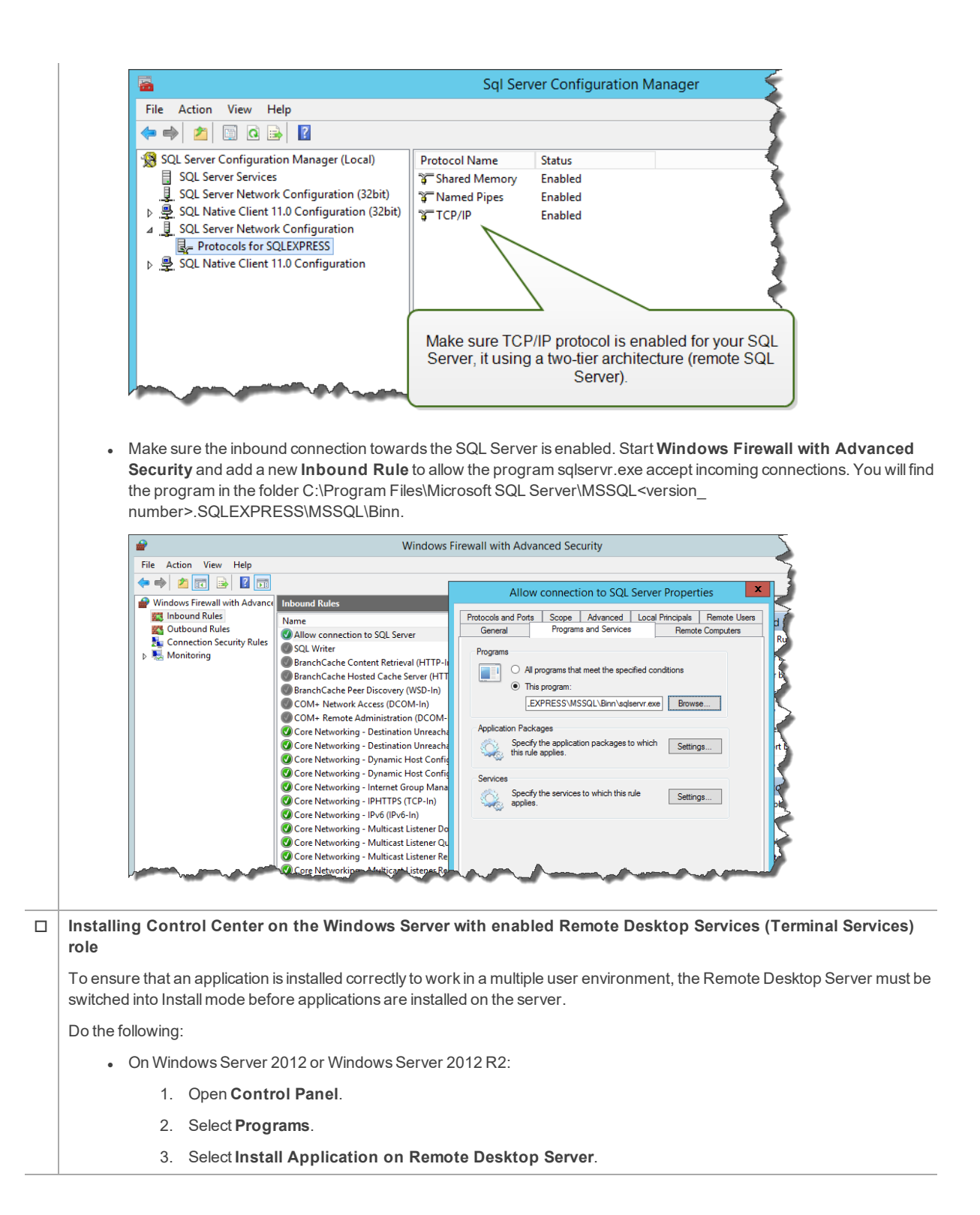

|                                                                                                    | 🏲 Action Center                                                                                                    | n Administrative Tools                                                                                                    | 🛃 AutoPlay                                                                                                    |                                |
|----------------------------------------------------------------------------------------------------|----------------------------------------------------------------------------------------------------|----------------------------------------------------------------------------------------------------|----------------------------------------------------------------------------------------------------|--------------------------------|
|                                                                                                    | 💶 Color Management                                                                                                    | Credential Manager                                                                                                    | Pate and Time                                                                                                    |                                |
|                                                                                                    | 💮 Default Programs                                                                                                    | 🚔 Device Manager                                                                                                    | na Devices and Printers                                                                                                    |                                |
|                                                                                                    | 🔄 Display                                                                                                    | Sase of Access Center                                                                                                    | F Folder Options                                                                                                    |                                |
|                                                                                                    | 🗽 Fonts                                                                                                    | 🕼 Install Application on Remote Deskt                                                                                                    | 🔂 Internet Options                                                                                                    |                                |
|                                                                                                    | SCSI Initiator                                                                                                    | i Keyboard                                                                                                    | Mouse                                                                                                    |                                |
|                                                                                                    | Network and Sharing Center                                                                                                    | Notification Area Icons                                                                                                    | Personalization                                                                                                    |                                |
|                                                                                                    | Phone and Modem                                                                                                    | Power Options                                                                                                    | Programs and Features                                                                                                    |                                |
|                                                                                                    | Region and Language                                                                                                    | RemoteApp and Desktop Connections                                                                                                    | Sound                                                                                                    |                                |
|                                                                                                    | Sync Center                                                                                                    | System                                                                                                    | I askbar and Start Menu                                                                                                    |                                |
|                                                                                                    | E Text to speech                                                                                                    | In Houseshooting                                                                                                    | Ser Accounts                                                                                                    |                                |
| 4.                                                                                                    | Browse for the installation execu                                                                                                    | utable, click OK and follow on-screen ins                                                                                                    | structions.                                                                                                    |                                |
| On Wind                                                                                                    | ows Server 2008 or Windows S                                                                                                    | erver 2008 R2:                                                                                                    |                                                                                                    |                                |
| 1.                                                                                                    | Open Control Panel.                                                                                                    |                                                                                                    |                                                                                                    |                                |
| 2.                                                                                                    | Select Install Application on                                                                                                    | Terminal Server.                                                                                                    |                                                                                                    |                                |
| 3.                                                                                                    | Browse for the installation exect                                                                                                    | utable, click OK and follow on-screen ins                                                                                                    | structions                                                                                                    |                                |
| On Wind                                                                                                    | ows Server 2003 or Windows S                                                                                                    | erver 2003 R2:                                                                                                    |                                                                                                    |                                |
| 1.                                                                                                    | Open Control Panel.                                                                                                    |                                                                                                    |                                                                                                    |                                |
| 2.                                                                                                    | Select Add or Remove Progra                                                                                                    | ams.                                                                                                    |                                                                                                    |                                |
| 3.                                                                                                    | Select Add New Programs.                                                                                                    |                                                                                                    |                                                                                                    |                                |
| 4.                                                                                                    | Browse for the installation exect                                                                                                    | utable, click OK and follow on-screen ins                                                                                                    | structions.                                                                                                    |                                |
| MOTE: T<br>mode whe                                                                                                    | his tool is available only when we<br>en application installation is com                                                                                                    | e install terminal server. It will automatica<br>plete.                                                                                                    | ally put terminal server into execut                                                                                                    | e                              |
| <br>Installing the C                                                                                                    | ontrol Center in environmen                                                                                                    | nt with strict Group Policy rules, wh                                                                                                    | ere the user names and                                                                                                    |                                |
| passwords mus                                                                                                    | t match strict rules                                                                                                    |                                                                                                    |                                                                                                    |                                |
| passwords mus<br>During the Contro<br>Control Center ar<br>strong enough for                                                                                                    | t match strict rules<br>of Center installation the Window<br>of on the machine with SQL Ser<br>some environments.                                                                                                    | vs users EPM_DBADMIN and EPM_US<br>ver hosting NiceAN database. These us                                                                                                    | SER are created on the machine w<br>sers have a strong password, but i                                                                                                    | rith<br>10t                    |
| passwords mus<br>During the Contro<br>Control Center ar<br>strong enough for<br>In this case you wi<br>changed with the<br>instructions are en                                                                                                    | t match strict rules<br>of Center installation the Window<br>of on the machine with SQL Ser<br>some environments.<br>Il have to change the password<br>add-on utility available on the inst<br>nclosed in the PDF file.                                                                                                    | vs users EPM_DBADMIN and EPM_US<br>ver hosting NiceAN database. These us<br>or even the user name to match the cor<br>stallation DVD in folder \Install\Control C                                                                                                    | SER are created on the machine w<br>sers have a strong password, but i<br>npany security policy. These can b<br>Center\Advanced Installation. The                                                                                                    | rith<br>not<br>e               |
| passwords must<br>During the Control<br>Control Center ar<br>strong enough for<br>In this case you wi<br>changed with the<br>instructions are en<br>Installing Contr                                                                                                    | t match strict rules<br>of Center installation the Window<br>of on the machine with SQL Ser<br>some environments.<br>Il have to change the password<br>add-on utility available on the inst<br>nclosed in the PDF file.<br>of Center on a Microsoft SQ                                                                                                    | vs users EPM_DBADMIN and EPM_US<br>ver hosting NiceAN database. These us<br>or even the user name to match the cor<br>stallation DVD in folder \Install\Control C<br>QL Server in a high-availability (failo                                                                                                    | SER are created on the machine w<br>sers have a strong password, but i<br>npany security policy. These can b<br>Center\Advanced Installation. The                                                                                                    | rith<br>not<br>e               |
| passwords mus<br>During the Contro<br>Control Center ar<br>strong enough for<br>In this case you wi<br>changed with the<br>instructions are en<br>Installing Contro<br>The SQL Server of<br>environment.                                                                                                    | t match strict rules<br>of Center installation the Window<br>of on the machine with SQL Ser<br>some environments.<br>Il have to change the password<br>add-on utility available on the inst<br>nclosed in the PDF file.<br>Tol Center on a Microsoft SQ<br>cluster does not have any local V                                                                                                    | vs users EPM_DBADMIN and EPM_US<br>ver hosting NiceAN database. These us<br>or even the user name to match the cor<br>stallation DVD in folder \Install\Control C<br>QL Server in a high-availability (failo<br>Vindows users. The standard Control C                                                                                                    | SER are created on the machine w<br>sers have a strong password, but i<br>npany security policy. These can b<br>Center\Advanced Installation. The<br><b>over) cluster</b><br>enter installer cannot be used in su                                                                                                    | rith<br>not<br>e               |
| passwords must<br>During the Contro<br>Control Center ar<br>strong enough for<br>In this case you with<br>changed with the<br>instructions are en<br>Installing Contro<br>The SQL Server of<br>environment.<br>You will have to us<br>has been installed<br>database is alread<br>step.                                                                                                    | t match strict rules<br>of Center installation the Window<br>of on the machine with SQL Ser<br>some environments.<br>Il have to change the password<br>add-on utility available on the install<br>closed in the PDF file.<br><b>Tol Center on a Microsoft SQ</b><br>cluster does not have any local V<br>se another utility to install the Co<br>I you can start the standard Con<br>dy installed on the target SQL Se                                                                                                    | vs users EPM_DBADMIN and EPM_US<br>ver hosting NiceAN database. These us<br>or even the user name to match the cor<br>stallation DVD in folder \Install\Control C<br><b>L Server in a high-availability (faild</b><br>Vindows users. The standard Control C<br>ntrol Center database into the SQL Ser<br>itrol Center installation. However, you h<br>erver, installer will skip the database inst                                                                                                    | SER are created on the machine w<br>sers have a strong password, but in<br>mpany security policy. These can b<br>Center\Advanced Installation. The<br><b>over) cluster</b><br>enter installer cannot be used in su<br>ver manually. When the database<br>ave to include the information that<br>allation and continue with the next                                                                                                    | rith<br>not<br>e<br>uch<br>the |
| passwords mus<br>During the Contro<br>Control Center ar<br>strong enough for<br>In this case you wi<br>changed with the<br>instructions are en<br>Installing Contro<br>The SQL Server of<br>environment.<br>You will have to us<br>has been installed<br>database is alread<br>step.<br>"Installing to Multi                                                                                                    | t match strict rules<br>of Center installation the Window<br>of on the machine with SQL Ser<br>some environments .<br>Il have to change the password<br>add-on utility available on the install<br>closed in the PDF file.<br><b>Tol Center on a Microsoft SQ</b><br>cluster does not have any local V<br>se another utility to install the Co<br>I you can start the standard Con<br>dy installed on the target SQL Se<br>ple Servers" on page 32.                                                                                                    | vs users EPM_DBADMIN and EPM_US<br>ver hosting NiceAN database. These us<br>or even the user name to match the cor<br>stallation DVD in folder \Install\Control C<br><b>QL Server in a high-availability (faild</b><br>Vindows users. The standard Control C<br>untrol Center database into the SQL Ser<br>itrol Center installation. However, you h<br>erver, installer will skip the database inst                                                                                                    | SER are created on the machine w<br>sers have a strong password, but in<br>npany security policy. These can be<br>Center\Advanced Installation. The<br><b>over) cluster</b><br>enter installer cannot be used in su<br>ver manually. When the database<br>ave to include the information that<br>allation and continue with the next                                                                                                    | rith<br>not<br>e<br>uch<br>the |
| passwords must<br>During the Contro<br>Control Center ar<br>strong enough for<br>In this case you with<br>changed with the<br>instructions are en<br>Installing Contro<br>The SQL Server of<br>environment.<br>You will have to us<br>has been installed<br>database is alread<br>step.<br>"Installing to Multi<br>Is port 8080 TCI                                                                                      | t match strict rules<br>of Center installation the Window<br>of on the machine with SQL Ser<br>some environments.<br>Il have to change the password<br>add-on utility available on the installable on the installable on the installation<br>of Center on a Microsoft SQ<br>duster does not have any local V<br>se another utility to install the Co<br>lyou can start the standard Con<br>dy installed on the target SQL Se<br>oble Servers" on page 32.                                                                                                    | vs users EPM_DBADMIN and EPM_US<br>ver hosting NiceAN database. These us<br>or even the user name to match the cor<br>stallation DVD in folder \Install\Control C<br><b>QL Server in a high-availability (faild</b><br>Vindows users. The standard Control C<br>Introl Center database into the SQL Ser<br>itrol Center installation. However, you h<br>erver, installer will skip the database inst<br><b>ows Server where you intend to ins</b>                                                                                                    | SER are created on the machine we<br>sers have a strong password, but in<br>mpany security policy. These can be<br>Center\Advanced Installation. The<br><b>over) cluster</b><br>enter installer cannot be used in set<br>ver manually. When the database<br>ave to include the information that<br>allation and continue with the next<br>stall the Control Center                                                                                                    | rith<br>not<br>e<br>uch<br>the |
| passwords mus<br>During the Contro<br>Control Center ar<br>strong enough for<br>In this case you wi<br>changed with the<br>instructions are en<br>Installing Contr<br>The SQL Server of<br>environment.<br>You will have to us<br>has been installed<br>database is alread<br>step.<br>"Installing to Multi<br>Is port 8080 TCI<br>Verify that the por<br>will occupy port 80<br>other port for Doo<br>defined on the SC | t match strict rules<br>of Center installation the Window<br>of on the machine with SQL Ser<br>some environments.<br>Il have to change the password<br>add-on utility available on the install<br>closed in the PDF file.<br><b>of Center on a Microsoft SQ</b><br>cluster does not have any local V<br>as another utility to install the Co<br>dy ou can start the standard Con<br>dy installed on the target SQL Sec<br>oble Servers" on page 32.<br><b>P still available on the Windo</b><br>t 8080 TCP is not in use by som<br>080 to allow WebDAV access to<br>ument Storage Server WebDAV<br>et server. | vs users EPM_DBADMIN and EPM_US<br>ver hosting NiceAN database. These us<br>or even the user name to match the corr<br>stallation DVD in folder \Install\Control C<br><b>QL Server in a high-availability (faild</b><br>Vindows users. The standard Control C<br>Introl Center database into the SQL Ser<br>introl Center installation. However, you h<br>erver, installer will skip the database inst<br><b>ows Server where you intend to ins</b><br>e other application running on the same<br>the Document Storage. If port is alread<br>V communication. The entered user mu | SER are created on the machine we<br>sers have a strong password, but in<br>inpany security policy. These can be<br>Center\Advanced Installation. The<br><b>over) cluster</b><br>enter installer cannot be used in set<br>ver manually. When the database<br>ave to include the information that<br>allation and continue with the next<br>estall the Control Center<br>emachine. NiceLabel Control Cent<br>y in use, you will have to choose so<br>ust have the sysadmin server role | vith<br>not<br>uch<br>the      |

Do the following:

- 1. Open Command Prompt window.
- 2. Type in the following command:

netstat -ano

3. The following is a screen shot from the machine, where Control Center has already been installed. You can see that port 8080 is in use (it is in state LISTENING). The process with PID 4 has the port in use.

| C:4.                                                 | Administr                                                                                                    | ator: C:\Windows\system32\a                                                                                                    | cmd.exe                                                                                              | _ <b>D</b> X                                 |
|------------------------------------------------------|----------------------------------------------------------------------------------------------------|----------------------------------------------------------------------------------------------------|----------------------------------------------------------------------------------------------------|----------------------------------------------|
| C:\Users<br>Active C<br>Proto                        | Administrator>netstat<br>connections<br>Local Address                                                                                                    | -ano<br>Foreign Address                                                                                                    | State                                                                                                | PID                                          |
| ICP<br>TCP<br>TCP<br>TCP<br>TCP<br>TCP<br>TCP<br>TCP | 0.0.0.0135<br>0.0.0.0135<br>0.0.0.01445<br>0.0.0.01445<br>0.0.0.015985<br>0.0.0.015985<br>0.0.0.0149152<br>0.0.0.0149152<br>0.0.0.0149153<br>0.0.0.0149154 | 0.0.0.0:0<br>0.0.0.0:0<br>0.0.0.0:0<br>0.0.0.0:0<br>0.0.0.0:0<br>0.0.0.0:0<br>0.0.0.0:0<br>0.0.0.0:0<br>0.0.0.0:0<br>0.0.0.0:0<br>0.0.0.0:0 | LISTENING<br>LISTENING<br>LISTENING<br>LISTENING<br>LISTENING<br>LISTENING<br>LISTENING<br>LISTENING | 4<br>576<br>4<br>4<br>4<br>376<br>688<br>724 |
| TCP<br>TCP<br>TCP<br>TCP<br>TCP<br>TCP<br>TCP        | 0.0.0.0:49155<br>0.0.0.0:49156<br>0.0.0.0:49156<br>0.0.0.0:49186<br>0.0.0.0:55013<br>0.0.0.0:55512<br>192.168.148.175:139                                  | Port 8080 in in used by p                                                                                                    | rocess with ID 4.                                                                                    | 480<br>272<br>472<br>480<br>908<br>4         |
| TCP<br>TCP<br>TCP<br>TCP<br>TCP                      | 192.168.148.175:55137<br>[::]:80<br>[::]:135<br>[::]:445                                                                                                   | 192.168.148.183:49160<br>[::]:0<br>[::]:0<br>[::]:0<br>[::]:0                                                                               | ESTABLISHED<br>LISTENING<br>LISTENING<br>LISTENING                                                   | 908<br>4<br>576<br>4 ~                       |

You can open a Task Manager to see which application has the process with ID opened.

| P2                                  | Task Mar     | nager |     |        | _ <b>_ ×</b> |
|-------------------------------------|--------------|-------|-----|--------|--------------|
| File Options View                   |              |       |     |        |              |
| Processes Performance Users Details | Services     |       |     |        |              |
|                                     |              | *     | 5%  | 40%    |              |
| Name                                | Status       | PID   | CPU | Memory |              |
| System interrupts                   |              | -     | 0%  | 0 MB   |              |
| System                              |              | 4     | 0%  | 0.1 MB |              |
| Service Host: Local Service (No     |              | 72    | 0%  | 4.9 MB | $\geq$       |
| Windows Session Manager             |              | 212   | 0%  | 0.3 MB |              |
| Process ID 4 belongs to "S          | System"      | 220   | 0%  | 1.2 MB |              |
| "System" (in this case IIS) has t   | he port 8080 | 256   | 0%  | 1.6 MB | 3            |
| opened.                             |              | 272   | 0%  | 2.8 MB |              |
|                                     |              |       |     |        |              |

4. If you see that the port 8080 is already in use, you will have to choose another port for Control Center, so you do not disrupt the existing application.

### **Post-installation Checklist**

SERVER CHECKLIST (NiceLabel Control Center)

□ Open ports in the firewall

Make sure the following inbound communication is allowed:

- 80 TCP: Inbound connections to the Control Center. The browsers on the workstations open Control Center page.
  The service LabelServices from the workstation sends information for printing process/statuses to the Control
  Center.
- 8080 TCP: Inbound connection to the Document Storage (WebDAV usage). If you have chosen a different port

| during the installation, make sure that one is open.                                                                                                    |  |  |  |  |
|----------------------------------------------------------------------------------------------------|--|--|--|--|
| Support for WebDAV to use files in the Document Storage                                                                                                    |  |  |  |  |
| Each machine that need to access data inside a Document Storage, must have the WebDAV support installed. Some Windows operating systems have the WebDAV support already installed, for some you have to add the support before using the NiceLabel client.                                                                                                    |  |  |  |  |
| <b>NOTE:</b> The "client" is not only the application NiceLabel Pro or the application NiceForm, but any software accessing the Document Storage, including NiceLabel Automation or even Windows Explorer.                                                                                                    |  |  |  |  |
| "Installing Support for WebDAV" on page 67.                                                                                                    |  |  |  |  |
| Enable NiceAN database archiving scenario                                                                                                    |  |  |  |  |
| Configure the periodical archival of Control Center data collected in the NiceAN database. Archiving will free SQL Server resources. A default Control Center installation sets up archiving on a weekly basis.                                                                                                    |  |  |  |  |
| Make sure to adjust the scheduling based on your needs.                                                                                                    |  |  |  |  |
| Do the following:                                                                                                    |  |  |  |  |
| 1. On the machine with Control Center installed, run Control Center Configuration.                                                                                                    |  |  |  |  |
| 2. Select the <b>Archiving</b> option in the Control Center section, then click <b>Settings</b> .                                                                                                    |  |  |  |  |
| Control Center Configuration                                                                                                    |  |  |  |  |
| General       Archiving preferences         Error configuration       Vour automatic archiving preferences are displayed below. You can         User rights and access       Your automatic archiving preferences by clicking the button below.         Control Center       Monitor print jobs         Archiving       The first Sat of every month, starting 4/3/2015         Monitor print jobs       At 1:00 AM on the first Sat of every month, starting 4/3/2015         Nicelabel Pro       E         Desktop       Settings         NiceForm       Form design         NiceLabel Automation       Settings         NiceMemMaster       v |  |  |  |  |

3. Fine-tune the details about when the archiving task should run and how old items from history should be removed.

Cancel

Apply

Help

ОК

| Define how archiv         | ing should ta  | ake place. This d | lialog lets you  | set the bas  | ic schedule |
|---------------------------|----------------|-------------------|------------------|--------------|-------------|
| Panel.                    | ieu coninguia  | ation please see  | the schedule     | u tasks in y | our control |
| Task <u>N</u> ame:        |                |                   |                  |              |             |
| Control Center A          | chiving        |                   |                  |              |             |
| <u>R</u> un:              | A <u>t</u> :   |                   | <u>E</u> very fi | rst:         |             |
| Monthly                   | ✓ 1:00         | :00 AM 🔡          | Saturd           | ау           |             |
| Action:                   | <u> </u> tems  | older than (day   | s):              |              |             |
| Archive                   | ✓ 90           |                   |                  |              |             |
| Archive <u>p</u> ath:     |                |                   |                  |              |             |
| C:\Program Files (        | x86)\EuroPlu   | NiceLabel Con     | trol Center\Ar   | thive        | Browse      |
| Archive <u>file</u> name: |                |                   |                  |              |             |
| EpmArchive                |                |                   |                  |              |             |
| Append DateTi             | me to file nai | me                |                  |              |             |

The archiving task is defined as a task inside Windows application **Task Scheduler**. You can adjust some more detailed parameters, when you open the **Control Center Archiving** task in the "Task Scheduler Library".

| 3                            | Task Scheduler                                                                    |
|------------------------------|-----------------------------------------------------------------------------------|
| File Action View Help        |                                                                                   |
| 🗢 🔿 🖄 📰 🚺 🖬                  |                                                                                   |
| Task Scheduler (Local)       | Name Status Triggers Actions                                                      |
| Task Scheduler Library       | Control Center Archiving Ready Runs on the First Saturday, Task Scheduler Library |
|                              | 🕐 Optimize Start Menu Cache Ready When computer is idle 🛛 🔞 Create Basic Task     |
|                              | 🐌 Create Task                                                                     |
|                              | Import Task                                                                       |
|                              | Display All Running Ta                                                            |
|                              | 📰 Disable All Tasks Histor                                                        |
| Edit the "Control Center Arc | niving" task.                                                                     |
|                              | ggers Actions Conditions Settings History View                                    |
|                              | Name: Control Center Archiving                                                    |
|                              | Location: \                                                                       |
|                              | Author: CLEANSRV2012R2\Administrator                                              |
|                              | Description:                                                                      |
|                              | P Kun                                                                             |
|                              |                                                                                   |
|                              | Uisable                                                                           |
|                              | Export                                                                            |
|                              | B Properties                                                                      |
|                              | When running the task, use the following user account:<br>FDM LISER               |
|                              |                                                                                   |
|                              |                                                                                   |

CLIENT CHECKLIST (NiceLabel PowerForms Desktop)

□ Enable full access permissions to NiceLabel's System folder

|   | NiceLabel client requires full access (read, write, delete) to the System folder.                                                                                                    |  |  |  |  |
|---|----------------------------------------------------------------------------------------------------|--|--|--|--|
|   | The system folder is in this location:                                                                                                    |  |  |  |  |
|   | %PROGRAMDATA%\EuroPlus\NiceLabel 6                                                                                                    |  |  |  |  |
|   | This is usually not a problem, because folder % PROGRAMDATA% is writable to users by default.                                                                                                    |  |  |  |  |
|   | Open ports in the firewall                                                                                                    |  |  |  |  |
|   | If you use Windows Firewall and it is running, the exceptions are added to the list of allowed incoming connections. If Windows Firewall is off, the exceptions are not added automatically. If you use some other firewall, please configure it yourself.                                                                    |  |  |  |  |
|   | <ul> <li>6758 TCP: Incoming connection from the Control Center to LabelServices (firewall exception for application "Label<br/>Services", C:\Program Files\Common Files\EuroPlus Shared\LblServices.exe). Service Label Services handles<br/>logging, printer management, reprints, etc. and is a vital component.</li> </ul> |  |  |  |  |
|   | <ul> <li>56415 TCP: Incoming connection from the Control Center to NiceLabel Automation service that allows remote<br/>management of Automation service. If you don't have NiceLabel Automation product licensed from the Control<br/>Center, you don't need to configure this inbound connection.</li> </ul>                 |  |  |  |  |
|   | Support for WebDAV to use files in the Document Storage                                                                                                    |  |  |  |  |
|   | Each machine that need to access data inside a Document Storage repository, must have the WebDAV support installed.<br>Some Windows operating systems have the WebDAV support already installed, for some you have to add the support before<br>you can access the data.                                                      |  |  |  |  |
|   | <b>NOTE:</b> The "client" is not only the application NiceLabel Pro or the application NiceForm, but any software accessing the Document Storage, including NiceLabel Automation or even Windows Explorer.                                                                                                    |  |  |  |  |
|   | "Installing Support for WebDAV" on page 67.                                                                                                    |  |  |  |  |
|   | If you use proxy server, exclude local traffic from proxy                                                                                                    |  |  |  |  |
|   | Bypass proxy server for local addresses, or the client might not get the license from the NiceLabel Control Center, and files in                                                                                                    |  |  |  |  |
|   | Document Storage winnot be available. For more information see <u>knowledge base at tice kb 105</u> .                                                                                                    |  |  |  |  |
|   | Cocal Area Network (LAN) Settings                                                                                                    |  |  |  |  |
|   | Automatic configuration                                                                                                    |  |  |  |  |
|   | Automatic configuration may override manual settings. To ensure the use of manual settings, disable automatic configuration.                                                                                                    |  |  |  |  |
|   | Automatically detect settings                                                                                                    |  |  |  |  |
|   | Use automatic configuration script                                                                                                    |  |  |  |  |
|   | Address                                                                                                    |  |  |  |  |
|   | Proxy server                                                                                                    |  |  |  |  |
|   | Use a proxy server for your LAN (These settings will not apply to dial-up or VPN connections).                                                                                                    |  |  |  |  |
|   | Address: proxy Port: 80 Advanced                                                                                                    |  |  |  |  |
|   | ▼ Bypass proxy server for local addresses                                                                                                    |  |  |  |  |
|   |                                                                                                    |  |  |  |  |
|   | OK Cancel                                                                                                    |  |  |  |  |
| _ | Add Control Contexts the Trusted sites                                                                                                    |  |  |  |  |
|   | Add Nicel abel Control Center to the list of Trusted Sites in your browser. This will allow Decument Storage plusin to run in                                                                                                    |  |  |  |  |
|   | your browser.                                                                                                    |  |  |  |  |

| P 23                                                                                                    |
|----------------------------------------------------------------------------------------------------|
| General Security Privacy Content Connections Pros<br>Select a zone to view or change security settings.<br>Add the Windows server with Control<br>Center to trusted sites.                                                                                                    |
| Internet Local intranet Trusted sites Restricted                                                                                                    |
| sites                                                                                                    |
| This zone contains websites that you trust not to damage your computer or your files.                                                                                                    |
| Security level for this zone                                                                                                    |
| Allowed levels for this zone: All Allowed levels for this zone: All Allowed levels for this zone: All websites in this zone will use the zone's security settings. Content                                                                                                    |
| - Unsigned ActiveX control Add this website to the zone:                                                                                                    |
| Enable Protected Mode (requires II)                                                                                                    |
| Custom http://controlcenterserver Remove                                                                                                    |
| Rei                                                                                                    |
|                                                                                                    |
| OK                                                                                                    |
| Close                                                                                                    |
| Installing support for Python                                                                                                    |
| To use Python in NiceLabel client, you have to install Python into your Windows system. To install Python support, you have to install two components "Python core" and "Python for Windows extension (PyWin)".                                                                                           |
| Do the following:                                                                                                    |
| 1. Open <b>Download</b> page on NiceLabel Web site.                                                                                                    |
| 2. Download the Python support files.                                                                                                    |
| <b>NOTE:</b> You can find the Python installation files on the DVD in the folder AddOns/Python.                                                                                                    |
| 3. First install Python 2.7. Follow on-screen instructions.                                                                                                    |
| 4. Then install PyWin32 extensions. Follow on-screen instructions.                                                                                                    |
| Client prerequisites for running NiceLabel clients as RemoteApp programs                                                                                                    |
| To access RemoteApp programs that are deployed as .RDP files, the client computer must be running Remote Desktop Connection (RDC) 6.0 or RDC 6.1.                                                                                                    |
| A supported version of the RDC client is included with Windows Server 2008 and Windows Vista and newer. To download RDC 6.0 for Windows Server 2003 with Service Pack 1 (SP1), Windows Server 2003 with Service Pack 2 (SP2), or Windows XP with SP2, see article 925876 in the Microsoft Knowledge Base. |
| To access RemoteApp programs on Mac OS or Android OS, make sure to install the Microsoft Remote Desktop client.                                                                                                    |

# System Requirements

0

**NOTE:** The up-to-date system requirements are also available online at: http://www.nicelabel.com/Products/Specifications/System-requirements

## **NiceLabel Control Center**

In order for a successful Control Center installation, your hardware and software must fulfill the following system requirements:

- CPU: Intel or compatible x86 family processor
- Memory: 512 MB or more RAM
- Hard drive: 1 GB of available disk space
- **Operating system:** One of the 32-bit or 64-bit Windows server operating systems: Windows Server 2003, Windows Server 2003 R2, Windows Server 2008, Windows Server 2008 R2, Windows Server 2012 R2
- Microsoft .NET Framework Version 4.0
- ASP.NET AJAX Extension
- Web server: IIS 6 or above

You need the following components to be installed in IIS:

- Common HTTP features: Default Document, Directory Browsing, HTTP Errors, Static Content
- Health and Diagnostics: HTTP Logging
- Performance: Static Content Compression
- Security: Request Filtering, Basic Authentication, Windows Authentication
- Application development: .NET Extensibility 4.5, ASP.Net 4.5, CGI, ISAPI Extensions, ISAPI Filters
- Management tools: IIS Management Console

You must also install the HTTP-Activation .NET feature.

The Control Center installer will verify the current configuration of your IIS and suggest the necessary changes.

Database server: Microsoft SQL Server 2005, Microsoft SQL Server 2008, Microsoft SQL Server 2012, Microsoft SQL Server 2014

(Express Edition of products listed above also supported)

Depending on the architecture of the solution as well as the hardware being used, the Control Center and the database server (Microsoft SQL Server) can be installed on the same or on the separate systems.

The SQL Server must be configured as follows:

- Case insensitive database collation
- Display: 1024×768 or higher resolution monitor
- Servers managed through Windows domain in multi-tier environments (where the Web and SQL roles are installed on separate machines)

### NiceLabel PowerForms Desktop (clients)

- CPU: Intel or compatible x86 family processor
- Memory: 256 MB or more RAM
- Hard drive: 1 GB of available disk space
- **Operating system:** 32-bit or 64-bit Windows operating systems: Windows XP Service Pack 3, Windows Vista, Windows 7, Windows 8, Windows 8.1, Windows 10, Windows Server 2003, Windows Server 2003 R2, Windows Server 2008, Windows Server 2008 R2, Windows Server 2012, Windows Server 2012 R2

- **Display:** 1024×768 or higher resolution monitor
- Support for WebDAV: "Installing Support for WebDAV" on page 67.

# Installing Windows Server Prerequisites

### Installing Microsoft SQL Server

Microsoft SQL Server is database server and is a required component to run NiceLabel Control Center product. Control Center stores all its data in the database NiceAN.

You can install the database on the same machine, where the Control Center web application will be installed, or on a different machine. If you have Microsoft SQL Server already up and running, skip the instructions below, but make sure to comply with the prerequisites. "Checklists" on page 8.

Do the following:

**NOTE:** The instructions below are for the Express edition of the Microsoft SQL Server 2012. You have to take similar steps to install other editions of the SQL Server.

- 1. Run the SQL Server installer.
- 2. In Installation section, select New SQL Server stand-alone installation or add features to an existing installation.

| 1                                                             |          | SQL Server Installation Center                                                                                                    | -                             |                   | × |
|---------------------------------------------------------------|----------|----------------------------------------------------------------------------------------------------|-------------------------------|-------------------|---|
| Planning<br>Installation<br>Maintenance<br>Tools<br>Resources | <b>*</b> | New SQL Server stand-alone installation or add features to an existing insta<br>Launch a wizard to install SQL Server 2012 in a non-clustered environment<br>features to an existing SQL Server 2012 instance.<br>Upgrade from SQL Server 2005, SQL Server 2008 or SQL Server 2008 R2<br>Launch a wizard to upgrade SQL Server 2005, SQL Server 2008 or SQL Serve<br>SQL Server 2012. | illation<br>or to a<br>r 2008 | n<br>add<br>R2 to |   |
| Options                                                       |          |                                                                                                    |                               | _                 |   |

- 3. Accept the license terms. Click Next.
- 4. Use Microsoft Update to check for important updates. This is not mandatory step, but is highly recommended. Click Next.
- 5. In Feature Selection section, select the features for installation.

| a | NOTE: The minimum you need is the Database Engine Services, but it is a good idea to install the Management |
|---|----------------------------------------------------------------------------------------------------|
| U | Tools as well so you can manage the database, if needed.                                                    |

|                                                                                                    | SQL Server 2012 Setup                                                                                                    |                                                                                                    |
|----------------------------------------------------------------------------------------------------|----------------------------------------------------------------------------------------------------|----------------------------------------------------------------------------------------------------|
| Feature Selection<br>Select the Express features to i                                                                                                    | nstall.                                                                                                    |                                                                                                    |
| Setup Support Rules<br>License Terms<br>Feature Selection<br>Installation Rules<br>Instance Configuration<br>Disk Space Requirements<br>Senser Configuration | Features:<br>Database Engine Services<br>_ SQL Server Replication<br>Shared Features<br>Client Tools Connectivity<br>Client Tools Backwards Compatibility<br>Client Tools Backwards Compatibility | Feature description:<br>The configuration and operation of each<br>instance feature of a SQL Server instance is<br>isolated from other SQL Server instances.<br>SQL Server instances can operate side-by-<br>side on the same computer.    |
| Database Engine Configuration<br>Error Reporting<br>Installation Configuration Rules<br>Installation Progress<br>Complete                                    | Cuelli Tools 3DX     Management Tools - Basic     Management Tools - Complete     SQL Client Connectivity SDK     LocalDB     Redistributable Features     Selecting the f     Engine Service     | Prerequisites for selected features: Already installed: Windows PowerShell 2.0 Microsoft .NET Framework 3.5 Microsoft Visual Studio 2010 Redistributab features for installation, "Database es" is mandatory, other features are optional. |
|                                                                                                    | Shared feature directory (x86): C:\Program Files\M<br>Shared feature directory (x86):                                                                                                    | iicrosoft SQL Server\                                                                                                    |
|                                                                                                    | < Back                                                                                                    | Next > Cancel Help                                                                                                    |

6. In Instance Configuration section, make a choice if you want to use default instance or named instance. An SQL Server instance is a complete SQL server and you can install many instances on a machine but you can have only 1 default instance. An SQL Server instance has its own copy of the server files, databases and security credentials. Click **Next**.

In this example a named instance "SQLExpress" is used.

| 1                                                                                                    | SC                                                                                        | L Server 2012 S                                       | etup                                            |                    | -       |      | x |
|----------------------------------------------------------------------------------------------------|-------------------------------------------------------------------------------------------|-------------------------------------------------------|-------------------------------------------------|--------------------|---------|------|---|
| Instance Configuration Specify the name and instance ID for the instance of SQL Server. Instance ID becomes part of the installation path.                                                 |                                                                                           |                                                       |                                                 |                    |         |      |   |
| Setup Support Rules<br>Feature Selection<br>Installation Rules                                                                                                    | <ul> <li>Default instance</li> <li>Named instance:</li> </ul>                             | SQLExpress                                            |                                                 |                    |         |      |   |
| Instance Configuration<br>Disk Space Requirements<br>Server Configuration<br>Database Engine Configuration<br>Error Reporting<br>Installation Configuration Rules<br>Installation Progress | Instance ID:<br>Instance root directory:<br>SQL Server directory:<br>Installed instances: | SQLEXPRESS<br>C:\Program Files\<br>C:\Program Files\! | Microsoft SQL Server\<br>Vicrosoft SQL Server\N | 4SSQL11.SQLEXPRESS |         |      |   |
|                                                                                                    | Instance Name 1                                                                           | nstance ID                                            | Features                                        | Edition            | Version |      |   |
|                                                                                                    |                                                                                           |                                                       | < Back Nex                                      | kt > Cancel        |         | Help |   |

7. In Server Configuration section, leave the Startup Type for SQL Server Database Engine on automatic.

If you want to announce the presence of your SQL Server on the network, enable the service SQL Server Browser. If not, you will have to know the name\instance of the server and manually enter it, whenever connecting to this SQL Server. Click **Next**.

| 1                                                        | SQL Server 2                                                   | 2012 Setup                                                         |                  | _ <b>D</b> × |
|----------------------------------------------------------|----------------------------------------------------------------|--------------------------------------------------------------------|------------------|--------------|
| Server Configuration<br>Specify the service accounts and | d collation configuration.                                     |                                                                    |                  |              |
| Setup Support Rules                                      | Service Accounts Collation                                     |                                                                    |                  |              |
| Feature Selection<br>Installation Rules                  | Microsoft recommends that you                                  | use a separate account for each                                    | SQL Server servi | ice.         |
| Instance Configuration                                   | Service                                                        | Account Name                                                       | Password         | Startup Type |
| Disk Space Requirements                                  | SQL Server Database Engine                                     | NT Service\MSSQL\$SQL                                              |                  | Automatic 🗸  |
| Server Configuration                                     | SQL Server Browser                                             | NT AUTHORITY\LOCAL                                                 |                  | Automatic 🗸  |
| Database Engine Configuration                            |                                                                |                                                                    |                  |              |
| Error Reporting                                          |                                                                |                                                                    |                  |              |
| Installation Configuration Rules                         |                                                                |                                                                    |                  |              |
| Installation Progress                                    |                                                                |                                                                    |                  |              |
| Complete                                                 | Keep the SQL Server<br>running. If you use instar<br>Server Br | Database Engine servi<br>ces make sure to enable<br>owser as well. | ce<br>e SQL      |              |
|                                                          |                                                                | < Back Next                                                        | > Can            | cel Help     |

8. In Server Configuration section, go to Collation tab. Make sure the case-insensitive collation is selected.

|                                                                                                    | SQL Server 2012 Setup                                                                                                    | _ <b>D</b> X |
|----------------------------------------------------------------------------------------------------|----------------------------------------------------------------------------------------------------|--------------|
| Server Configuration<br>Specify the service accounts ar                                                                                                    | d collation configuration.                                                                                                    |              |
| tup Support Rules<br>sature Selection<br>stallation Rules<br>stance Configuration<br>sk Space Requirements<br><b>erver Configuration</b><br>tabase Engine Configuration<br>tor Reporting<br>stallation Configuration Rules<br>stallation Progress<br>pomplete | Service Accounts Collation Database Engine: SQL_Latin1_General_CP1_CI_AS Latin1-General, case-insensitiv accent-sensitive, kanatype-insensitive, width- insensitive for Unicode Data, SC, over Sort Order 52 on Code Page 1252 for non Unicode Data The acronym CI stands for case- insensitive. | Customize    |

| lf | vou will customize | vour collation setting   | s, make sure the | option Case- | sensitive is disabled. |
|----|--------------------|--------------------------|------------------|--------------|------------------------|
|    |                    | Joan conc.con containing | <i>je,</i>       | 00000        |                        |

| Customize the SQL Server 2012 Database Engine Collation                                                                                                    |                                             |  |  |  |  |
|----------------------------------------------------------------------------------------------------|---------------------------------------------|--|--|--|--|
| Select the collation you would like                                                                                                    | Select the collation you would like to use: |  |  |  |  |
| O Windows collation designator a                                                                                                    | nd sort order                               |  |  |  |  |
| Collation designator:                                                                                                    | Danish_Norwegian v                          |  |  |  |  |
| Binary                                                                                                    | Binary-code point                           |  |  |  |  |
| Case-sensitive                                                                                                    | Kana-sensitive                              |  |  |  |  |
| Accent-sensitive                                                                                                    | ☐ Width-sensitive                           |  |  |  |  |
| Supplementary charact                                                                                                    | 、<br>、                                      |  |  |  |  |
| <ul> <li>SQL collation, used for backwa</li> <li>SQL_Hungarian_CP1250_CI_AS</li> <li>SQL_Hungarian_CP1250_CS_AS</li> <li>SQL_Icelandic_Pref_CP1_CI_AS</li> <li>SQL_Latin1_General_CP1_CI_AS</li> <li>SQL_Latin1_General_CP1_CL_AS</li> </ul> | The option Case-sensitive must be disabled. |  |  |  |  |
| Collation description:<br>Latin1-General, case-insensitive, accent-sensitive, kanatype-insensitive, width-insensitive for Unicode Data, SQL Server Sort<br>Order 52 on Code Page 1252 for non-Unicode Data<br>OK Cancel                      |                                             |  |  |  |  |

#### Click Next.

9. In Database Engine Configuration section, go to Server Configuration tab and specify the authentication mode. The Control Center needs Windows authentication mode. However, if you also plan to use NiceLabel PowerForms Web product for printing labels from your browser, you need Mixed mode.

In this example, the Mixed Mode will be used. You have to specify the password for the SQL Server system administrator - "sa" user.

In Specify SQL Server administrators, you can select Windows users that will have administrative role in the SQL Server. By default, the local Windows administrator is also the SQL Server administrator.

| 6                                                                                                    | SQL Server 2012 Setup                                                                                                    |  |  |  |  |
|----------------------------------------------------------------------------------------------------|----------------------------------------------------------------------------------------------------|--|--|--|--|
| Database Engine Configuration                                                                                                    |                                                                                                    |  |  |  |  |
| Specify Database Engine authe                                                                                                    | ntication security mode, administrators and data directories.                                                                                                    |  |  |  |  |
| Setup Support Rules<br>Feature Selection<br>Installation Rules<br>Instance Configuration<br>Disk Space Requirements<br>Server Configuration<br><b>Database Engine Configuration</b><br>Error Reporting<br>Installation Configuration Rules<br>Installation Progress<br>Complete | Server Configuration       Data Directories       User Instances       FILESTREAM         Specify the authentication mode and ad       Windows and SQL authentication modes are both enabled simultaneously.         O Windows authentication mode       Windows authentication         Image: Specify the password for the SQL Server authentication and Windows authentication)         Specify the password:       Image: Specify SQL Server administrators |  |  |  |  |
|                                                                                                    | CLEANSRV2012/R2M/Administrator (Administrator)       SQL Server administrators have unrestricted access to the Database Engine.         Add Current User       Add                                                                                                    |  |  |  |  |
|                                                                                                    | < Back Next > Cancel Help                                                                                                    |  |  |  |  |

Click Next.

- 10. Click Next.
- 11. When the installation completes, click Close.

### Installing IIS Web Server

Internet Information Services (IIS) is the Microsoft Web server and is a required component to run NiceLabel Control Center product. IIS is available with Windows Server operating systems, you just have to enable and configure it.

Do the following:

- 1. Login to Windows Server using the user with local administrative permissions, such as local Administrator user account.
- 2. Start Server Manager from the Start screen.

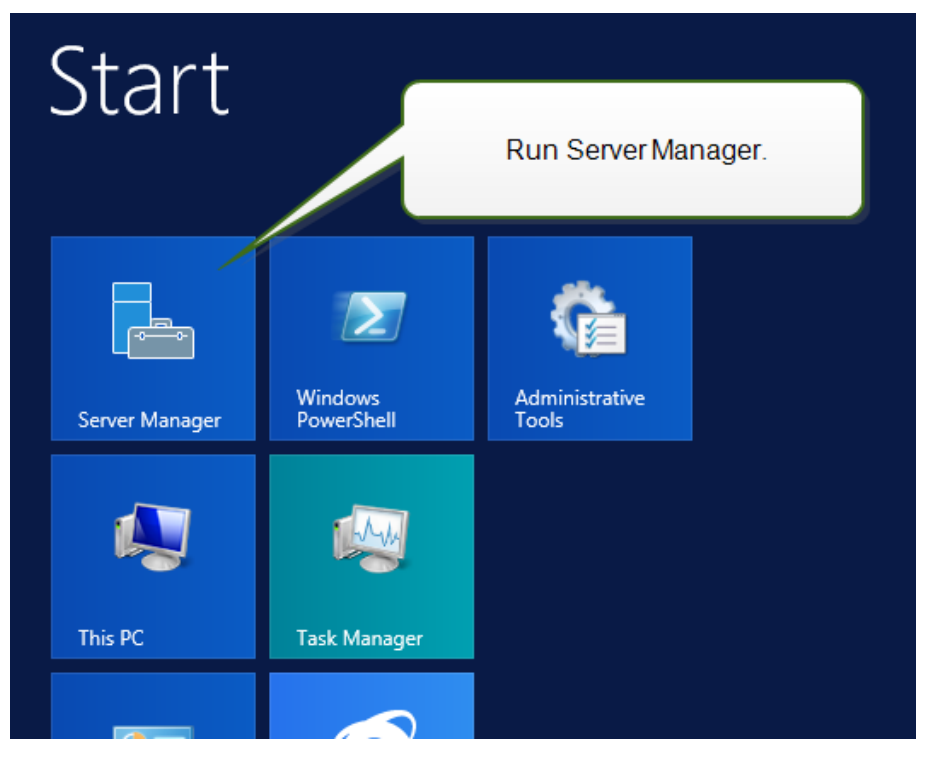

3. Click Manage, then click Add Roles and Features.

| <u>a</u>                                                                   | Server Manager                                                                                                    | _ <b>_</b> X                                                                                 |
|----------------------------------------------------------------------------|----------------------------------------------------------------------------------------------------|----------------------------------------------------------------------------------------------|
| Server M                                                                   | anager • Dashboard 🛛 🔹 🕫 🖡                                                                                                    | Manage Tools View Help                                                                       |
| Dashboard     Local Server     All Servers     File and Storage Services ▷ | Click Add Roles and Features.                                                                                                    | Remove Roles and Features<br>Add Servers<br>Create Server Group<br>Server Manager Properties |
|                                                                            | QUICK START     2     Add roles and features       3     Add other servers to manage       WHATS NEW     4     Create a server group                                                                            | ≡<br>Hide                                                                                    |
|                                                                            | ROLES AND SERVER GROUPS         Roles: 1   Server groups: 1   Servers total: 1         File and Storage         Services         1         Image ability         Events         Performance         BPA results | 1                                                                                            |

4. Select Role-based or feature-based installation. Click Next.

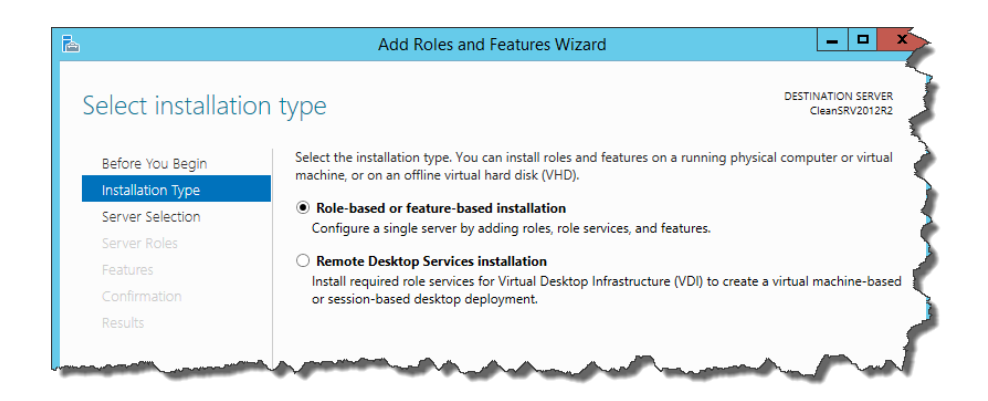

- 5. Select a local server from the server pool. Click **Next**.
- 6. In Server Roles step, enable the Web Server (IIS) option. Click Add Features. Click Next.

| 🚡 Add Roles and Features Wizard 📃 🗖 🗙                         |                                                                                                    |                                                                                                    |  |  |  |
|---------------------------------------------------------------|----------------------------------------------------------------------------------------------------|----------------------------------------------------------------------------------------------------|--|--|--|
| Select server roles Destination server<br>CleansRv2012R2      |                                                                                                    |                                                                                                    |  |  |  |
| Before You Begin                                              | Select one or more roles to ins                                                                                                    | Add Roles and Features Wizard                                                                                   |  |  |  |
|                                                               | Roles                                                                                                    | Add features that are required for Web Server (IIS)?                                                            |  |  |  |
| Server Roles Features Confirmation Results Enable this option | Application Server     DHCP Server     DHCP Server     Fax Server     Fax Server     File and Storage Servic     yper-V     letwork Policy and Ac     rint and Document Se     emote Access     Remote Desktop Servi     Volume Activation Ser     Web Server     Web Server | The following tools are required to manage this feature, but do not<br>have to be installed on the same server. |  |  |  |
|                                                               | Windows Deployment Windows Server Essen Windows Server Updat                                                                                                    | Include management tools (if applicable)  Add Features Cancel                                                   |  |  |  |
|                                                               |                                                                                                    | < Previous Next > Install Cancel                                                                                |  |  |  |

7. Select Web Server Role (IIS)>Role Services. Make sure the following role services are enabled. Click Next.

#### In Common HTTP Features.

- Default Document
- Directory Browsing
- HTTP Errors
- Static Content

#### In Health and Diagnostics:

HTTP Logging

#### In Performance:

Static Content Compression

In Security:

- Request Filtering
- Basic Authentication
- Windows Authentication

#### In Application Development:

- .NET Extensibility 4.5
- ASP.NET 4.5
- CGI
- ISAPI Extensions
- ISAPI Filters

#### In Management Tools:

• IIS Management Console

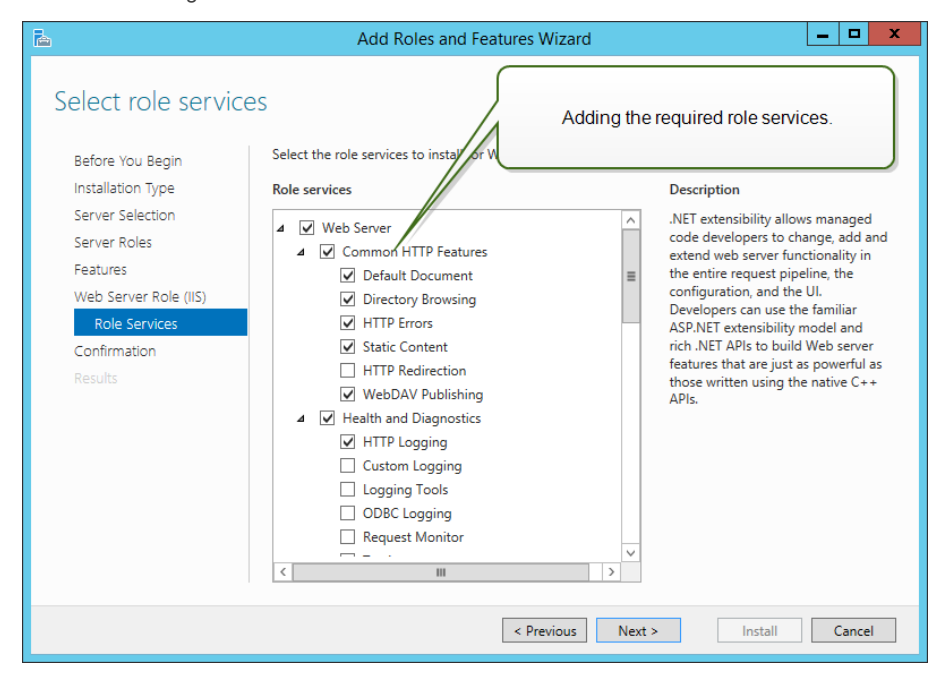

8. Click Install. Click Close when the installation completes.

If you are using Windows Server 2012 R2, you must also install the HTTP-Activation .NET feature.

Do the following:

- 1. Login to Windows Server using the user with local administrative permissions, such as local Administrator user account.
- 2. Start Server Manager from the Start screen.

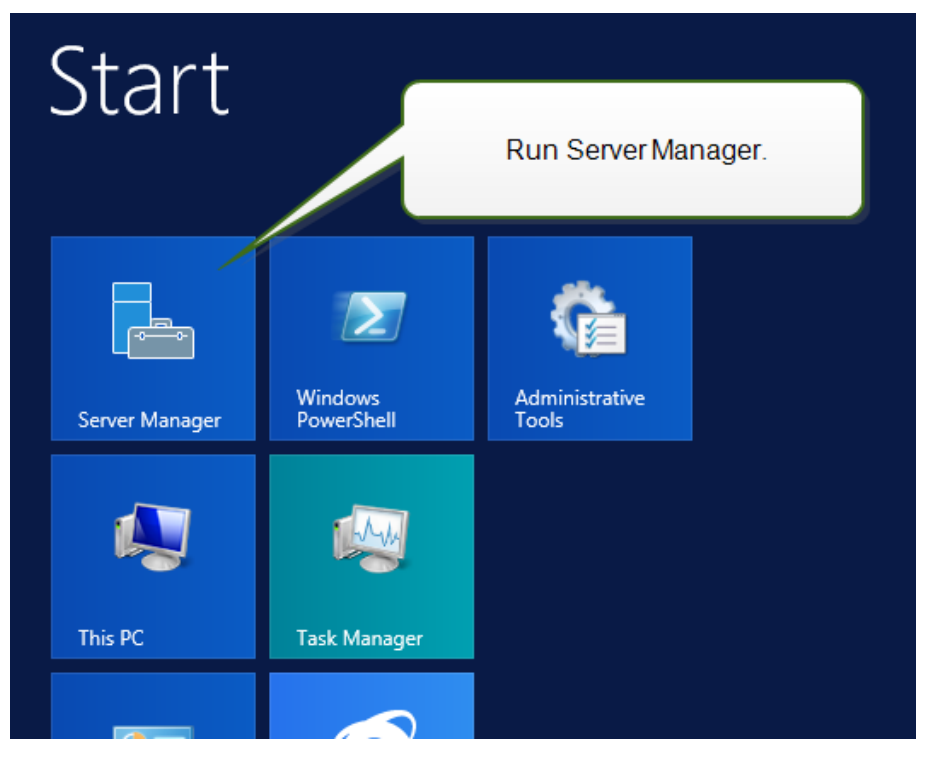

3. Click Manage, then click Add Roles and Features.

| <u>a</u>                                                                   | Server Manager                                                                                                    | _ <b>_</b> X                                                                                 |
|----------------------------------------------------------------------------|----------------------------------------------------------------------------------------------------|----------------------------------------------------------------------------------------------|
| Server M                                                                   | anager • Dashboard 🛛 🔹 🕫 🖡                                                                                                    | Manage Tools View Help                                                                       |
| Dashboard     Local Server     All Servers     File and Storage Services ▷ | Click Add Roles and Features.                                                                                                    | Remove Roles and Features<br>Add Servers<br>Create Server Group<br>Server Manager Properties |
|                                                                            | QUICK START       2       Add roles and features         3       Add other servers to manage         WHATS NEW       4       Create a server group         LEARN MORE       2                                   | ≡<br>Hide                                                                                    |
|                                                                            | ROLES AND SERVER GROUPS         Roles: 1   Server groups: 1   Servers total: 1         File and Storage         Services         1         Image ability         Events         Performance         BPA results | 1                                                                                            |

4. Select Role-based or feature-based installation. Click Next.

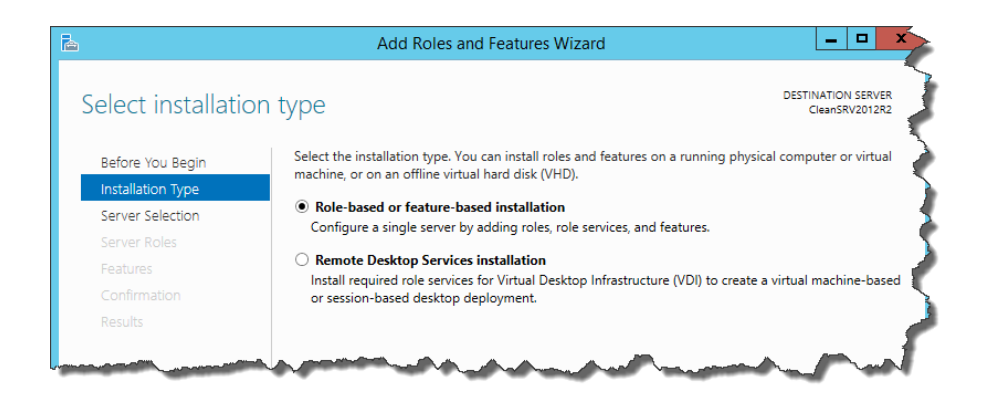

- 5. Select a local server from the server pool. Click  ${\bf Next}.$
- 6. Click Features in the selection list on the left.
- 7. Expand .NET Framework 4.5 Features.
- 8. Expand WCF Services.
- 9. Enable HTTP Activation. Click Next.

| <b>a</b>                                                                                                    | Add Roles and Features Wizard                                                                                                    | _ <b>D</b> X                                                                                                    |  |
|----------------------------------------------------------------------------------------------------|----------------------------------------------------------------------------------------------------|----------------------------------------------------------------------------------------------------|--|
| E<br>Select features<br>Before You Begin<br>Installation Type<br>Server Selection<br>Server Roles<br>Features<br>Confirmation<br>Results | Add Roles and Features Wizard         Select one or more features to install on the selected server.         Features <ul> <li>.NET Framework 3.5 Features</li> <li>INET Framework 4.5 Features (3 of 7 installed)</li> <li>.NET Framework 4.5 (Installed)</li> <li>.NET Framework 4.5 (Installed)</li> <li>.NET Framework 4.5 (Installed)</li> <li>INET Framework 4.5 (Installed)</li> <li>Mercircles (1 of 5 installed)</li> <li>INTP Activation</li> <li>Message Queuing (MSMQ) Activation</li> <li>Named Pipe Activation</li> </ul>                                                                                                    | DESTINATION SERVER<br>CleanSRV2012R2<br>Description<br>HTTP Activation supports process<br>activation via HTTP. Applications<br>that use HTTP Activation can start<br>and stop dynamically in response to<br>work items that arrive over the<br>network via HTTP. |  |
|                                                                                                    | Image: Constraint of the image: Constraint of the imag |                                                                                                    |  |

10. Click Install. Click Close.

# Installing Control Center Components

### Installing to Single Server

The prerequisites required for the installation:

- Local Administrator user account during the installation. This single user account will be used to install the software, add the required Windows local users, install and configure the Microsoft SQL database.
- Make sure your Internet Information Services is configured correctly. "Installing IIS Web Server" on page 22.
- Make sure your SQL Server is configured correctly. "Installing Microsoft SQL Server" on page 18.
- Make sure you are familiar with the requirements on the pre-installation checklist. "Pre-installation Checklist" on page 8

Do the following:

- 1. Close all open applications before starting the installer.
- 2. Insert the Control Center DVD. An installation window should open. If the installation wizard does not start, double-click the START. EXE file in the main folder on the DVD.
- 3. Select Install NiceLabel product.

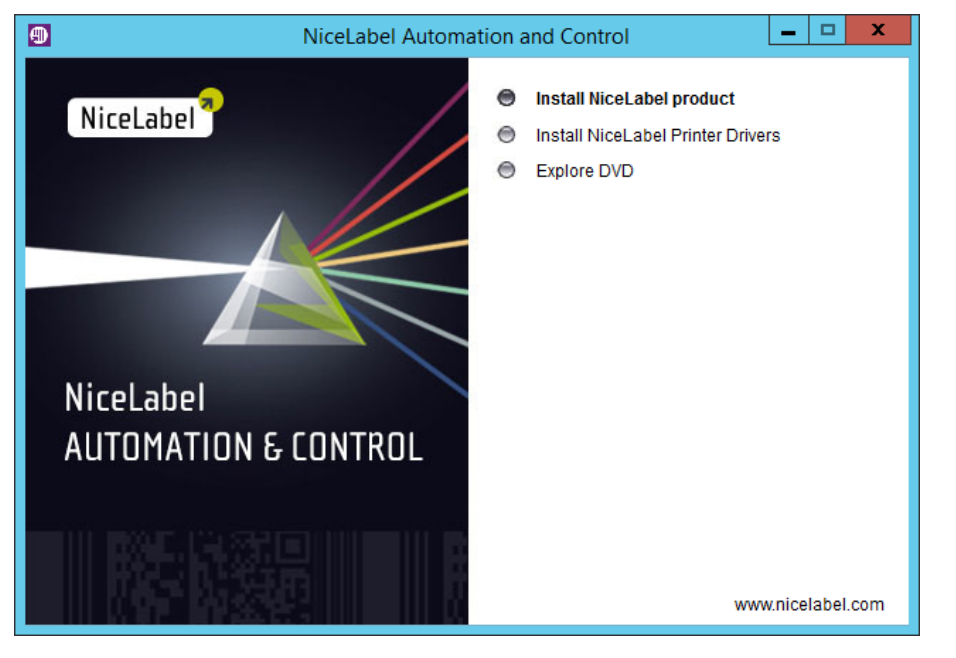

4. Select NiceLabel Control Center.

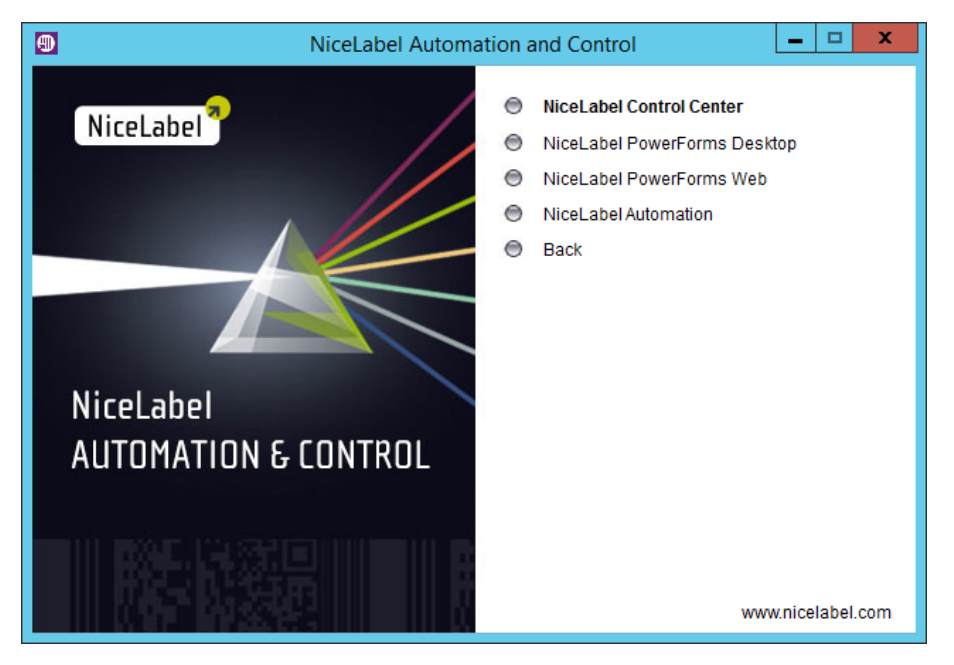

- 5. Select the language in which the installer will run.
- 6. Click Next.
- 7. Accept the license agreement. Click Next.

| 0   | NiceLabel Control Center - InstallAware Wizard                                                                                                    | - 0 | 3    | × |
|-----|----------------------------------------------------------------------------------------------------|-----|------|---|
|     | Euro Plus d.o.o.<br>NiceLabel Control Center Setup                                                                                                    |     | -    |   |
| (i) | License Agreement                                                                                                    |     |      |   |
|     | Please read the following License Agreement. You must accept the terms of this agreement before you can continue with the installation.                                                                                                    |     |      |   |
|     | END USER LICENSE AGREEMENT                                                                                                    | ^   |      |   |
|     | THIS END USER LICENSE AGREEMENT ("AGREEMENT") IS A BINDING LEGAL CONTRACT BETWEEN YOU (DEFINED BELOW)<br>AND EURO PLUS, D.O.O. ("EURO PLUS"). BY DOWNLOADING, INSTALLING, ACCESSING OR USING ANY SOFTWARE<br>PROVIDED BY EURO PLUS TO YOU OR ANY ASSOCIATED DOCUMENTATION PROVIDED WITH THIS AGREEMENT<br>(COLLECTIVELY, THE "SOFTWARE") YOU REPRESENT THAT YOU ARE ACTING ON BEHALF OF YOUR ORGANIZATION (SUCH<br>ORGANIZATION BEING HEREINAFTER REFERRED TO AS "YOU") AND ARE AUTHORIZED TO, AND DO, ACCEPT THESE TERMS<br>AND CONDITIONS ON ITS BEHALF. IF YOU DO NOT AGREE TO THE TERMS OF THIS AGREEMENT, EURO PLUS IS NOT<br>WILLING TO LICENSE ANY RIGHT TO USE OR ACCESS THE SOFTWARE TO YOU. IN SUCH EVENT, DO NOT DOWNLOAD,<br>INSTALL, ACCESS, USE OR COPY THE SOFTWARE.<br>The Software is licensed to you, not sold. The Software is protected by United States and international copyright and<br>trademark laws. Except for the limited license granted in this Agreement, Euro Plus and its licensors retain all right, title and<br>interest in the Software, all copies threfor, and all proprietary rights in the Software and any associated documentation,<br>including copyrights, patents, trademarks and trade secret rights. | =   |      |   |
|     | <ol> <li>GRANT OF LICENSE. During the term of this Agreement, Euro Plus grants you a revocable, nontransferable, nonexclusive<br/>license to use the object code version of the Software for your internal use only on a single computer for printing on your<br/>Site and only in the Territory (both as defined below). Euro Plus reserves the right to upgrade, enhance, change or modify<br/>the Software at any time in its sole discretion ("Enhancements"). Any Enhancements made available to you by Furo Plus s. if</li> </ol>                                                                                                    | ~   |      |   |
|     | ✓ I accept the terms of the License Agreement                                                                                                    |     |      |   |
|     | < Back Next >                                                                                                    | Ca  | ncel | ] |

- 8. Read the installation notes. Click Next.
- 9. Enter the user information. Click Next.
- 10. Select the folder where Control Center files will be saved. Click Next.
- 11. Define the Start Menu folder into which shortcuts will be placed. Click Next.

12. Define the WebDAV site settings. You have to define the site name and port number on which the site will run. This site is the WebDAV entry point into the Document Storage for all applications that work with files in the Document Storage. This site will be installed in the IIS on the current machine.

WARNING: Make sure the entered port number is not in use by any other application on this machine. The port might be used by a site in IIS, or by some other application. "Pre-installation Checklist" on page 8.

| NiceLabel Control C                                                                                                    | Center - InstallAware Wizard                                              |
|----------------------------------------------------------------------------------------------------|---------------------------------------------------------------------------|
| MiceLabel Control Center                                                                                                    | Setup                                                                     |
| WebDAV Site Settings                                                                                                    | Please enter the site name and port that can be used.                     |
| NiceLabel Control Center needs to create a new web site that will<br>enable users to store and use files from a centralized location. | Site name: EPMWebDAV Port: 8080 Make sure the port is not in use already. |
| Click Next to continue.                                                                                                    |                                                                           |
|                                                                                                    | < Back Next > Cancel                                                      |

13. Select a Microsoft SQL Server, which will be used by the Control Center. This is infrastructure example with single server and the local machine also has the role of a database server. Select the local SQL Server. Click **Next**.

**NOTE:** The administrative account you use for Control Center install is also administrator in the local SQL Server. It has permissions to create local Windows users EPM\_DBADMIN and EPM\_USER and grant them access in the SQL Server. The database NiceAN is then created using the EPM\_DBADMIN user credentials.

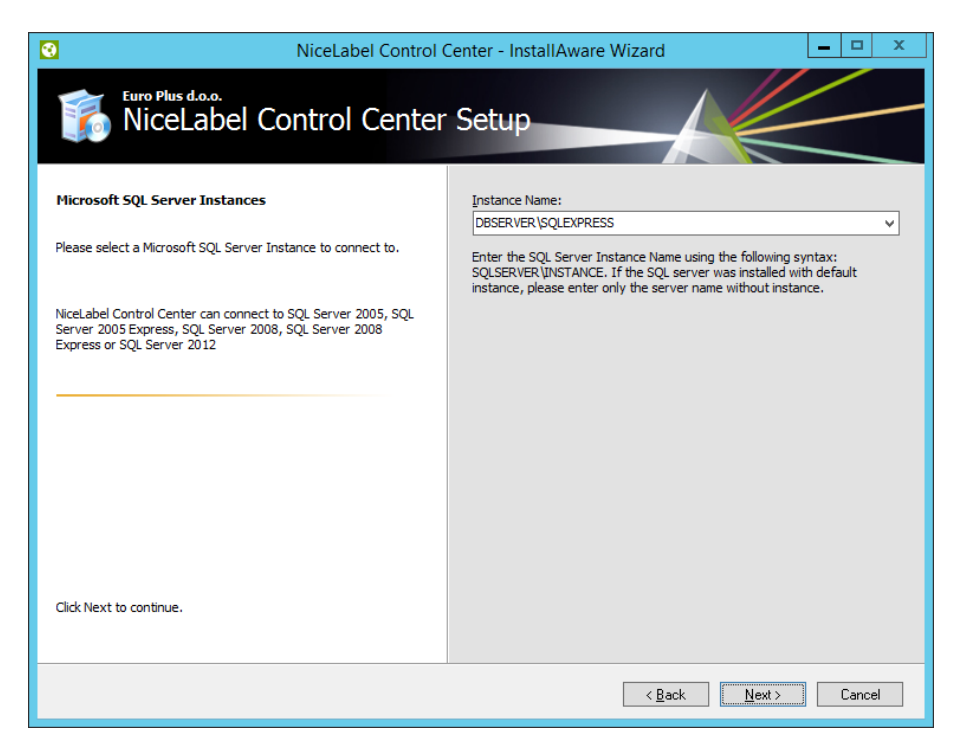

14. Define the time interval in which the old data is removed from the database. The archiving is one way process. What you remove from the database, cannot be imported back. The archive is done into the Microsoft Access database on the machine running SQL Server. Click **Next**.

| <b>NOTE:</b> You can fine-tune the archiving time interval and data retention at a later time in Windows Task Scheduler.                                                                                                    |                                                                                                    |  |
|----------------------------------------------------------------------------------------------------|----------------------------------------------------------------------------------------------------|--|
| Image: NiceLabel Control           Image: NiceLabel Control Center                                                                                                    | Center - InstallAware Wizard                                                                                                    |  |
| NiceLabel Control Center Database archivation Define how the NiceLabel Control Center database will be archived during the time. Setup Wizard will prepare a system scheduler task, which will periodically execute the database archivation. | How often should the database be archived:<br>Monthly<br>Every first Saturday move the data older than three months to the<br>archive database.<br>Weekly<br>Every Saturday move the data older than one month to the archive<br>database.<br>Daily<br>Daily move the data older than one week to the archive database.<br>Note: Above are default archivation settings. You can change the<br>detailed settings in the Configuration utility after the NiceLabel Control<br>Center installation completes. |  |
| Click Next to continue.                                                                                                    |                                                                                                    |  |
| < Back Next > Cancel                                                                                                    |                                                                                                    |  |

15. Click Install.

- 16. Click **Finish** button and Control Center will open in a browser.
- 17. Activate the Control Center. "Licensing" on page 72.

### Installing to Multiple Servers

In this case, there are two available scenarios:

- 1. The remote SQL Server is set up as a stand-alone machine.
- 2. The remote SQL Server is set up in the failover cluster.

### SCENARIO 1: The remote SQL Server is a stand-alone machine

The prerequisites required for the installation:

- Local Administrator Windows user account for the installation on the machine with the Web role (IIS).
- Local Administrator Windows user account for the installation on the machine with the database role (Microsoft SQL Server). This is required so the installer can create two Windows users: EPM\_DBADMIN and EPM\_USER.
- Administrative access to the SQL Server. If the local Administrator Windows user account on the machine with the database role also has the administrative access to the SQL Server, that Administrator account will be used to install the database. If not, the installer will prompt you for the SQL user account with administrative permissions to the SQL Server. This is usually the SQL user "sa".
- Make sure your Internet Information Services is configured correctly. "Installing IIS Web Server" on page 22.
- Make sure your SQL Server is configured correctly. "Installing Microsoft SQL Server" on page 18.
- Make sure you are familiar with the requirements on the pre-installation checklist. "Pre-installation Checklist" on page 8

Do the following:

- 1. Close all open applications before starting the installer.
- 2. Insert the Control Center DVD. An installation window should open. If the installation wizard does not start, double-click the START.EXE file in the main folder on the DVD.
- 3. Select Install NiceLabel product.

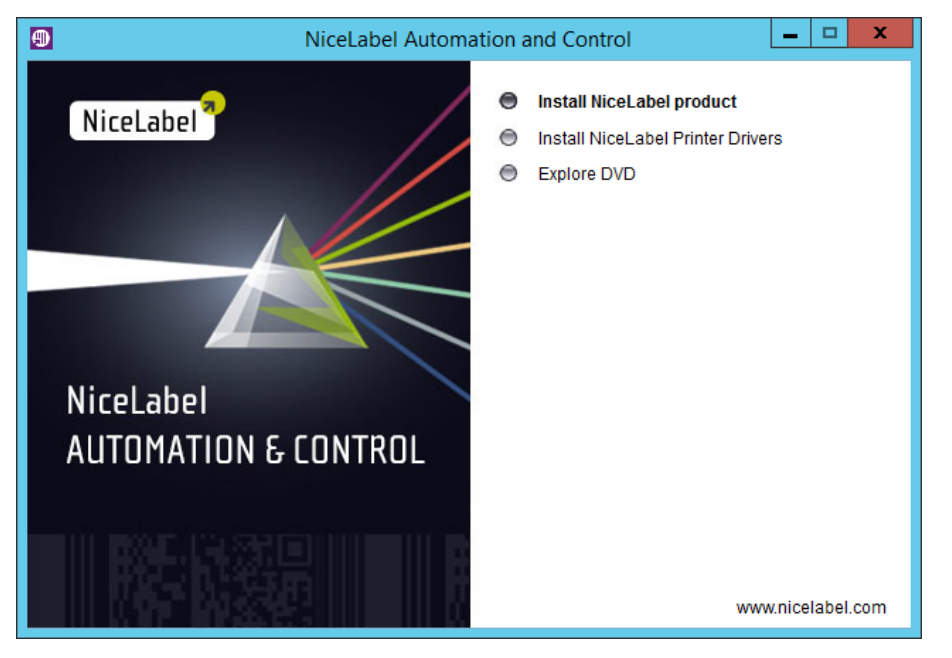

4. Select NiceLabel Control Center.

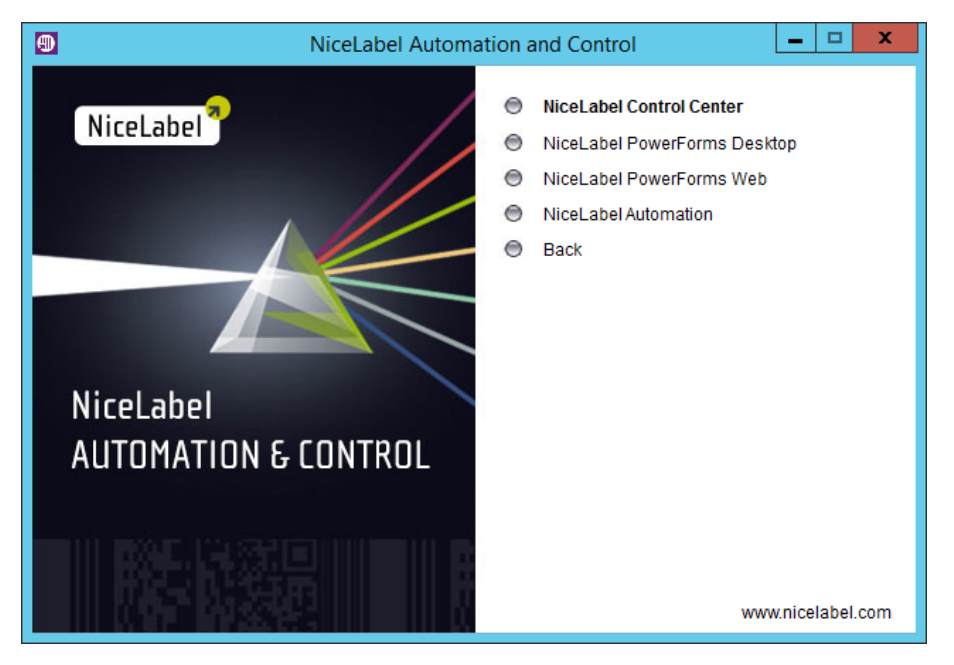

- 5. Select the language in which the installer will run.
- 6. Click Next.
- 7. Accept the license agreement. Click Next.

| 0   | NiceLabel Control Center - InstallAware Wizard                                                                                                    | - 0 | 3    | × |
|-----|----------------------------------------------------------------------------------------------------|-----|------|---|
|     | Euro Plus d.o.o.<br>NiceLabel Control Center Setup                                                                                                    |     | -    |   |
| (i) | License Agreement                                                                                                    |     |      |   |
|     | Please read the following License Agreement. You must accept the terms of this agreement before you can continue with the installation.                                                                                                    |     |      |   |
|     | END USER LICENSE AGREEMENT                                                                                                    | ^   |      |   |
|     | THIS END USER LICENSE AGREEMENT ("AGREEMENT") IS A BINDING LEGAL CONTRACT BETWEEN YOU (DEFINED BELOW)<br>AND EURO PLUS, D.O.O. ("EURO PLUS"). BY DOWNLOADING, INSTALLING, ACCESSING OR USING ANY SOFTWARE<br>PROVIDED BY EURO PLUS TO YOU OR ANY ASSOCIATED DOCUMENTATION PROVIDED WITH THIS AGREEMENT<br>(COLLECTIVELY, THE "SOFTWARE") YOU REPRESENT THAT YOU ARE ACTING ON BEHALF OF YOUR ORGANIZATION (SUCH<br>ORGANIZATION BEING HEREINAFTER REFERRED TO AS "YOU") AND ARE AUTHORIZED TO, AND DO, ACCEPT THESE TERMS<br>AND CONDITIONS ON ITS BEHALF. IF YOU DO NOT AGREE TO THE TERMS OF THIS AGREEMENT, EURO PLUS IS NOT<br>WILLING TO LICENSE ANY RIGHT TO USE OR ACCESS THE SOFTWARE TO YOU. IN SUCH EVENT, DO NOT DOWNLOAD,<br>INSTALL, ACCESS, USE OR COPY THE SOFTWARE.<br>The Software is licensed to you, not sold. The Software is protected by United States and international copyright and<br>trademark laws. Except for the limited license granted in this Agreement, Euro Plus and its licensors retain all right, title and<br>interest in the Software, all copies threfor, and all proprietary rights in the Software and any associated documentation,<br>including copyrights, patents, trademarks and trade secret rights. | =   |      |   |
|     | <ol> <li>GRANT OF LICENSE. During the term of this Agreement, Euro Plus grants you a revocable, nontransferable, nonexclusive<br/>license to use the object code version of the Software for your internal use only on a single computer for printing on your<br/>Site and only in the Territory (both as defined below). Euro Plus reserves the right to upgrade, enhance, change or modify<br/>the Software at any time in its sole discretion ("Enhancements"). Any Enhancements made available to you by Furo Plus set.</li> </ol>                                                                                                    | ~   |      |   |
|     | ✓ I accept the terms of the License Agreement                                                                                                    |     |      |   |
|     | < Back Next >                                                                                                    | Ca  | ncel | ] |

- 8. Read the installation notes. Click Next.
- 9. Enter the user information. Click Next.
- 10. Select the folder where Control Center files will be saved. Click Next.
- 11. Define the Start Menu folder into which shortcuts will be placed. Click Next.

12. Define the WebDAV site settings. You have to define the site name and port number on which the site will run. This site is the WebDAV entry point into the Document Storage for all applications that work with files in the Document Storage. This site will be installed in the IIS on the current machine.

WARNING: Make sure the entered port number is not in use by any other application on this machine. The port might be used by a site in IIS, or by some other application. "Pre-installation Checklist" on page 8.

| NiceLabel Control (                                                                                                    | Center - InstallAware Wizard                                                     |
|----------------------------------------------------------------------------------------------------|----------------------------------------------------------------------------------|
| MiceLabel Control Center                                                                                                    | Setup                                                                            |
| WebDAV Site Settings                                                                                                    | Please enter the site name and port that can be used.                            |
| NiceLabel Control Center needs to create a new web site that will<br>enable users to store and use files from a centralized location. | Site name: EPVIVebDAV<br>Port: 8080<br>Make sure the port is not in use already. |
| Click Next to continue.                                                                                                    |                                                                                  |
|                                                                                                    | < Back Next > Cancel                                                             |

13. Select a Microsoft SQL Server, which will be used by the Control Center. This is infrastructure example with multiple servers and the SQL Server is installed on another machine. Select the appropriate Microsoft SQL Server name and enter the instance name, if it was set up with a non-default name (for example, SERVERNAME\SQLEXPRESS). Click Next.

**NOTE:** The administrative account you use for Control Center install is also administrator in the local SQL Server. It has permissions to create local Windows users EPM\_DBADMIN and EPM\_USER and grant them access in the SQL Server. The database NiceAN is then created using the EPM\_DBADMIN user credentials.

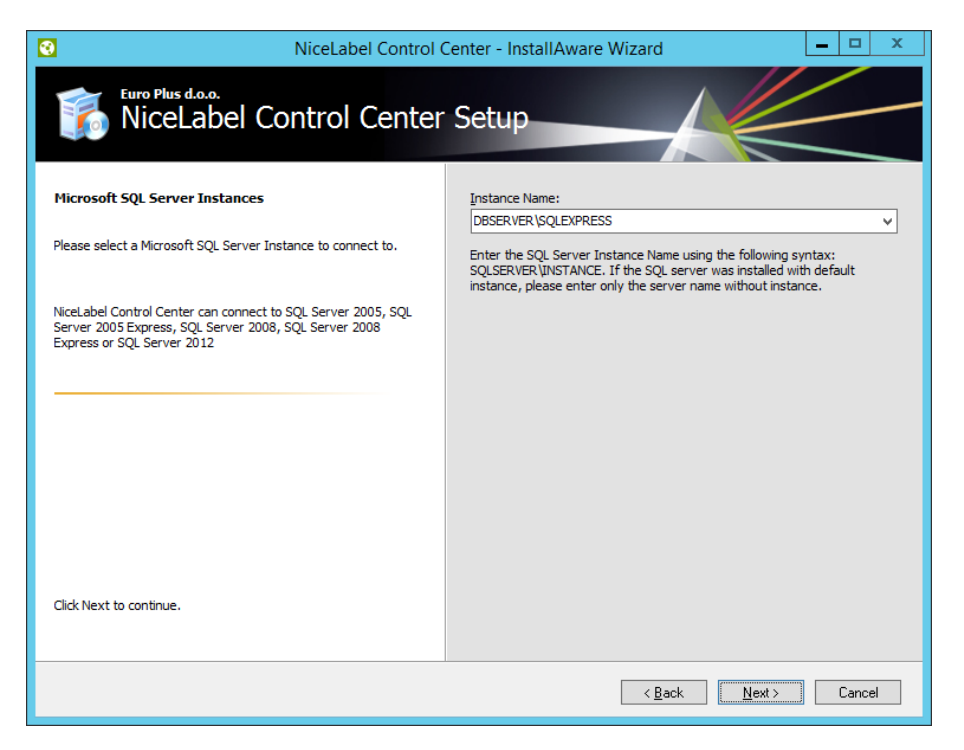

Dependent on the privileges of the Windows account your are performing the installation of Control Center with, two additional wizard steps might display. If the Windows account you are currently logged in also has administrative privileges for both SQL Server and Windows system on the remote machine, you will not see the two additional steps. However, if your Windows account is just local administrator, but has no privileges on the remote machine with SQL Server, you will be prompted for additional credentials.

ADDITIONAL STEP 1. If the currently logged-in Windows account does not have privileges to install database
 NiceAN into the remote SQL Server, the installer will prompt you for the SQL user name that has the "Create any
 database" permission in the SQL Server. Click Next.

**NOTE:** This is a SQL user name from the SQL Server, this is not Windows account from the machine where SQL Server is installed. Usually, you will use the "sa" user here.

| NiceLabel Control (                                                                                                    | Center - InstallAware Wizard                                                                                 |
|----------------------------------------------------------------------------------------------------|----------------------------------------------------------------------------------------------------|
| Furo Plus d.o.o.<br>NiceLabel Control Center                                                                                                    | Setup                                                                                                    |
| Microsoft SQL Server Authentication<br>The current user account does not have permissons required to<br>manage the SQL Server atabase. You need to provide an<br>account which is a member of the sysadmin fixed server role. | Please enter the SQL Server administrative account<br>credentials.<br>User:<br>sa<br>Password:<br>********** |
| Click Next to continue.                                                                                                    |                                                                                                    |
|                                                                                                    | < Back Next > Cancel                                                                                         |

• ADDITIONAL STEP 2. If the currently logged-in Windows account does not have the privileges to install local Windows users EPM\_DBADMIN and EPM\_USER to the remote Windows machine with SQL Server, you will be prompted for the user name that has such privileges. You have to provide the domain user account that has Administrative privileges to the remote Windows machine. Usually, this will be either a domain Administrator, or a domain user that is member of the Administrators user group on the remote Windows system. Click **Next**.

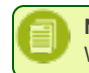

**NOTE:** You must provide a domain user name. Local Administrator user account from the remote Windows machine cannot be used.
| NiceLabel Control                                                                                                    | Center - InstallAware Wizard                                                                                        |
|----------------------------------------------------------------------------------------------------|----------------------------------------------------------------------------------------------------|
| Furo Plus d.o.o.<br>NiceLabel Control Center                                                                                                    | Setup                                                                                                    |
| Remote Server Authentication                                                                                                    | Please enter the user name and password of an administrative account<br>with enough permissions to create new user. |
| NiceLabel Control Center needs to create a local user account on<br>the remote computer running the SQL Server database.<br>Currently logged on user does not have enough privileges to<br>perform this task. | Domain: DOMAIN Username: Administrator Password: ************************************                               |
| Click Next to continue.                                                                                                    |                                                                                                    |
|                                                                                                    | < Back Next > Cancel                                                                                                |

14. Define the time interval in which the old data is removed from the database. The archiving is one way process. What you remove from the database, cannot be imported back. The archive is done into the Microsoft Access database on the machine running SQL Server. Click **Next**.

| <b>NOTE:</b> You can fine-tune the archiving time interval and data retention at a later time in Windows Task Schedule                                                                                                    |                                                                                                    |  |  |  |
|----------------------------------------------------------------------------------------------------|----------------------------------------------------------------------------------------------------|--|--|--|
| NiceLabel Control Center - InstallAware Wizard                                                                                                    |                                                                                                    |  |  |  |
| NiceLabel Control Center Database archivation<br>Define how the NiceLabel Control Center database will be<br>archived during the time. Setup Wizard will prepare a system<br>scheduler task, which will periodically execute the database<br>archivation. | <ul> <li>How often should the database be archived:</li> <li>Monthly Every first Saturday move the data older than three months to the archive database.</li> <li>Weekly Every Saturday move the data older than one month to the archive database.</li> <li>Daily Daily move the data older than one week to the archive database.</li> </ul> Note: Above are default archivation settings. You can change the detailed settings in the Configuration utility after the NiceLabel Control Center installation completes. |  |  |  |
| Click Next to continue.                                                                                                    |                                                                                                    |  |  |  |
|                                                                                                    | < Back Next > Cancel                                                                                                    |  |  |  |

15. Click Install.

- 16. Click **Finish** button and Control Center will open in a browser.
- 17. Activate the Control Center. "Licensing" on page 72.

#### SCENARIO 2: The remote SQL Server is installed in the failover cluster

**WARNING:** The Control Center installer does not support installation on the SQL Server running in the cluster. You will have to install the database separately from the main Control Center installation using a database installer utility available on the NiceLabel DVD.

The prerequisites required for the installation:

- Local Administrator Windows user account for the installation on the machine with the Web role (IIS).
- Administrative account for the SQL Server so the database NiceAN can be installed. This can be a Windows user that has been set up as SQL administrator (Logins section in the SQL Server Management Studio), or this can be a SQL user account with permissions to create a database, such as the user "sa".
- Make sure your Internet Information Services is configured correctly. "Installing IIS Web Server" on page 22.
- Make sure your SQL Server is configured correctly. "Installing Microsoft SQL Server" on page 18.
- Make sure you are familiar with the requirements on the pre-installation checklist. "Pre-installation Checklist" on page 8
- Make sure you are familiar with the Control Center architecture. "Architecture" on page 3
- Make sure you are familiar with the utilities for the "Advanced Installation" in the folder "Install\Control Center" on the DVD. Read the accompanied instructions in PDF.

Install the Control Center database to the remote SQL Server

Do the following:

 Open a desktop on the machine where SQL Server is installed. or

Open a desktop on some other machine, which will have access to the SQL Server (Windows user configured as the SQL Administrator or SQL user with admin permissions on the SQL Server (usually "sa") are required to install the database NiceAN).

- 2. Close all open applications before starting the installer.
- $3. \ From NiceLabel DVD copy the folder \verb|Install|Control Center|Advanced Installation to the local disk.$
- 4. On the local disk, go to the folder Advanced Installation\Control Center Setup Settings.
- 5. Run epmsetupsettings.exe.

The application EPM Custom Setup Settings Generator will run.

**NOTE:** This application will prepare the configuration file for the main Control Center installation. The settings are saved in the file UserData.ini.

- 6. Go to **Common** section and select the folder where the utility will save the configuration. The default folder is the current folder "Control Center Setup Settings".
- 7. Skip the User names and password section, you don't have to configure anything here.
- 8. Go to Database setup section.
- 9. Enable the option I would like to install database separately from EPM.

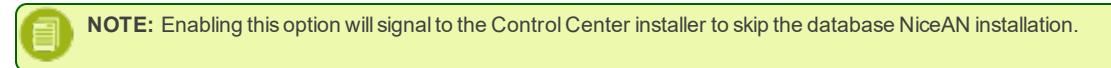

10. Enter the name of the SQL Server, where you will manually install the database NiceAN, in the syntax SQLSERVER\INSTANCE.

The SQLSERVER must be name of the target server. If you want to use IP address, make sure the address can be resolved to a computer name. If unsure, add the necessary mapping to the system HOSTS file (located in %systemroot%\System32\drivers\etc).

11. Choose the authentication mode that the Control Center will use to access data in the database NiceAN.

You can select:

- 1. Windows authentication using default name of EPM USER.
- 2. Windows authentication using some other domain user.
- 3. SQL authentication.

In this example, the SQL authentication and user  ${\tt EPM}~{\tt USER}$  are used.

| EPM Custom Setup Settings Ge                                                            | enerator 📃 🗆 💌 🗙                                                                                                    |
|-----------------------------------------------------------------------------------------|----------------------------------------------------------------------------------------------------|
| EPM Custom Setup Settings Ge     Common     User names and passwords     Database setup | Sometimes it is not possible to install NiceLabel Enterprise Print Manager<br>(EPM) database together with the EPM installation. EPM Database<br>Management is a tool that enables user to install database for EPM<br>independently from the main EPM installation. Here you can define<br>settings that will be used by EPM Database Management tool; path to<br>the database and what kind of authentication should be used.<br>I would like to install database separately from EPM<br>Path to the database using the syntax SQLSERVER\INSTANCE:<br>CleanSRV2012R2M\SQLEXPRESS<br>C Use Windows authentication (EPM_USER)<br>C Use Windows authentication (Domain user)<br>This domain user should be created in advance (EPM installation will<br>not create it).<br>User name using the syntax DOMAIN\USER:<br>Password:<br>C Use SQL Server authentication |
| <u>L</u> oad <u>S</u> ave                                                               | Ose SQL Server authentication     If SQL Server user does not exist yet it will be created by EPM     Database Management tool.     User name:         EPM_USER     Password:                                                                                                    |

e

**NOTE:** The information entered here is used by the main Control Center installer to know how to connect to the database (which user to impersonate). The instructions for creating these users follow further in this chapter.

12. Click Save button so the provided data is saved to the file UserData.ini.

The .INI file contains information about where the remote SQL Server is and how to access it. This information is needed by the main Control Center installation.

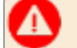

WARNING: Make sure to save this file. You will need it when upgrading Control Center to a newer version.

- 13. On the local disk, go to the folder Advanced Installation\Control Center Database Installer.
- 14. Extract the contents of the ZIP file  ${\tt EPMDBInst.zip}.$  Make sure you keep the folder structure.

15. Run EPMDBInstall.exe.

The application EPM Database Management will run.

- 16. Enter the name of the SQL server. Also provide the instance name, if necessary.
- 17. Configure the authentication type.

You can use:

- Windows authentication.
  - Leave the username/password fields empty, if the Windows user you are currently logged in with has the administrative privileges defined on the SQL Server (so it will create a database).
  - Enter the username/password, if you want to use a different Windows login. Make sure to use DOMAIN\USER syntax.
- SQL authentication. In this case provide a user defined in the SQL Server that has privileges to create a new database, usually the user sa.
- 18. For the database name enter NiceAN. This is the database name the Control Center expects.

| EPM Da                                                                | tabase Management                                                                                                    |  |
|-----------------------------------------------------------------------|----------------------------------------------------------------------------------------------------|--|
| Availab                                                               | le Servers                                                                                                    |  |
|                                                                       | Enter the SQL Server instance name using the syntax SQLSERVER\INSTANCE.                                                                                                    |  |
|                                                                       | CleanSRV2012R2M\SQLEXPRESS                                                                                                    |  |
| Authen                                                                | tication Type                                                                                                    |  |
| <b>-</b>                                                              | Set authentication type and user information that will be used for database operations. If you want to use Windows authentication and user name you are logged in with, just leave the user name and password empty. |  |
|                                                                       | C Windows authentication Username: sa                                                                                                    |  |
|                                                                       | SQL authentication Password:                                                                                                    |  |
|                                                                       | Database Name: NiceAN                                                                                                    |  |
| Databa                                                                | ise Scripts Folder                                                                                                    |  |
| Ø                                                                     | Specify the root folder for Database scripts. The folder should contain Modules.txt file.                                                                                                    |  |
| all\Advanced Installation\Control Center Database Installer\DBScripts |                                                                                                    |  |
|                                                                       | Close Close                                                                                                    |  |

19. The database scripts are included in the .ZIP file. Make sure you have extracted all files in the file EPMDBInst.zip. If you have the sub folder DBScripts in some other location, browse for it.

#### 20. Click Connect.

21. The connection to the SQL Server is made. If you see a connection error message, resolve the problem first.

The usual problems are that TCP/IP protocol is not enabled for your server/instance, or the firewall blocks incoming connections. For more information, see "Pre-installation Checklist" on page 8.

If connection to the SQL Server can be made, the window will open with the current status.

**NOTE:** Make sure the user you enter for "EPM\_USER" it the same user name as you have configured in the EPM Custom Setup Settings Generator>Database setup in the step 11.

Do not click any button just yet, go to the following step.

| EPM Database Management                                                                                                    | x   |  |  |
|----------------------------------------------------------------------------------------------------|-----|--|--|
| Database Status<br>Connected to SQL Server: CleanSRV2012R2M\SQLEXPRESS<br>Database status: No database                                                                                            |     |  |  |
| Users User accounts need to be defined during the database installation so that EPM can connect to the database.                                                                                  |     |  |  |
| EPM_DBADMIN:       EPM_USER:         Username:       EPM_DBADMIN         Warning:       Windows users entered for EPM_DBADMIN and EPM_USER must exist on CleanSRV2012R2M prior managing database! |     |  |  |
| Remove                                                                                                    |     |  |  |
|                                                                                                    | ose |  |  |

- 22. You have to provide the information about the two user accounts that will be later used by the Control Center to access the database NiceAN.
  - **NOTE:** The users must already be defined on the machine, before you continue with the database installation. The users must also already be added to the Logins in the Microsoft SQL Server.

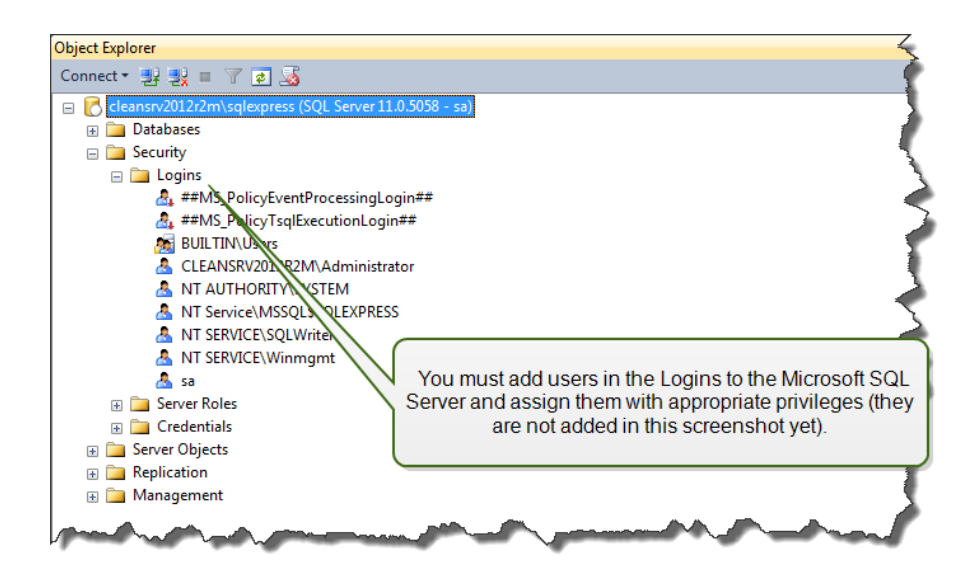

**OPTION 1: Using Windows authentication.** In this case, you must define two Windows users that the EPM Database Management will use during the database installation. Enter the names in DOMAIN/USER syntax. You can use a default naming convention (EPM DBADMIN and EPM USER), or choose other user names.

**OPTION 2: Using SQL authentication.** In this case, you must define two SQL users that the EPM Database Management will use during the database installation.

**NOTE:** The database NiceAN is installed using the "EPM\_DBADMIN" user and is configured to be used by "EPM\_ USER". Make sure to assign the appropriate privileges for the user "EPM\_USER". For more information, see "Architecture" on page 3

23. Click Install.

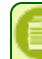

**NOTE:** When installing the database the utility will not provide any feedback and might seem as unresponsive. Be patient and wait until the processing has finished.

24. If no problems are encountered, you will see the message "Database install operation completed successfully."

In the Database Status section the current version of the NiceAN database is displayed.

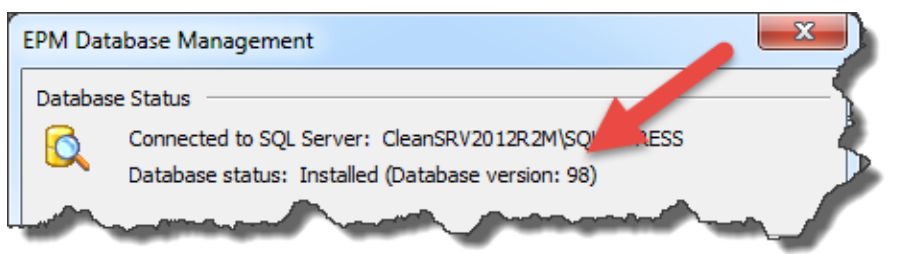

25. Close the application. The configuration will be saved to file EPMDBInstall.ini.

WARNING: Make sure to save this file. You will need it when upgrading Control Center to a newer version.

- 26. Open desktop on the Windows machine, where you want to install Control Center Web application.
- 27. Copy the installer file for Control Center to a local disk. This is a file NiceLabel-ControlCenter6.exe.
- 28. Copy the file UserData.ini next to it in the same folder. This .INI file has been prepared by EPM Custom Settings Generator.

- 29. Run the Control Center installer and follow on-screen instructions.
- Basically, just follow the step 5-15 from the chapter "Installing to Single Server" on page 28. All database-related questions will be supressed.
- 31. Activate the Control Center. For more information, see "Licensing" on page 72.

## **Enabling HTTPS support**

If protecting the communication between Control Center and all clients (NiceLabel clients or users browsing the Control Center web page) is important, you can enable the Hypertext Transfer Protocol Secure (HTTPS). This will prevent wiretapping and man-in-themiddle attacks on the Control Center. All exchanged data will remain private also because of the bidirectional encryption of communication between a client and server. Ultimately, the communication between the user and server cannot be read and forged by any third party.

X.509 certificates are used to provide the authenticity. When Control Center is installed, you will have to run Internet Information Services (IIS) Manager on the server and enable HTTPS support for both **Default Web Site** (under which the Control Center runs as the application) and for **EPMWebDAV** (which exposes the access to the Document Storage).

For more information about enabling HTTPS talk to the personnel responsible for informational infrastructure in your company.

**NOTE:** On Windows XP and Windows 2003 operating systems WebClient does not support HTTPS operations. On such systems the users will not be able to access Document Storage that is configured to be accessible via HTTPS.

When you enable the HTTPS support, you have to access the Control Center with https://prefix:

#### https://server/epm

Make sure that all products that connect to Control Center use secure web services. Do not mix HTTP and HTTPS protocols.

## Identifying Document Storage in a Multi-tier Landscape

Increasingly more labeling operations have come to rely on a multi-tier configuration model as the most efficient way to stage and deploy the labeling-related files. A multi-tier approach removes all of the risks identified in case of a single system landscape, where a single server is used for development, testing, and production.

In such landscape model the new labeling solutions are created and test-driven in Development and Quality Assurance/Testing environments before they are adopted in the Production environment. Usually a three tier landscape is adopted, or at least two tier landscape, where the roles of Development and Quality Assurance are merged on the same environment. Each environment requires a dedicated installation of the Control Center product.

When working in a multi-tiered landscape, you can configure custom names for each landscape. This makes it easier to identify to which landscape the current Document Storage belongs to.

| 🍕 NiceLabel Control Ce                                      | iter                                                       | Quality Assurance Landscape<br>Help |
|-------------------------------------------------------------|------------------------------------------------------------|-------------------------------------|
| 希 Overview 🛛 📇 Print Management                             | Comment Storage O History TE Basarte & Automation          | 09 ininistration                    |
| Document Storage<br>Save and access your label templates an | Configurable lanscape name in the multitier<br>environment |                                     |

Do the following:

- 1. Open the application SQL Server Management Studio.
- 2. Connect to the SQL Server hosting the database of a Control Center for which you want to define a custom name.
- 3. Expand the tree-view to reach Databases>NiceAN>Tables>nan.Setting.
- 4. Right-click the table nan.Setting and select Edit top 200 Rows.
- 5. Add a new record.
- 6. For the field Setting enter the value "InstanceName".
- 7. For the field Value enter the custom name for the current landscape.

The entered custom name in the screen shot above is "Quality Assurance Landscape".

# **Configuring RemoteApp Support**

This chapter provides the steps necessary to enable Application Server functionality in NiceLabel Control Center.

Prerequisites:

- You must have NiceLabel Control Center Enterprise license.
- RemoteApp must already be installed and licensed on the Windows server. Communicate the requirements with your IT manager.

Some useful resources on the Microsoft web page:

- RemoteApp manager: https://technet.microsoft.com/en-us/library/cc755261.aspx
- Overview of RemoteApp: https://technet.microsoft.com/en-us/library/cc755055.aspx
- TS RemoteApp Step-by-Step Guide: https://technet.microsoft.com/en-us/library/cc730673(v=ws.10).aspx
- Deploying TS RemoteApp: https://technet.microsoft.com/en-us/library/ff519119(v=ws.10).aspx
- Configuring RemoteApp Programs: https://technet.microsoft.com/en-us/library/cc733174.aspx

Do the following:

Publish NiceLabel programs

- 1. Go to the machine with enabled RemoteApp role.
- 2. Enable Desktop Experience feature. "Installing Support for WebDAV" on page 67.

The client programs (NiceLabel Pro, NiceForm) must be able to connect to the Document Storage (WebDAV) on the Control Center. The Windows Server computer that runs the client programs requires this features so it can connect to the WebDAV repository.

- 3. Install the NiceLabel client (NiceLabel PowerForms Desktop). For more information, "Installing the Client" on page 63.
- 4. Setup the default directories in NiceLabel Configuration to point to the Document Storage.

Open the Registry Editor and navigate to the following key:

HKEY LOCAL MACHINE\SOFTWARE\Wow6432Node\EuroPlus\NiceLabel\6.0\DESKTOP

Make sure to update the following items: FORMS DIRECTORY, GRAPHICS DIRECTORY, LABELS DIRECTORY.

You must provide the path to the folders inside the Document Storage, such as:

http://server:8080/path

where the server is Windows name of the machine running Control Center, 8080 is the port where EPMWebDAV has been set up in IIS and path is the folder in the Document Storage.

| A B EuroPlus               | A Name                    | Type   | Data                                                                                                    |
|----------------------------|---------------------------|--------|----------------------------------------------------------------------------------------------------|
| - De EpSales               | (Defectle)                | 1995   | 500                                                                                                    |
| MemMaster                  |                           | REG_SZ | 9/14 Deserves to Dis9/114 states to Detectors                                                                                                    |
| 🖌 - 🛺 NiceLabel            | DATABASE DIRECTORY        | REG_SZ | PERCONAL                                                                                                    |
| a - 🕌 6.0                  | DefaultDocLocation        | REG_SZ | PERSONAL                                                                                                    |
| DESKTOP                    | EXPORT DIRECTORY          | REG_SZ | %MyDocumentsDir%MyLabelsLabels                                                                                                    |
| Import                     | INAL DIRECTORY            | REG_SZ | %MyDocumentsDir%\My Labels\FINAL                                                                                                    |
| LANGUAGE                   | ab FORMS DIRECTORY        | REG SZ | http://trainer:8080/Forms                                                                                                    |
|                            | at GLOBALS DIRECTORY      | REG_SZ | C:\ProgramData\EuroPlus\Variables                                                                                                    |
| PLUGINS                    | ab GRAPHICS DIRECTORY     | REG SZ | http://trainer:8080/Graphics                                                                                                    |
| Special                    | MIMPORT DIRECTORY         | REG_SZ | %MyDocumentsDir%\My Labels\Labels                                                                                                    |
| NiceLabel Automation       | ab IsAnalyticsEnabled     | REG_SZ | 1                                                                                                    |
| NiceLabel Express          | LABELS DIRECTORY          | REG_SZ | http://trainer:8080/Labels                                                                                                    |
| NiceLabel Solution Archite | c MLOCAL SYSTEM DIRECTORY | REG_SZ | C:\ProgramData\EuroPlus\NiceLabel 6\System                                                                                                    |
| NiceLabel Standard         | ab LogDatabase            | REG_SZ | C:\ProgramData\EuroPlus\NiceLabel 6\System                                                                                                    |
| PrinterInstallWizard       | MEMCARDS DIRECTORY        | REG_SZ | %MyDocumentsDir%\My Labels\Labels                                                                                                    |
| D 📕 GNU                    | NLPC STORAGE DIRECTORY    | REG_SZ | C:\ProgramData\EuroPlus\NiceLabel 6\System\NL                                                                                                    |
| Google                     | A STOCK DIRECTORY         | REG_SZ | %MyDocumentsDir%\My Labels\Stocks                                                                                                    |
| ⊳ 🦺 HaaliMkx               | SYSTEM DIRECTORY          | REG_SZ | C:\ProgramData\EuroPlus\NiceLabel 6\System                                                                                                    |
| IDM Computer Solutions     | WATCH LOG DIRECTORY       | REG_SZ | C:\ProgramData\EuroPlus\NiceLabel 6\System\Ni                                                                                                    |
| IM Providers               |                           |        |                                                                                                    |
| ⊳-퉲 Intel                  |                           |        |                                                                                                    |
| JavaSoft                   |                           |        |                                                                                                    |
| JreMetrics                 |                           | V Char | and the state of the state of t |
| Khronos                    |                           |        | Ige the default directories for the                                                                                                    |
| KLCodecPack                |                           |        | undenmediteris.                                                                                                    |
| Kodak                      |                           |        |                                                                                                    |
| Þ 📕 LAV                    |                           |        |                                                                                                    |
| March Hare Software Ltd    | *                         |        |                                                                                                    |

Other directories can also be changed to point to the folder withing Document Storage.

- 5. Activate NiceLabel client with the from the Control Center. For more information, "Activating the Client" on page 74.
- 6. Start Server Manager.
- 7. In the left pane, click **Remote Desktop Services**.
- 8. Click **Collections**, then on the right hand side, click **TASKS** drop down and select **Create Session Collection**. Follow the wizard.

| 2                  |                                                                                                    | Server Manager                                                                                                    | _ 0 🗾                                                                                         |
|--------------------|----------------------------------------------------------------------------------------------------|----------------------------------------------------------------------------------------------------|-----------------------------------------------------------------------------------------------|
| E                  | 🔊 🔹 🥶 Remote                                                                                                    | e Desktop Services • Collections • ⓒ                                                                                                    | Manage Tools View Help                                                                        |
| iii<br>i<br>iii    | Overview<br>Servers<br>Collections                                                                                                    | DELECTIONS           st refreshed on 09/07/2015 11:12:42   All collections   0 total           Image: Collection of the state of the state | TASKS  Create Virtual Desktop Collection Create Session Collection Edit Deployment Properties |
| *<br>8<br>14<br>14 | and the second second sec | Type Size Resource Type Status                                                                                                    |                                                                                               |

9. Back in the Serverr Manager, click Publish RemoteApp Programs to open Publish RemoteApp Programs window.

| )            |                       |                           | Server Mana                      | ger                       |
|--------------|-----------------------|---------------------------|----------------------------------|---------------------------|
| $\mathbf{E}$ |                       | ions • Remote A           | nns                              |                           |
|              |                       |                           | PP3                              |                           |
| _            |                       | PROPERTIES                |                                  |                           |
|              | Overview              | Properties of the coll    | ection                           | TASKS 🔻                   |
|              | Servers               | Collection Type           | Session                          |                           |
| ia           | Collections           | Resources                 | Remote Desktop                   |                           |
|              | Remote Apps           | User Group                | ZEBRA\Domain Users               | 1                         |
| 1            |                       |                           |                                  |                           |
| 3            |                       |                           |                                  |                           |
|              |                       |                           |                                  |                           |
| 0            |                       |                           |                                  |                           |
| ⊗ ⊳          |                       | REMOTEADD DROGRAM         |                                  |                           |
|              |                       | Published RemoteApp progr | ams   0 total                    | TASKS 💌                   |
|              |                       | Remote Deckton i          | s published for huvers of the s  | ollection                 |
|              |                       | Remote Desktop is         | s published for pasers of the co | Jucction.                 |
|              |                       | Put                       | olish RemoteApp programs         |                           |
|              |                       | Publishing RemoteApp      | programs will unpublish the Rer  | note Desktop.             |
|              |                       |                           |                                  |                           |
|              |                       |                           | _                                |                           |
| -            | And the second of the | Vinnes V                  |                                  | A CONTRACTOR OF THE OWNER |

10. Click Add.. and browse to \\<remoteapp>\c\$\Program Files (x86) \EuroPlus\NiceLabel 6\bin.

 $Where you have to replace the <\!\!remote app\!>\! with the Fully Qualified Domain Name (FQDN) for your Remote App server.$ 

You must add four RemoteApp programs from the NiceLabel 6\bin folder: nlabel6.exe, NicePrint.exe, nform6.exe and nform6rt.exe.

| <b>a</b>                                               | Publish RemoteApp Pro                                                                                                    | ograms 📃 🗖                                                                                                    | x |
|--------------------------------------------------------|----------------------------------------------------------------------------------------------------|----------------------------------------------------------------------------------------------------|---|
| Select RemoteApp<br>RemoteApp Programs<br>Confirmation | Select the RemoteApp programs to publis<br>RemoteApp program to the list, click Add.<br>The RemoteApp programs are populated                                                                                                   | h to the TestSessionCollection collection. To add a from REMOTEAPP.GALAXY.EUROPLUS.LOCAL.                                                                                                    |   |
| Completion                                             | BemoteApp Program      Memory Diagnostic      Windows Memory Diagnostic      Windows PowerShell      Windows PowerShell (x86)      Windows PowerShell ISE      Windows PowerShell ISE      Windows PowerShell ISE      WordPad | Location<br>%SYSTEMDRIVE%\Windows\system32\WidSche<br>%SYSTEMDRIVE%\Windows\System32\Window<br>%SYSTEMDRIVE%\Windows\SysWOW64\Window<br>%SYSTEMDRIVE%\Windows\syswow64\Window<br>%SYSTEMDRIVE%\Windows\syswow64\Window<br>%SYSTEMDRIVE%\Program Files\Windows NT | ^ |
|                                                        | Snlabel6     SNicePrint     Conform6     Snform6     Snform6                                                                                                    | c:\Program Files (x86)\EuroPlus\NiceLabel 6\bin<br>c:\Program Files (x86)\EuroPlus\NiceLabel 6\bin<br>c:\Program Files (x86)\EuroPlus\NiceLabel 6\bin<br>c:\Program Files (x86)\EuroPlus\NiceLabel 6\bin<br>III                                                  |   |
|                                                        | Add<br>Verify that the program is installed on all t                                                                                                    | the RD Session Host servers in the collection.                                                                                                    | 1 |

Click Next.

11. You will see the four selected program listed in the window. Click Publish.

| <b>a</b>                                           | Publish RemoteApp                                               | Programs – 🗖 🗙                                             |
|----------------------------------------------------|-----------------------------------------------------------------|------------------------------------------------------------|
| Confirmation<br>RemoteApp Programs<br>Confirmation | Confirm that the list of RemoteApp pro<br>4 RemoteApp programs: | ograms to be published is correct, and then click Publish. |
| Publishing                                         | RemoteApp Program                                               | Location                                                   |
| Completion                                         | 🗊 nlabel6                                                       | c:\Program Files (x86)\EuroPlus\NiceLabel 6\bin            |
|                                                    | NicePrint                                                       | c:\Program Files (x86)\EuroPlus\NiceLabel 6\bin            |
|                                                    | form6                                                           | c:\Program Files (x86)\EuroPlus\NiceLabel 6\bin            |
|                                                    |                                                                 | c. yrogram nies (xoo) curorius (vicecadei o con            |
|                                                    | < E                                                             | Previous Next > Publish Cancel                             |

12. All four programs have been published. Click **Close**.

| h                                                              | Publish RemoteApp P                                                                       | rograms                                                                       | _ 🗆 X             |
|----------------------------------------------------------------|-------------------------------------------------------------------------------------------|-------------------------------------------------------------------------------|-------------------|
| Completion<br>RemoteApp Programs<br>Confirmation<br>Publishing | The selected RemoteApp programs wer<br>collection.<br>4 RemoteApp progarms were published | e published successfully for the Test<br>for the TestSessionCollection collec | SessionCollection |
| Completion                                                     | Inlabelő<br>NicePrint<br>nformő<br>nformőrt                                               | Published<br>Published<br>Published<br>Published                              |                   |
|                                                                | < <u>P</u> r                                                                              | evious <u>N</u> ext > CI                                                      | ose Cancel        |

13. All four RemoteApp programs should now be visible in the Server Manager.

| Filter                 | Q          | (ii) <b>*</b> (ii) <b>*</b> | $\odot$ |
|------------------------|------------|-----------------------------|---------|
| RemoteApp Program Name | Alias      | Visible in RD Web Access    |         |
| Calculator             | Calculator | Yes                         |         |
| nform6                 | nform6     | Yes                         |         |
| nform6rt               | nform6rt   | Yes                         |         |
| NicePrint              | NicePrint  | Yes                         |         |
| nlabelő                | nlabel6    | Yes                         |         |
| Paint                  | Paint      | Yes                         |         |
| WordPad                | WordPad    | Yes                         |         |

14. Right click each published program and select **Edit properties**.

Select the option Allow any command-line parameters for each program.

| à                                                                                                    | Properties 📃 🗖 🗙 |
|----------------------------------------------------------------------------------------------------|------------------|
| Anform6 (TestSession<br>Show All<br>General +<br>Parameters -<br>User Assignment +<br>File Type Associati + | Properties       |
|                                                                                                    | OK Cancel Apply  |

#### 15. Click OK.

Add the certificate to Control Center Windows machine

Each time the user requests a file from the Document Storage, the Control Center will create a . RDP file with instructions for the user's Remote Desktop Client. The . RDP file must be signed with the code-signing certificate, or the users will see warning messages about unknown publisher when executing the . RDP files.

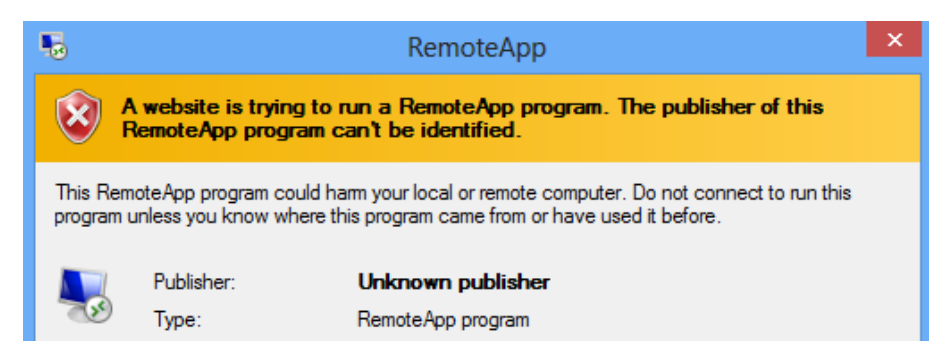

To generate the certificate, do the following:

- 1. Start Server Manager.
- 2. In the left pane, click **Remote Desktop Services**.
- 3. Click Collections, then on the right hand side, click TASKS drop down and select Edit Deployment Properties.

| 4            |                                                   | Server Manager                                                                                                    | _ 0 🔀                                                                                              |
|--------------|---------------------------------------------------|----------------------------------------------------------------------------------------------------|----------------------------------------------------------------------------------------------------|
| $\mathbf{E}$ | ∋ • • Remot                                       | e Desktop Services $\cdot$ Collections $\cdot$ $\cdot$ $\odot$                                                                                      | Manage Tools View Help                                                                             |
|              | Overview<br>Servers<br>Collections<br>Remote Apps | SLLECTIONS<br>streffeshed on 09/07/2015 12:16:25   All collections   1 total<br>Type Size Resource Type Status<br>Apps Session 1 RemoteApp Programs | TASKS Create Virtual Desktop Collection<br>Create Session Collection<br>Edit Deployment Properties |

4. Click Create new certificate and follow the wizard. Remember the name of the certificate you have created/imported.

| <b>b</b>                          | Deployment Propertie                                                          | es                                      |                                       |                     |
|-----------------------------------|-------------------------------------------------------------------------------|-----------------------------------------|---------------------------------------|---------------------|
| Configure the de                  | plovment                                                                      |                                         |                                       | 1                   |
| Show All                          |                                                                               |                                         |                                       | a<br>I              |
| RD Gateway +                      | Manage certificates                                                           |                                         |                                       | 1                   |
| RD Licensing +<br>RD Web Access + | A Remote Desktop Services deployme<br>single sign-on, and establishing secure | nt requires certifica<br>e connections. | ates for server a                     | uthentication,      |
| Certificates –                    | Current deployment certificate level is                                       | Not Configurad                          |                                       | 1                   |
|                                   | What is a certificate level?                                                  | Not configured                          |                                       | 4                   |
|                                   | Role Service                                                                  | Level                                   | Status                                | State               |
|                                   | RD Connection Broker - Enable Sing                                            | Not Configured                          |                                       |                     |
|                                   | RD Connection Broker - Publishing                                             | Not Configured                          |                                       | 4                   |
|                                   | RD Web Access                                                                 | Not Configured                          |                                       |                     |
|                                   | RD Gateway                                                                    | Unknown                                 |                                       |                     |
|                                   | <                                                                             | Ш                                       |                                       |                     |
|                                   | Subject name: Not Applicable<br>View Details                                  |                                         |                                       | 4                   |
|                                   | This certificate is required for server an<br>deployment.                     | uthentication to the                    | e Remote Deskt                        | op Services         |
|                                   | You can update this certificate by creatificate.                              | iting a new certifica                   | te or by selecti                      | ng an existing      |
|                                   | Create new certificate                                                        | S                                       | Select existing o                     | ertificate *        |
|                                   | Vau can update this certificate by creatificate.<br>Create new certificate    | ting a new certifica                    | te or by selecti<br>Select existing o | ng an e<br>ertifica |

To allow Control Center to use the certificate, do the following.

- 1. Press Windows key + R, enter mmc and press Enter.
- 2. In the console, click File and then click Add/Remove Snap-in.
- 3. In Add or Remove Snap-ins, under Available snap-ins, double-click Certificates.
- 4. In Certificates snap-in, select Computer account.
- 5. Expand Certificates (Local Computer)>Personal>Certificates.

Select the certificate you have created/imported previously.

6. Right-click the certificate, select **All Tasks** and then **Manage Private Keys** to add permissions to the Control Center website so it is able to use the certificate.

| <b>a</b>                                                                                         |                       | (                      | Console1 - [Console                          | Root\Certificat             | es (Local Computer)                      | \Personal\Certifica                  | tes]   |                |
|--------------------------------------------------------------------------------------------------|-----------------------|------------------------|----------------------------------------------|-----------------------------|------------------------------------------|--------------------------------------|--------|----------------|
| 🐱 File Action View Favorites Window He                                                           | lp                    |                        |                                              |                             |                                          |                                      |        |                |
| Console Root                                                                                     | Issued To             | Issued By<br>localhost |                                              | Expiration Date<br>1.7.2018 | Intended Purposes<br>Server Authenticati | Friendly Name<br>IIS Express Develop | Status | Certificate Te |
| Certificates     Trusted Root Certification Authorities                                          | En RemoteApp.<br>Open | CA                     |                                              | 10.2.2017                   | Server Authenticati                      | <none></none>                        |        | Remote Deskt   |
| <ul> <li>Enterprise Trust</li> <li>Intermediate Certification Authorities</li> </ul>             | All Ta                | iks 🔸                  | Open                                         |                             |                                          |                                      |        |                |
| <ul> <li>Trusted Publishers</li> <li>Untrusted Certificates</li> </ul>                           | Cut<br>Copy           |                        | Request Certificate v<br>Renew Certificate w | with New Key<br>ith New Key |                                          |                                      |        |                |
| Third-Party Koot Certification Authorities     Trusted People     Client Authoritication Issuers | Prope                 | rties                  | Manage Private Key<br>Advanced Operation     | 5<br>16                     | ,                                        |                                      |        |                |
| Remote Desktop     Certificate Enrollment Requests                                               | Help                  |                        | Export                                       |                             |                                          |                                      |        |                |
| <ul> <li>Smart Card Trusted Roots</li> <li>Trusted Devices</li> </ul>                            |                       |                        |                                              |                             |                                          |                                      |        |                |
| <ul> <li>Web Hosting</li> <li>Windows Live ID Token Issuer</li> </ul>                            |                       |                        |                                              |                             |                                          |                                      |        |                |

7. Click Add... and add the Application Pool user of the Control Center website. Enter the user name IIS AppPool\EPMAppPool.

Click Locations and select the server name (top selection in the list).

| Click C | <b>)K</b> . |
|---------|-------------|
|---------|-------------|

| Select Users or Groups                                                          | ?          | ×        |
|---------------------------------------------------------------------------------|------------|----------|
| Select this object type:                                                        |            |          |
| Users, Groups, or Built-in security principals                                  | Object Typ | bes      |
| <u>F</u> rom this location:                                                     |            |          |
| MATJAZR                                                                         | Location   | s        |
| Enter the object names to select ( <u>examples</u> ):<br>IIS AppPool\EPMAppPool | Check Na   | imes     |
|                                                                                 |            |          |
| Advanced OK                                                                     | Cano       | cel<br>: |

8. The user requires only Read permission in order to sign the .RDP files.

| Permissions for RemoteApple                            | op.GALAXY. | europlu 💌         |
|--------------------------------------------------------|------------|-------------------|
| Security                                               |            |                   |
| Group or user names:                                   |            |                   |
| SYSTEM                                                 |            |                   |
| Administrators (matjazr\Adminis                        | rators)    |                   |
|                                                        |            |                   |
|                                                        |            |                   |
|                                                        | Add        | Remove            |
|                                                        |            |                   |
| Permissions for EPMAppPool                             | Allow      | Deny              |
| Full control                                           |            |                   |
| Read                                                   | ~          |                   |
| Special permissions                                    |            |                   |
|                                                        |            |                   |
|                                                        |            |                   |
| For special permissions or advanced<br>click Advanced. | settings,  | Ad <u>v</u> anced |
| Learn about access control and per                     | nissions   |                   |
| ОК                                                     | Cancel     | Apply             |

9. Last step is connecting Control Center with this certificate.

In mmc console, double click the certificate and go to Details tab. Scroll down to find the Thumbprint field.

Copy certificate thumbprint to clipboard and read the next section.

|               |                                                                                             | Cer                                                                                         | tificate                                                                                                    |                                                                                                    | × |
|---------------|---------------------------------------------------------------------------------------------|---------------------------------------------------------------------------------------------|----------------------------------------------------------------------------------------------------|----------------------------------------------------------------------------------------------------|---|
| General       | Details                                                                                     | Certification Path                                                                          |                                                                                                    |                                                                                                    |   |
| <u>S</u> how: | <all></all>                                                                                 |                                                                                             | *                                                                                                    |                                                                                                    |   |
| Field         | bject Key<br>athority Ke<br>L Distribu<br>athority In<br>bject Alte<br>umbprint<br>umbprint | Identifier<br>ey Identifier<br>tion Points<br>formation Access<br>rnative Name<br>algorithm | Value<br>f6 e8 4c 58 74 cc<br>KeyID=20 11 9b<br>[1]CRL Distribution<br>[1]Authority Info<br>DNS Name=Rem<br>sha 1<br>74 71 94 fd cb 89 | d c0 6a 19 d3<br>bc aa 86 d4 1<br>on Point: Distr<br>o Access: Acc<br>oteApp.GALA<br>9 bc e8 56 df | ~ |
| Learn m       | nore abour                                                                                  | Ec<br>t <u>certificate details</u>                                                          | lit Properties                                                                                                    | Copy to File                                                                                       |   |
|               |                                                                                             |                                                                                             |                                                                                                    | Oł                                                                                                 | ( |

Configure Control Center to work with the RemoteApp server

1. Open your Control Center and go to the Administration tab:

http://server/EPM/LicensingServer/Licenses.aspx

2. Go to Application Server section.

| Administration                                                     | Application Server                                      |
|--------------------------------------------------------------------|---------------------------------------------------------|
| > Alerts                                                           | Application server settings                             |
| <ul> <li>Printer Groups</li> <li>PowerForms Web Clients</li> </ul> | ☑ Enable application server                             |
| > Global Variables                                                 | Application server url: remoteapp.galaxy.europlus.local |
| > Versioning and Workflow                                          |                                                         |
| <ul> <li>Application Server</li> <li>Synchronization</li> </ul>    | Save changes                                            |

- > Licenses
- 3. Enable application server and enter path to the RemoteApp server.
- 4. Paste the certificate thumbprint from the clipboard.

See the previous section where to obtain the thumbprint information.

5. Click Save changes.

Testing if .RDP file is signed by the certificate

- 1. Go to the Document Storage.
- 2. Select a label and click the Application Server button in the toolbar.
- 3. Select Download Edit Label Shortcut. The .RDP file will download.

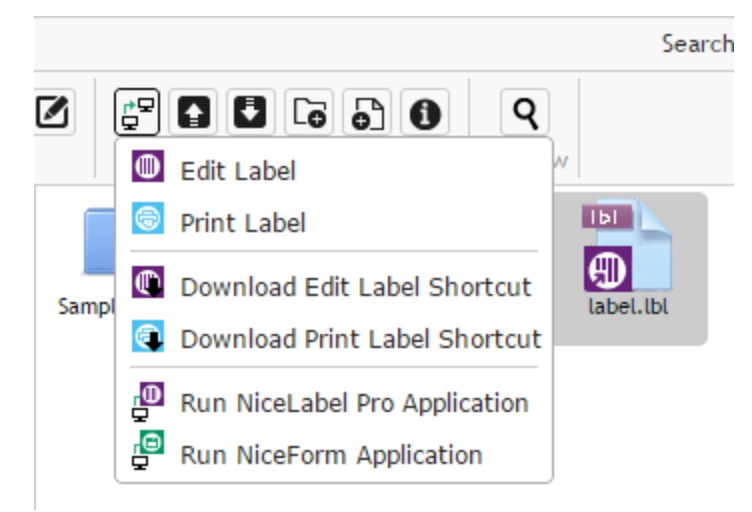

- 4. Open the .RDP file in text editor.
- 5. When the .RDP file is correctly signed it will contain additional entries "signscope" and "signature".

## Speeding the Application by Enabling Auto Start in IIS

**NOTE:** If you install fresh installation of Control Center to Web server machine with IIS 8.0 and above, the installer will enable the Auto Start, so you do not have to do anything. For existing installations and fresh installations to older IIS servers, you can enable Auto Start yourself.

To maximize resources IIS does not keep all sites on an instance running at all times. In fact, the website on IIS is not loaded until its needed and, by default, will eventually be unloaded after a period of inactivity. It's this lazy-loading of websites that causes the first request to an ASP.NET site to take so much longer than others. Since the site hasn't been accessed yet, it must first be loaded by IIS before ASP.NET can properly respond to the request.

There is a solution. Auto-Start, introduced with IIS 7.5, allows an ASP.NET application deployed to IIS to be available immediately after deployment.

Do the following:

- 1. Open Internet Information Services (IIS) Manager.
- 2. In the **Connections** pane, select the **Application Pools** node, revealing the Application Pools pane in the main view.
- 3. Select the application pool EPMAppPool.

| <b>6</b>                               | Internet Information Services (IIS) Manager                                                                                                    | _ <b>D</b> X                                                                                                    |
|----------------------------------------|----------------------------------------------------------------------------------------------------|----------------------------------------------------------------------------------------------------|
| CLEANSRV2012                           | R2  Application Pools                                                                                                    | 🖸 🛛 🏠 🔞 🗸                                                                                                    |
| <u>F</u> ile <u>V</u> iew <u>H</u> elp |                                                                                                    |                                                                                                    |
| Connections                            | Application Pools<br>This page lets you view and manage the list of application<br>pools on the server. Application pools are associated with<br>worker processes, contain one or more applications, and<br>provide isolation among different applications.<br>Filter: | Actions<br>Add Application Pool Set Application Pool Defaults<br>Application Pool Tasks<br>Start<br>Stop<br>Recycle<br>Edit Application Pool<br>Basic Settings Recycling<br>Advanced Settings<br>Rename<br>Rename<br>Remove<br>View Applications<br>Help |
| < III >                                | Features View Content View                                                                                                    |                                                                                                    |
| Ready                                  |                                                                                                    | ¶.:                                                                                                    |

- 4. Click Advanced Settings...
- 5. Locate the **Start Mode** option under the General group and set it to **AlwaysRunning**.

|                    | Advance                                                          | ed Settings 🛛 ? 💙                | ¢        |
|--------------------|------------------------------------------------------------------|----------------------------------|----------|
| ⊿                  | (General)                                                        | A                                | <b>、</b> |
|                    | .NET CLR Version                                                 | v4.0                             |          |
|                    | Enable 32-Bit Applications                                       | False                            |          |
|                    | Managed Pipeline Mode                                            | Integrated                       |          |
|                    | Name                                                             | EPMAppPool                       | 1        |
|                    | Queue Length                                                     | 1000                             |          |
|                    | Start Mode                                                       | AlwaysRunning 🗸 🗸                |          |
| ⊿                  | CPU                                                              |                                  |          |
|                    | Limit (percent)                                                  | 0                                |          |
|                    | Limit Action                                                     | NoAction                         |          |
|                    | Limit Interval (minutes)                                         | 5                                |          |
|                    | Processor Affinity Enabled                                       | False                            |          |
|                    | Processor Affinity Mask                                          | 4294967295                       |          |
|                    | Processor Affinity Mask (64-bit of                               | 4294967295                       |          |
| ⊿                  | Process Model                                                    |                                  |          |
| ⊳                  | Generate Process Model Event L                                   |                                  |          |
|                    | Identity                                                         | ApplicationPoolIdentity          |          |
|                    | Idle Time-out (minutes)                                          | 20                               |          |
|                    | Idle Time-out Action                                             | Terminate 🗸                      | 1        |
| Sta<br>[sta<br>Alv | art Mode<br>artMode] Configures application<br>ways Running Mode | pool to run in On Demand Mode or |          |
|                    |                                                                  | OK Cancel                        |          |

- 6. Click OK.
- 7. Repeat steps 4-6, this time for the application pool **EPMWebDAVAppPool**.
- 8. In the **Connections** pane, select the **Sites** node, revealing Sites pane in the main view.
- 9. Expand the **Sites** node.
- 10. Expand the **Default Web Site** and select the application **EPM**.

| 👣 Internet Information Services (IIS) Manager | _ <b>D</b> X               |
|-----------------------------------------------|----------------------------|
| CLEANSRV2012R2 > Sites > Default Web Site >   | 🖸 🛛 🟠 🔞 🕶                  |
| <u>F</u> ile <u>V</u> iew <u>H</u> elp        |                            |
| Connections                                   | Actions                    |
| 🔍 - 📃 🖄 😸 🔮 🔮 Default web site Home           | 🔉 Explore                  |
| Start Page Filter:                            | Edit Permissions           |
| Application Pools ASP.NET                     | Edit Site                  |
| 4-6 Sites                                     | Bindings<br>Basic Settings |
|                                               | View Applications          |
| Authorizat Compilation Pages                  | View Virtual Directories   |
|                                               | Manage Website             |
| .NET .NET Profile .NET Roles                  | 💈 Restart                  |
| Globalization                                 | Start                      |
|                                               | Browse Website             |
| .NET Trust .NET Users Application             | Browse *:80 (http)         |
| Jectings                                      | Advanced Settings          |
| Select Default Web Site then click            | Configure                  |
| Key Pages and                                 | Limits                     |
|                                               | 🕖 Help                     |
| < III > Features View 🔁 Content View          |                            |
| Ready                                         | • <u>1</u> .:              |

- 11. Click Advanced Settings...
- 12. Locate the **Preload Enabled** option under the General tab and set it to **True**.

|            | Advance                                              | ed Settings ? X                     |
|------------|------------------------------------------------------|-------------------------------------|
| ⊿          | (General)                                            |                                     |
|            | Application Pool                                     | DefaultAppPool                      |
|            | Bindings                                             | http:*:80:                          |
|            | ID                                                   | 1                                   |
|            | Name                                                 | Default Web Site                    |
|            | Physical Path                                        | %SystemDrive%\inetpub\wwwroot       |
|            | Physical Path Credentials                            |                                     |
|            | Physical Path Credentials Logon                      | ClearText                           |
|            | Preload Enabled                                      | True 🗸                              |
| ⊿          | Behavior                                             |                                     |
|            | Enabled Protocols                                    | http                                |
| ⊳          | Limits                                               |                                     |
|            |                                                      |                                     |
| Pro<br>[pr | eload Enabled<br>reloadEnabled] If true, preload fea | ture is enabled for the application |
|            |                                                      | OK Cancel                           |

- 13. Click **OK**.
- 14. Repeat steps 10-12 for the site **EPMWebDAV**.

## **Install Command-line Parameters**

NiceLabel installer can be controlled with the command-line parameters.

| slash, there are two exceptions /s (for silent install) and /l (for logging). |                                                                                                    |  |  |
|-------------------------------------------------------------------------------|----------------------------------------------------------------------------------------------------|--|--|
| Parameter                                                                     | Description                                                                                                    |  |  |
| SKIPREQUIREMENTS                                                              | Control Center installation needs to check if all required features are installed in IIS. If some features are missing they are displayed on the screen before the installation begins. You can skip checking IIS compliance with this command-line parameter. |  |  |

NOTE: Make sure to use the upper-case syntax exactly as shown. Most of the parameters are used without the leading

The following command-line switches can be used, if you want to perform a silent installation of Control Center. This is the installation mode, when user does not have to provide any information for the installation and no dialog boxes are shown to the user. But you have to provide all required information through these command-line switches.

NOTE: The switches below work only when you use the silent install switch /S.

| Parameter                         | Description                                                                                                    |
|-----------------------------------|----------------------------------------------------------------------------------------------------|
| /s                                | Silent install. No dialog boxes are displayed. The installer executes in the background.                                                                                                    |
| /l="folder_and_file_<br>name"     | Logging the installation process in the provided file name. Make sure the user account performing the installation has the access permissions to the folder.                                                                                                    |
| SELECTEDSERVER                    | This switch defines the SQL Server name and optional instance.                                                                                                    |
|                                   | SELECTEDSERVER=ServerName\InstanceName                                                                                                    |
| WEBDAVSITENAME/<br>WEBDAVSITEPORT | These switches define the name and port of the WebDAV site (that provides access to the files inside the Document Storage through WebDAV protocol).                                                                                                    |
|                                   | WEBDAVSITENAME=siteName WEBDAVSITEPORT=portNumber                                                                                                    |
|                                   | Defaults: WEBDAVSITENAME=EPMWebDAV WEBDAVSITEPORT=8080                                                                                                    |
| ARHMONTHLY/                       | These switches define the time interval in which the database "housekeeping" takes place.                                                                                                    |
| ARHWEEKLY/<br>ARHDAILY            | ARHMONTHLY=TRUE/FALSE                                                                                                    |
|                                   | ARHWEEKLY=TRUE/FALSE                                                                                                    |
|                                   | Defaults arhmonthly=true arhweekly=False arhoatly=False                                                                                                    |
| SOLUSER/                          | These switches define the SQL user name and password to install the NiceAN database to the                                                                                                    |
| SQLPASSWORD                       | SQL Server.                                                                                                    |
|                                   | The database user (SQLUSER) must have database creation rights. This option is to be used when you are installing Control Center under Windows user account that does not have database creation rights in the SQL Server.                                                                                                    |
|                                   | SQLUSER=sa SQLPASSWORD=saPassword                                                                                                    |
| NETDOMAIN/                        | These switches define the domain name, user name and password for the Windows user account.                                                                                                    |
| NETUSERNAME/<br>NETPASSWORD       | User (NETUSERNAME) must have Windows user creation rights (usually, this user must be member of the local Administrators group on the Windows server where remote SQL Server is installed). This option is to be used when you are installing Control Center's database to a remote SQL Server and the user running the Control Center installer does not have permissions to create user on a remote machine. |
|                                   | NETDOMAIN=DomainName NETUSERNAME=UserName NETPASSWORD=UserPassword                                                                                                    |
|                                   | Example:                                                                                                    |
|                                   | (user installing Control Center has Windows user creation rights on remote database server)                                                                                                    |
|                                   | NiceLabel-ControlCenter6.exe /s SELECTEDSERVER=ServerName\InstanceName                                                                                                    |
|                                   | SQLUSER=sa SQLPASSWORD=saPassword                                                                                                    |
|                                   | Example:                                                                                                    |
|                                   | (user installing Control Center does not have Windows user creation rights on remote database server so you have to specify the user with such permissions)                                                                                                    |
|                                   | NiceLabel-ControlCenter6.exe /s SELECTEDSERVER=ServerName\InstanceName<br>SQLUSER=sa SQLPASSWORD=saPassword NETDOMAIN=DomainName NETUSERNAME=UserName<br>NETPASSWORD=UserPassword                                                                                                    |

# Upgrading Control Center to the New Version

## Single-Server Architecture

If your current Control Center is installed in the single server environment, simply start the installer of the new version of Control Center and follow on-screen prompts. "Installing to Single Server" on page 28.

The upgrade will first remove the existing version and replace it with the new version, keeping all the data. The database NiceAN will be upgraded automatically. No question s will be asked.

#### Multiple-Server Architecture with Remote SQL Server

The prerequisites required for the installation:

- You have to provide the SQL Server name and optional instance, where the current database NiceAN is installed
- If the Windows account on the Control Center machine does not have permissions to add/modify Windows users on the SQL Server Windows machine, you will need to have the user account that is member of the Administrators group on the remote machine.

If your current Control Center is installed in the multi-server environment, but you are not using SQL Server in a cluster and you have administrative access to both remote SQL Server and the remote Windows machine, simply start the installer of the new version of Control Center and follow on-screen prompts.

The upgrade will first remove the existing version and replace it with the new version, keeping all the data. The database NiceAN will be upgraded automatically.

Do the following:

- 1. Run the installer of a new version.
- 2. Let it remove the existing version of the Control Center.
- 3. Select the SQL Server and instance, where the Control Center had installed the database NiceAN.

| NiceLabel Control C                                                                                                    | Center - InstallAware Wizard 📃 🗖 🗙                                                                                                    |
|----------------------------------------------------------------------------------------------------|----------------------------------------------------------------------------------------------------|
| NiceLabel Control Center                                                                                                    | Setup                                                                                                    |
| Microsoft SQL Server Instances                                                                                                    | Instance Name:                                                                                                    |
|                                                                                                    | CLEANSRV2012R2M\SQLEXPRESS v                                                                                                    |
| Please select a Microsoft SQL Server Instance to connect to.                                                                                        | Enter the SQL Server Instance Name using the following syntax:<br>SQLSERVER\INSTANCE. If the SQL server was installed with default<br>instance, please enter only the server name without instance. |
| NiceLabel Control Center can connect to SQL Server 2005, SQL<br>Server 2005 Express, SQL Server 2008, SQL Server 2008<br>Express or SQL Server 2012 |                                                                                                    |
|                                                                                                    |                                                                                                    |
|                                                                                                    |                                                                                                    |
| Click Next to continue.                                                                                                    |                                                                                                    |
|                                                                                                    |                                                                                                    |
|                                                                                                    | < <u>₿</u> ack <u>N</u> ext> Cancel                                                                                                    |

4. If the Widows account does not have the privileges to install local Windows users EPM\_DBADMIN and EPM\_USER to the remote Windows machine with SQL Server, you will be prompted for the user name that has such privileges. You have to provide the domain user account that has Administrative privileges to the remote Windows machine.

Usually, this will be either a domain Administrator, or a domain user that is member of the Administrators user group on the remote Windows system. Click **Next**.

**NOTE:** You must provide a domain user name. Local Administrator user account from the remote Windows machine cannot be used.

| NiceLabel Control C                                                                                                    | Center - InstallAware Wizard 📃 🗖 🗙                                                                                  |
|----------------------------------------------------------------------------------------------------|----------------------------------------------------------------------------------------------------|
| Furo Plus d.o.o.<br>NiceLabel Control Center                                                                                                    | Setup                                                                                                    |
| Remote Server Authentication                                                                                                    | Please enter the user name and password of an administrative account<br>with enough permissions to create new user. |
| NiceLabel Control Center needs to create a local user account on<br>the remote computer running the SQL Server database.<br>Currently logged on user does not have enough privileges to<br>perform this task. | Domain: DOMAIN Username: Administrator Password: *********************                                              |
|                                                                                                    | < Back Next > Cancel                                                                                                |

5. Click Install.

#### Multiple-Server Architecture with Remote SQL Sever in a Fail-over Cluster

The prerequisites required for the installation:

- You have to provide files UserData.ini and EPMDBInstall.ini from the existing installation of the Control Center. These two files have been provided by the utilities for the "Advanced Installation". If you did not save the files, you will have to configure the utilities again. "Installing to Multiple Servers" on page 32.
- Even if having the above mentioned configuration files, you will still have to enter the passwords for all user names used during the installation. The EPMDBInstall will remember user names, but not the passwords.

In this case, the database NiceAN has to be upgraded manually using the utility EPMDBInstall. Then the Control Center can be installed. During the installation the database install step will be skipped.

Do the following:

1. Open a desktop on the machine where SQL Server is installed.

Open a desktop on some other machine, which will have access to the SQL Server (Windows user configured as the SQL Administrator or SQL user with admin permissions on the SQL Server (usually "sa") are required to install the database NiceAN).

- 2. Close all open applications before starting the installer.
- 3. From NiceLabel DVD copy the folder \Install\Control Center\Advanced Installation to the local disk.
- 4. On the local disk, go to the folder Advanced Installation\Control Center Database Installer.
- 5. Extract the contents of the ZIP file EPMDBInst.zip. Make sure you keep the folder structure.
- 6. Copy the file EPMDBInstall.ini from the initial installation to the same folder. The settings saved in the file will re-populate the options in the utility.
- 7. Run EPMDBInstall.exe.

The application EPM Database Management will run.

8. Click **Connect** to connect to the database NiceAN.

9. The user names that the Control Center will use to interact with the SQL Server have been remembered. Enter the passwords.

| EPM Database Management                                                                                    |
|----------------------------------------------------------------------------------------------------|
| Database Status                                                                                            |
| Connected to SQL Server: CleanSRV2012R2M\SQLEXPRESS<br>Database status: Installed (Database version: 98)   |
| Users                                                                                                    |
| User accounts need to be defined during the database installation so that EPM can connect to the database. |
| C Windows authentication                                                                                   |
| <ul> <li>SQL authentication</li> </ul>                                                                     |
| EPM_DBADMIN: EPM_USER:                                                                                     |
| Username: EPM_DBADMIN EPM_USER                                                                             |
| Password:                                                                                                  |
| Available Database ViceAN                                                                                  |
| 🚱 Upgrade 🔒 Remo                                                                                           |
|                                                                                                    |
|                                                                                                    |
| Close                                                                                                    |

If you have troubles upgrading the database and see error messages such as Database install operation failed. or Could not drop login '<username>' as the user is currently logged in, the installer cannot upgrade the database as it is currently in use.

Do the following:

- 1. On the Windows machine with Control Center installed, open Internet Information Services (IIS) Manager.
- 2. Select **Application Pools** pane, right-click the applications pools **EPMAppPool** and **EPMWebDAVAppPool** and stop them.
- 3. Expand Sites.
- 4. Select Default Web Site. Click Stop in the right-hand pane.
- 5. Select EPMWebDAV. Click Stop in the right-hand pane.
- 6. Open Command Prompt windows with administrative permissions.
- 7. In the command prompt type in **iisreset** and press <Enter>.
- 8. Try to upgrade the database again.
- 10. When database upgrade completes, click **Close**.
- 11. Open desktop on the Windows machine, where you want to upgrade Control Center Web application.
- 12. Copy the installer file for Control Center to a local disk. This is a file NiceLabel-ControlCenter6.exe.

13. Copy the file UserData.ini next to it in the same folder. This . INI file has been prepared by EPM Custom Settings Generator.

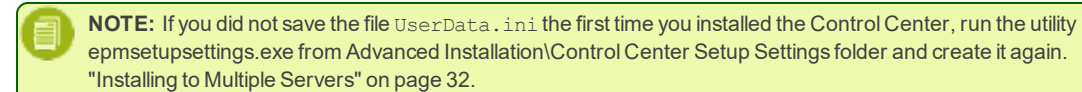

14. Run the Control Center installer and follow on-screen instructions.

You will have to confirm removal of the existing version and then the new version will be installed without asking any additional questions.

# Installing the Client Components

## Installing the Client

NiceLabel PowerForms Desktop is the label and form designer which will help you create label formats and printing applications (forms) for your Web printing users. Typically, you will install NiceLabel PowerForms Desktop on the workstations, not on the server.

**NOTE:** You must be logged on the computer with the administrative permissions to be able to perform the software installation.

To install the NiceLabel PowerForms Desktop, do the following:

- 1. To ensure a complete installation, close all open applications before installing the software.
- 2. Insert the NiceLabel Control Center DVD in your DVD drive. An installation window will open automatically.

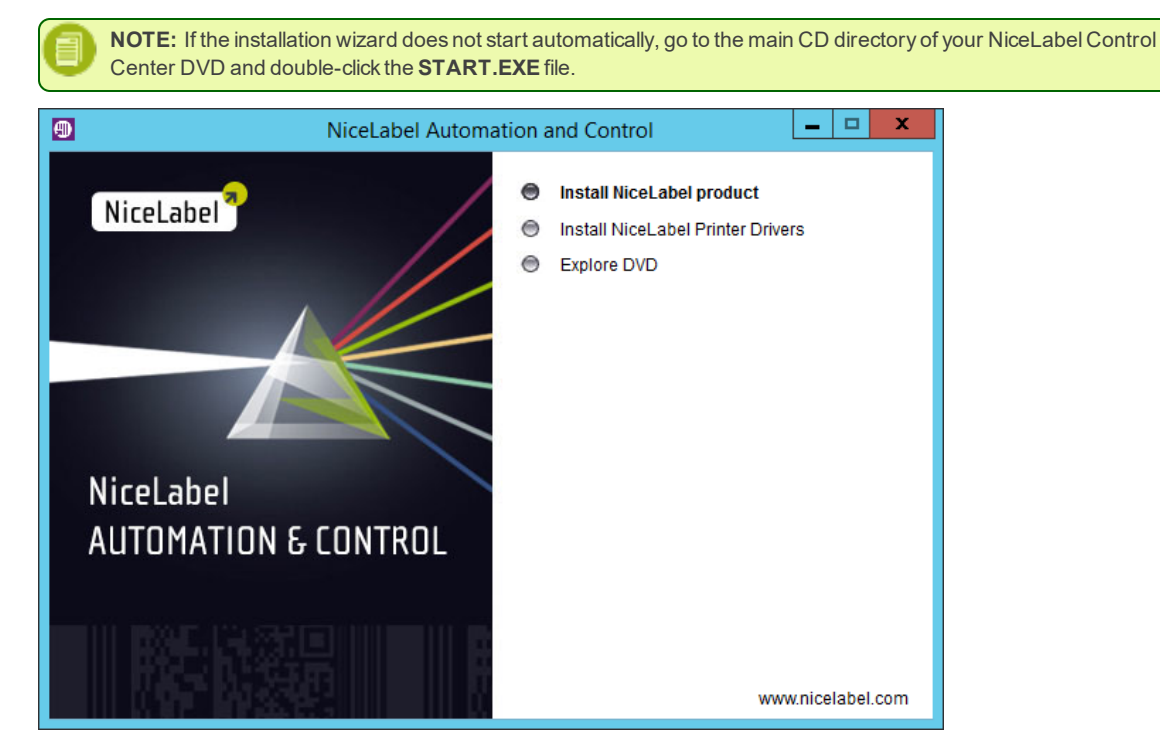

3. Click on Install NiceLabel product. A new window will open showing the available products.

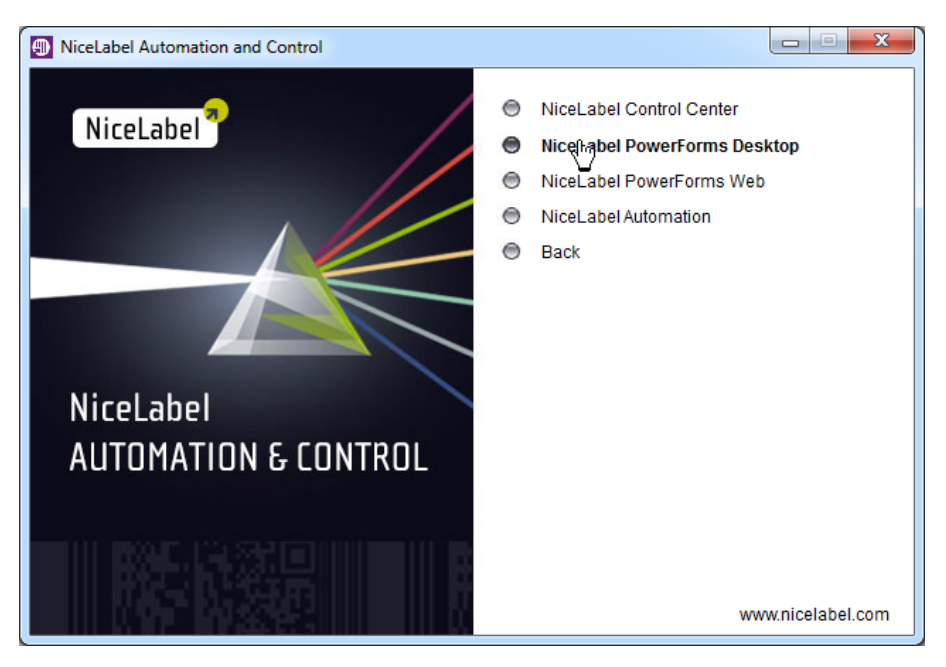

- 4. Click on NiceLabel PowerForms Desktop then click Next to begin the installation. Follow the wizard prompts.
- 5. The Start menu in your Windows will show a new program group for the NiceLabel software that contains shortcuts for all NiceLabel PowerForms Desktop applications.

## **Installing the Printer Drivers**

You can use the labeling software to design and print labels to standard office printers, such as laser, ink jet or dot matrix, to professional output devices, such as thermal label printers or other marking devices (inscribing laser, high-speed ink jet). For any printer you have, you first have to install the appropriate printer driver before you can use it. NiceLabel software is accompanied with the printer drivers all major thermal printer brands.

### Printer Driver Installation Using the Printer Installation Wizard

1. Put the NiceLabel DVD in your DVD-ROM drive. The main installation application will start automatically.

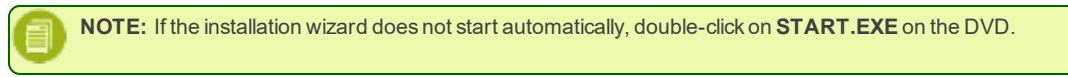

2. Click on Install NiceLabel Printer Drivers. The printer installation wizard will start.

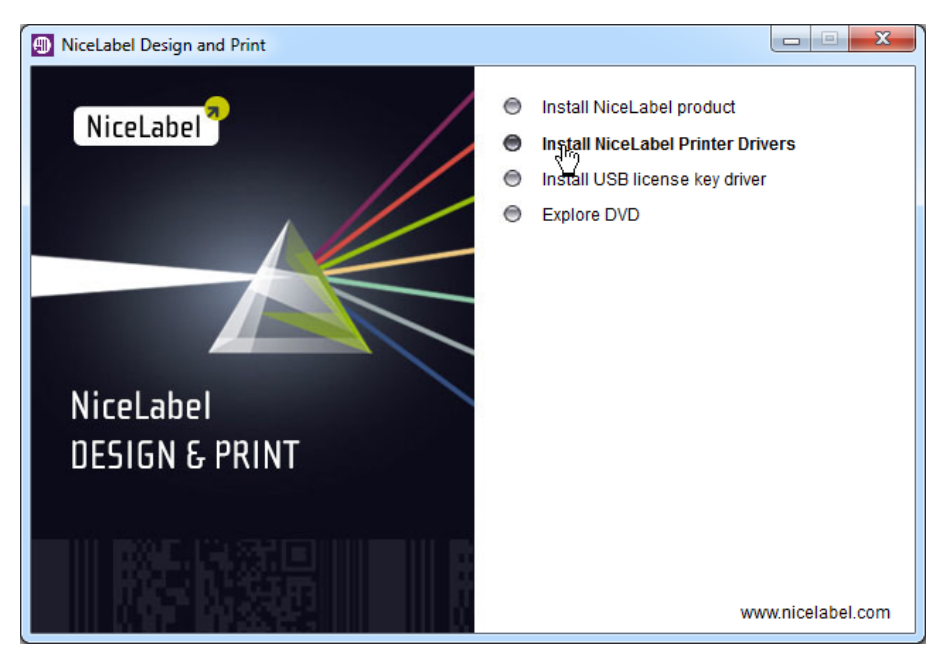

- 3. Follow on-screen instructions.
- 4. Select your printer from the list. Click Next.
- 5. Select the port where you have connected your printer and click the **Finish** button.

### Printer Driver Installation Using the Windows Add Printer Wizard

- 1. In Control Panel, select View devices and printers to open Devices and printers.
- 2. Click Add a printer.

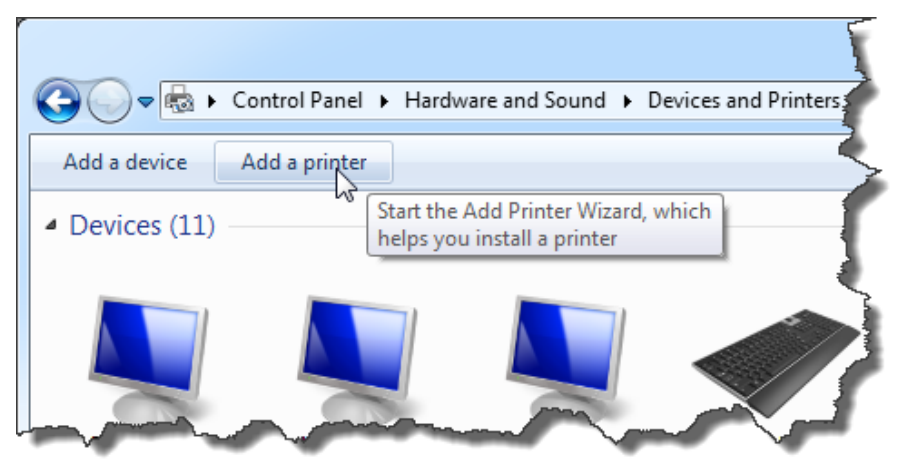

- 3. Follow the Add Printer Wizard prompts. The actual steps vary depending on the version of your Windows operating system. Click on **Have disk** button in the step where you can select printer manufacturer and model.
- 4. Put the NiceLabel DVD in your DVD-ROM drive and browse to the folder Drivers.
- 5. Select the folder of your printer name. You will see the list of all available printer models of the selected manufacturer.
- 6. Select your model, click **Next** and finish the installation.

## Controlling the Printer Installation Wizard (PRNINST.EXE) in the Command Prompt

You can automate the NiceLabel printer driver installation process hiding all dialog boxed. You can control the installer with the command-line options.

For more information see Knowledge Base article KB253.

## **Configuring Retrieval of Client Settings from the Server**

The NiceLabel client (NiceLabel PowerForms Desktop) can store its configuration locally so each user uses his own configuration, or the settings can be recalled from the Control Center each time the client starts. This approach ensures that all users share the same settings, such as folders for labels and forms, the application layout and logging details. The default setting for each client is use the local settings and not retrieve them from the server.

To configure the client to take the settings from the Control Center manually, do the following:

- 1. Make sure the client is already activated with the license from the Control Center.
- 2. Open **NiceLabel Configuration**. You can find it in the Start menu, or in the **Tools** menu of any NiceLabel application on the workstation.

| 0 | ptions                                                                                                    | ×                                                                                                    |
|---|----------------------------------------------------------------------------------------------------|----------------------------------------------------------------------------------------------------|
|   | General<br>Error configuration<br>Log file<br>Folders<br>Language<br>Label usage passwords<br>User rights and access<br>Control Center<br>Monitor events<br>Monitor print jobs<br>Settings<br>NiceLabel Pro<br>Desktop<br>Colors<br>Settings<br>Printers | Print center<br>The location of Control Center.<br>Computer name:<br>trainer<br>Storage Server port:<br>Storage Server port:<br>Storage Server port:<br>Make sure to enable this option to<br>retrieve settings from the server<br>Settings location<br>Settings can estored individually on local computers or on a global server.<br>Colocal<br>Manual synchronization of settings with server:<br>Retrieve from Server<br>Store to Server |
|   | Show all settings                                                                                                    | Global (Automatic synchronization)                                                                                                    |
| - |                                                                                                    | OK Cancel Apply Help                                                                                                    |

3. Open Control Center>Settings section.

- 4. Enable the option Global (Automatic synchronization).
- 5. Also make sure that you use the Storage Server port as defined during the Control Center installation. The default is **8080 TCP**.
- 6. Click OK.

To automate the configuration of the settings location, you can force the client to get settings from the server by enabling the option in the registry.

Do the following:

- 1. To go the desktop of the each client, for which you want to change a setting retrieval parameter.
- 2. Press Windows key + R to open Run window.
- 3. Type in regedit and press <Enter>.

The application Registry Editor will open.

4. Navigate to they key :

HKEY CURRENT USER\Software\EuroPlus\NiceLabel\6.0\DESKTOP

5. Double-click the value **AutoSync** and set it to **1**.

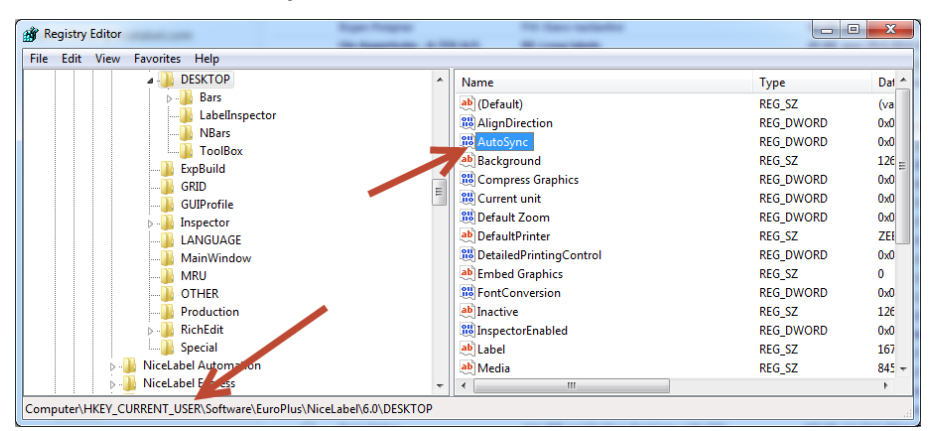

You can activate the client with a license from Control Center outside of the user interface. For this you have to create a text file license.cfg and save it in the NiceLabel System folder. Upon startup the client reads the file and retrieves the licenses from the specified Control Center.

To automate the activation process, do the following:

- 1. Open you favorite text editor and create a text ASCII file.
- 2. Type in the following data:

```
[DESKTOP]
ANServer=<server>
```

Replace <server> with the Windows name of the server, where the Control Center has been installed.

- 3. Save the file as license.cfg.
- 4. After the NiceLabel client has been installed, copy this file into the NiceLabel System folder:

c:\ProgramData\EuroPlus\NiceLabel 6\system

5. OPTIONAL. If you will enable HTTPS support on the server, then make sure to add additional line.

SSL=1

 OPTIONAL. If your WebDAV port for Document Storage is not 8080, then you have to specify the proper port number. DocumentStoragePort=<port>

Replace <port> with the actual port number you used for the site EPMWebDAV during the Control Center installation.

## Installing Support for WebDAV

WebDAV (Web-based Distributed Authoring and Versioning) is a set of extensions to HTTP protocol. It provides a framework for users to create, change and move documents on a server; typically a web server or web share.

NiceLabel Control Center provides WebDAV access to the files inside the Document Storage. All clients that interact with the Document Storage must have enabled the WebDAV support. Usually, the "clients" are NiceLabel PowerForms Desktop and NiceLabel Automation.

- Older Windows operating systems (such as Windows XP and Windows Server 2003). You must install the Microsoft Data Access Internet Publishing Provider component. For more information see Knowledge Base article KB157.
- Current Windows operating systems (such as Windows 7 and Windows 8/8.1). The WebDAV support is already installed.
- Windows Server operating systems (such as Windows Server 2012 R2). You have to enable the **Desktop Experience** feature.

## Enabling WebClient Service to "Automatic" Startup Type

Windows operating system supports access to WebDAV shares using WebClient service. When this service is stopped users will not be able to access WebDAV shares. In Windows Server 2003 WebClient service is disabled by default, where as in Windows XP, Vista, 7 and Windows 8 it is enabled in Manual startup mode. In Windows Server 2008/2012 (including R2) editions, default setup does not have web client service. You need to install Desktop experience package to add web client service.

To make sure the WebDAV support will always be available, set the WebClient service startup type to Automatic.

Do the following:

- 1. Press Windows key (or <Ctrl> + <Esc>) to open the search.
- 2. Type in Services and run the Services window.
- 3. Scroll down in the list and locate the service WebClient.
- 4. Double click WebClient to open its properties.
- 5. In Startup type combo box select Automatic.

| 9                  |                                       |                                       | Services            |                         |                   |         |                 | - 0          | x   |
|--------------------|---------------------------------------|---------------------------------------|---------------------|-------------------------|-------------------|---------|-----------------|--------------|-----|
| File Action View   | Help                                  |                                       |                     |                         |                   |         |                 |              |     |
| ♦ ♥ □ 0            | 🕞 🛛 🖬 🕨 💷 🕪                           |                                       |                     |                         |                   |         |                 |              |     |
| 🔅 Services (Local) | Services (Local)                      |                                       |                     |                         |                   |         |                 |              |     |
|                    | WebClient                             | Name                                  | •                   | Description             | Status            | Startup | Туре            | Log On As    | ^   |
|                    |                                       | 🔍 W3C Log                             | ging Service        | Provides W              |                   | Manual  |                 | Local Syste. |     |
|                    | Start the service                     | 🥢 🎑 WebClien                          | t                   | Enables Win             |                   | Manual  | (Trigger Start) | Local Servic | e   |
|                    |                                       | @ Windows                             | Audio               | Manager au              |                   | Manual  |                 | Local Servic | e   |
|                    |                                       | Web                                   | Client Propert      | ies (Local Com          | puter)            | x       |                 | Local Syste. |     |
| Locate WebCI       | ient service ased program             |                                       |                     |                         |                   |         |                 | Local Servic | e   |
| Locale Webol       | d modify Inter                        | General Log On                        | Recovery Depe       | ndencies                |                   |         | ic (Trigger     | Local Servic | e   |
|                    | service is stop                       | Service name:                         | WebClient           |                         |                   |         | Trigger Start)  | Local Syste. |     |
|                    | If this service is disabled, any ser  | Service name.                         | WebGiene            |                         |                   |         | Trigger Start)  | Local Servic | e   |
|                    | that explicitly depend on it will f   | Display name:                         | WebClient           |                         |                   |         | Trigger Start)  | Local Syste. |     |
|                    | start.                                | Description                           | Enables Windows     | s-based programs to c   | create,           |         |                 | Network S    | .   |
|                    |                                       | 2 coonplication                       | access, and modi    | fy Internet-based files | s. If this        | ~       | ic              | Local Servic | e   |
|                    |                                       |                                       |                     |                         |                   | - 1     | ic              | Local Servic | e   |
|                    |                                       | Path to executable                    | em32\euchoet.eve    | + WebClientGmun         |                   |         | ic              | Local Servic | e   |
|                    |                                       | C. Windows byst                       | citibe avendations  | K Webelen teroup        |                   | _       |                 | Local Servic | e   |
|                    |                                       | Startup type:                         | Manual              |                         |                   | ~       |                 | Local Syste. |     |
|                    |                                       |                                       | Automatic (Delay    | ed Start)               |                   |         | ic              | Local Syste. |     |
|                    |                                       |                                       | Automatic           | վեղ                     |                   |         |                 | Local Syste. |     |
|                    |                                       | Dica etatue:                          | Disabled            |                         |                   |         |                 | Local Servic | e   |
|                    |                                       |                                       | otopped             |                         |                   | _       |                 | Local Syste. |     |
| Cna                | inge startup type to                  | Start                                 | Stop                | Pause                   | Resume            |         | ic              | Network S    | . – |
|                    | Automatic .                           | You one encoded                       | he start parameters | that apply when you     | start the service |         | Trigger Start)  | Local Syste. |     |
|                    |                                       | from here.                            | ne stait parameters | tilat apply when you    | Start the Service |         | Trigger Start)  | Local Servic | e 🗸 |
|                    | Extended Standard /                   |                                       |                     |                         |                   | - II    |                 |              |     |
|                    | · · · · · · · · · · · · · · · · · · · | Start parameters:                     |                     |                         |                   |         |                 |              |     |
|                    |                                       |                                       |                     |                         |                   |         |                 |              |     |
|                    |                                       | · · · · · · · · · · · · · · · · · · · |                     |                         |                   |         |                 |              |     |
|                    |                                       |                                       | (                   | JK Cance                | H App             | ly      |                 |              |     |

- 6. If the service is not running yet, click Start button.
- 7. Click OK.
- 8. Close Services window.

#### Installing Desktop Experience

To install Desktop Experience on Windows Server operating system, do the following.

NOTE: These instructions are for Windows Server 2012 R2.

- 1. Start Server Manager from the Start screen.
- 2. Click Manage, then click Add Roles and Features.

| <b>b</b>                      | Server Mana                                  | ager                      | _ 🗆 X                   |
|-------------------------------|----------------------------------------------|---------------------------|-------------------------|
| Server M                      | anager • Dashboard                           | - 😥   🚩 Manage Tools      | View Help<br>d Features |
|                               | WELCOME TO SERVER MANAGER                    | Remove Roles              | s and Features          |
| Local Server                  |                                              | Add Servers               | Group                   |
| All Servers                   | Click Add Roles and Feature                  | S. Server Manar           | er Properties           |
| ■ File and Storage Services ▷ |                                              |                           | jer riopenies           |
|                               | QUICK START                                  |                           |                         |
|                               | 2 Add                                        | I roles and features      |                         |
|                               | 3 Add                                        | d other servers to manage | =                       |
|                               | WHAT'S NEW 4 Crea                            | ate a server group        |                         |
|                               |                                              |                           |                         |
|                               |                                              |                           |                         |
|                               | LEARN MORE                                   |                           | Hide                    |
|                               |                                              |                           |                         |
|                               | ROLES AND SERVER GROUPS                      |                           |                         |
|                               | Koles:     Server groups:     Servers total: | 1                         |                         |
|                               | File and Storage 1                           | Local Server 1            |                         |
|                               | Manageability                                | Manageability             |                         |
|                               | Events                                       | Events                    |                         |
|                               | Performance                                  | 2 Services                |                         |
|                               | BPA results                                  | Performance               |                         |
|                               |                                              | RPA results               | ~                       |

3. Select Role-based or feature-based installation. Click Next.

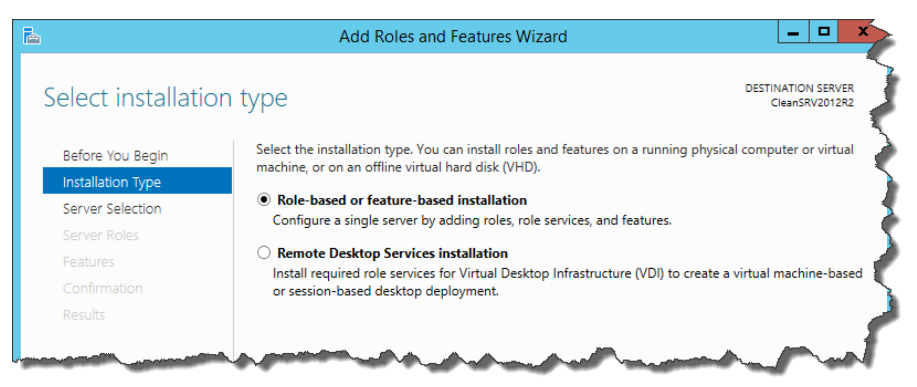

- 4. Select a local server from the server pool. Click Next.
- 5. The Desktop Experience feature is not a Server Role, so skip the Server Roles page by clicking Next.
- 6. In the Select Features section, expand **User Interfaces and Infrastructure** and check the **Desktop Experience** check box. Probably it will now ask you whether you also want to install the features required by Desktop Experience. Click the **Add Features** button to proceed. Now, click the **Next** button to proceed.

| <b>b</b>                                                                              | Add Roles and Features Wizard                                                                                                    |
|---------------------------------------------------------------------------------------|----------------------------------------------------------------------------------------------------|
| Before You Begin<br>Installation Type<br>Server Selection<br>Server Roles<br>Features |                                                                                                    |
| Confirmation<br>Results                                                               | SMB Bandwidth Limit       themes, and photo management.         SMTP Server       Desktop Experience does not enable any of the Windows 8 features; you must manually enable them.         □ Telnet Client       Telnet Server         □ TFIP Client       Image: State Server         ☑ Graphical Management Tools and Infrastructure       Image: Server         ☑ Pesktop Experience       Image: Server         ☑ Pesktop Experience       Image: Server         ☑ Server Graphical Shell (Installed)       Windows Biometric Framework |
|                                                                                       | < <tr>         &lt;</tr>                                                                                                    |
|                                                                                       |                                                                                                    |

7. In the Confirmation section, optionally check the **Restart the destination server automatically if required** check box as the Desktop Experience feature will need a restart to complete. You can also manually restart the server after the wizard completed.

| Ъ                                                                                                    | Add Roles and Fea                                                 | ures Wizard                                                                                                    | _ 🗆 X              |
|----------------------------------------------------------------------------------------------------|-------------------------------------------------------------------|----------------------------------------------------------------------------------------------------|--------------------|
| Confirm installation Before You Begin Installation Type Server Selection Server Roles Features Confirmation Results | Add Roles and Fea                                                 | Di<br>CleanSRV2012R2.G/<br>ces, or features on selected server, click Install.<br>omatically if required<br>ion tools) might be displayed on this page beca<br>not want to install these optional features, click | LAYYeuroplus.local |
|                                                                                                    | Export configuration settings<br>Specify an alternate source path |                                                                                                    |                    |
|                                                                                                    |                                                                   | < Previous Next > Install                                                                                                    | Cancel             |

8. Wait while the features are being installed. You can also close the **Add Roles and Features Wizard** window if you want; it will continue in the background.

# **Registering the Software**

At the end of the activation process, please fill out the registration form in the last step of the Product Activation process. If you have the access to the internet, the product can be activated on-line. You can also print out the registration form and send or fax it to the contact on the form.

Registration is not required but you should register the labeling software to receive the following benefits:

- Free access to downloads and updates.
- Free Technical Newsletter discussing product news.

To register the labeling software, do the following:

- 1. Start the label designer.
- 2. Select Help> Manage Registration.

| Product Registration                                                                                                    |  |  |  |  |
|----------------------------------------------------------------------------------------------------|--|--|--|--|
| Welcome to Product Registration Wizard<br>This wizard will guide you through the product registration process.                                            |  |  |  |  |
| You have not yet registered your copy of product. Please take your time to register, so we can provide you with better support, product news and updates. |  |  |  |  |
| Would you like to register your copy of product?                                                                                                    |  |  |  |  |
| Yes, register                                                                                                    |  |  |  |  |
| Remind me later (days)                                                                                                    |  |  |  |  |
| 🔘 Do not register                                                                                                    |  |  |  |  |
|                                                                                                    |  |  |  |  |
|                                                                                                    |  |  |  |  |
|                                                                                                    |  |  |  |  |
|                                                                                                    |  |  |  |  |
|                                                                                                    |  |  |  |  |
| Cancel < Back Next > Finish                                                                                                    |  |  |  |  |

3. Follow on-screen instructions.

# **Upgrading Client to the New Version**

Simply start the installer of the new version of NiceLabel PowerForms Desktop and follow on-screen prompts. "Installing the Client" on page 63

The upgrade will first remove the existing version and replace it with the new version, keeping all the data and license information.

# Licensing

# **Managing Licenses**

The Control Center includes the functionality of a licensing server. You can activate your **NiceLabel PowerForms Desktop** workstations by configuring them to get license from the Control Center. When the client gets license from the Control Center, it will report all events to the same Control Center and can be managed through it. Information about all printing events from each workstation is reported to the centralized location.

In the Control Center product you get licenses for the local NiceLabel clients. You can also activate other NiceLabel products in the Control Center and include them under the centralized management.

You can manage the licenses in the **Administration** tab. Select the **Licenses** section. All activated products will be listed here. To see which clients are using a license from the Control Center click the **Plus** icon in front of the product name.

| 💘 NiceLabel Control Center         |                                                                                           |       |      |  |
|------------------------------------|-------------------------------------------------------------------------------------------|-------|------|--|
| 🕈 Overview 🛛 🖹 Print Manag         | ement 🖸 Document Storage 🔍 History 🖼 Reports 🗚 Automation 📽 Administra                    | ition |      |  |
| Administration                     | Licenses Administration<br>Manage and upgrade licenses, activate and deactivate products. |       |      |  |
| <ul> <li>Printer Groups</li> </ul> | Activated Products                                                                        |       |      |  |
| > PowerForms Web Clients           | Product                                                                                   | Used  | Free |  |
| > Global Variables                 | + NiceLabel Automation Enterprise                                                         | 4     | 16   |  |
|                                    | NiceLabel Control Center Enterprise                                                       | 1     | 19   |  |
| Versioning and Workflow            | NiceLabel PowerForms Web                                                                  | 49    | 50   |  |
| > Licenses                         | Activation Details                                                                        |       |      |  |

**NOTE:** After Control Center has been installed, you have to activate the licenses to activate Control Center. Control Center will unlock and display different parts of its user interface based on the activated license key.

## **Activating New Product**

Before you start the activation process, get familiar with the following terminology:

- Key Number. The sequence of 25 characters provided with the software. This is your license key.
- Registration Number. Unique number generated during the activation process. The registration number validates the entered key number.
- Activation Code. Issued on the online Activation server. The activation code activates the software on your computer.

To activate the licenses in the Control Center server, do the following:

- 1. Open a browser on a computer that as access to the internet.
- 2. Type in the URL to the Control Center.

http://server/name

Where server is the name of your computer, where you have installed Control Center.

- 3. Go to the Administration tab, then choose Licenses subsection.
- 4. Select the Activate new product link.
- 5. On the Activation page, enter the required customer information and the **Key Number** that was delivered in your product package.
| Overview A Print Manage     Administration     Alerts                                                                                                    | ement  Document Storage Activation Enter the required customer                                                                                                    | ge <b>O History II Reports A Automation Administration</b> |
|----------------------------------------------------------------------------------------------------|----------------------------------------------------------------------------------------------------|------------------------------------------------------------|
| <ul> <li>Printer Groups</li> <li>PowerForms Web Clients</li> <li>Global Variables</li> <li>Versioning and Workflow</li> <li>Synchronization</li> <li>Licenses</li> </ul> | 1. User Information<br>Name: *<br>Company: *<br>Address line 1:<br>Address line 2:<br>Zip or Postal Code:<br>City:<br>Country: *<br>E-mail: *<br>Key Number: *<br>* - Required | 2. Product Activation                                      |

- 6. Click the Next button.
- 7. The **Registration Number** is generated automatically. If the computer has an Internet connection, you can complete the activation by clicking the **Finish** button.

#### **Adding Client Licenses**

If you want to increase the number of licenses for a particular product activated in the Control Center, you have to activate the license pack.

To add licenses to your existing product, do the following:

- 1. Open a browser on a computer that as access to the internet.
- 2. Type in the URL to the Control Center.

http://server/name

Where server is the name of your computer, where you have installed Control Center.

- 3. Go to the Administration tab, then choose Licenses subsection.
- 4. Select one of the products to upgrade.
- 5. Click the Upgrade link and then select the Add licenses.

**NOTE:** Notice that Key Number and the Registration Number are already entered.

- 6. Enter the License Pack Key Number hat was issued for your License Pack.
- 7. If the computer has an Internet connection, you can complete the activation by clicking the Automatic Activation button.

#### **Upgrading Product License**

To upgrade your existing Control Center (for example, upgrade your Control Center Pro to Control Center Enterprise), do the following:

- 1. Open a browser on a computer that as access to the internet.
- 2. Type in the URL to the Control Center.

http://server/name

Where server is the name of your computer, where you have installed Control Center.

- 3. Go to the Administration tab, then choose Licenses subsection.
- 4. Select one of the products to upgrade.
- 5. Click the **Upgrade** link.
- 4. Notice the Old Key Number and the Registration Number were already entered. Now enter the Upgrade Key Number that was issued for your product upgrade.
- 5. If the computer has an Internet connection, you can complete the activation by clicking the **Automatic Activation** button. *Activation Code* will be generated and your upgraded product functionality will be activated.

#### Activating Without Access to the Internet

If the computer where you started the activation procedure does not have Internet access you will have to open the Activation Web page on other computer with the Internet access, manually activate the software, obtain the **Activation Code** and enter it into Control Center to complete the activation.

Do the following:

- 1. Write down all numbers from the Web page (e.g. Key Number, Registration Number).
- 2. Write down the Activation Web page address.

NOTE: The activation web page address to activate the software is provided on-screen.

- 3. Go to a computer with the Internet access and open the provided Activation Web page.
- 4. Enter the Key Number and the Registration Number. Enter other user information when prompted.
- 5. Click on the ACTIVATE button to retrieve the Activation Code. Write it down.
- 6. Go back to the computer where the Product Activation page is still open.
- 7. Enter the Activation Code.
- 8. Click on the Finish button to complete the activation process.

#### **Deactivating Products**

Deactivating a license key allows you to move the software from one server to another.

To deactivate the product, do the following:

- 1. Make sure that the computer you use to open Control Center page has connection to the internet.
- 2. If you have user login enabled, log in as user with the administrative permissions in Control Center.
- 3. Go to Administration>Licenses.
- 4. Select the product you want to deactivate.
- 5. Click **Deactivate product**.

### **Activating the Client**

You have to activate the client NiceLabel PowerForms Desktop on each workstation.

**NOTE:** If you do not complete the client activation process, the client will first run in a trial mode and after 30 days switch into limited demo mode. When not activated, the client also does not send any event updates to the Control Center.

To activate the client, do the following:

- 1. Make sure that your NiceLabel Control Center license type is activated in your Control Center.
- 2. Run NiceLabel Pro on the workstation. The Trial Mode dialog box will display.

| Trial Mode                                                                          | × |
|-------------------------------------------------------------------------------------|---|
| NiceLabel 6 Trial Activating client The trial evaluation period expires in 30 days. | ) |
| You may convert this trial by purchasing the product and entering the license key.  |   |
| www.nicelabel.com                                                                   |   |
| Enter license key Buy license Continue trial                                        |   |

- 3. Click Enter license key button.
- 4. Select the Control Center license server and click Next.

| Manage license                                                                                                    |
|----------------------------------------------------------------------------------------------------|
| Welcome to Product Activation Wizard<br>This wizard will guide you through the product activation process.                                                                            |
| Product has not yet been activated or no valid licenses could be found. Please follow this<br>Activation Wizard to activate your copy of product or troubleshoot your active license. |
| Please choose product activation method:                                                                                                    |
| 🔘 Hardware Key                                                                                                    |
| 🔘 Single User Software Key                                                                                                    |
| Multi-user Software Key                                                                                                    |
| Ontrol Center license server                                                                                                    |
| Select the Control Center<br>license type                                                                                                    |
| Cancel < Back Next > Finish                                                                                                    |

5. Enter the name of the server, where you have installed the Control Center and click Next.

| anage license                                                          | ×  |
|------------------------------------------------------------------------|----|
| Control Center license server                                          |    |
| Select Control Center server name.                                     |    |
| Please enter the name of the server where Control Center is installed. |    |
|                                                                        |    |
| Control Center server name                                             |    |
| trainer                                                                |    |
| SSL connection                                                         |    |
|                                                                        |    |
|                                                                        |    |
| Enter name of the Control                                              |    |
| Center server                                                          |    |
|                                                                        |    |
|                                                                        |    |
|                                                                        |    |
| Cancel < Back Next > Finis                                             | sh |

6. NiceLabel client will connect to the Control Center and retrieve the license. Additionally, the client will be reconfigured to send data about printing events and printer statuses to the Control Center

| Contro | I Center license server                                                                                                    |
|--------|----------------------------------------------------------------------------------------------------|
| WAR    | NING: Changes in program configuration                                                                                                    |
| *      | Activation Wizard has successfully connected to the<br>license server. This results in following program<br>configuration changes:              |
|        | Print job information will be logged on the server<br>Printing events will be logged on the server<br>Detailed printing control will be enabled |
|        | You can use the Options menu or the product configuration tool to change these settings.                                                        |
|        | ОК                                                                                                    |

#### Click OK.

**NOTE:** You can use NiceLabel Configuration to fine tune the client settings.

- 7. The license information will be displayed in the Manage license dialog box.
- 8. Click Finish button.

## **Enabling Offline Mode for the Client**

NiceLabel licenses are stored centrally on the Control Center server. When the connection to Control Center is available, the client operates in **On-line Mode**. If the Control Center is frequently not available or network connection is unstable, you can configure the **License Manager** to enable the **Off-line Mode** for the clients. This mode is useful in environments where you need mobile licenses is required or in events where server system failure would otherwise stop the label production.

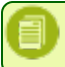

**NOTE:** Licenses for NiceLabel Control Center clients can be run in the offline mode. You can use up to half of the licenses in the offline mode.

To enable the offline mode, do the following:

- 1. Start NiceLabel Pro application.
- 2. Go to Help>Manage License and click the Open License Manager button.
- 3. Click the Enable offline mode button.

| License Manager      |             | ×                                  |
|----------------------|-------------|------------------------------------|
| User Information     |             |                                    |
| User name:           | SASO        | Offline mode is enabled            |
| Application status:  | Off line    |                                    |
| Enable Of            | f-line Mode | Force Off-line Mode                |
| Disable Of           | f-line Mode | Lease period expired in (days): 15 |
| Server Information — |             |                                    |
| Server status:       |             | Accessible                         |
| Server location:     |             | trainer                            |
| Number of available  | e licenses: | 20 Number of free licenses: 19     |
|                      |             |                                    |
|                      |             | Help Close                         |

**Force Off-line Mode**: If this setting is selected, the License Manager will not check for the presence of the Control Center and the application will automatically start in the off-line mode. When the license lease expires, the application will stop running and you must renew the license by switching off this option and re-connecting to the Control Center. The off-line license expires after 15 days.

# Support

## **Online Self-help**

You can find the latest builds, updates, workarounds for problems and Frequently Asked Questions (FAQ) on the product web site at www.nicelabel.com.

For more information please refer to:

- Knowledge base: http://kb.nicelabel.com
- NiceLabel Support: http://www.nicelabel.com/support
- NiceLabel Tutorials: www.nicelabel.com/Learning-center/Tutorials
- NiceLabel Forums: forums.nicelabel.com

## Troubleshooting

□ Software does not install

When the installer does not complete successfully despite following all rules for the prerequisites, enable the install log file and send it to the regional Technical Support team.

To create the install log, do the following:

- 1. Press Windows key + R and type in cmd.
- 2. In Command Prompt window, go to current user's temporary folder. Type in:

cd %temp%

3. In Command Prompt window, create an empty text file lblinstall.log. Type in:

type nul > lblinstall.log

- 4. Run the NiceLabel Automation install again. When the error displays again, close the installer.
- 5. Contact the regional Technical Support team and provide the lblinstall.log file.

## **Contacting Technical Support**

At some point, when you encounter a problem that you cannot solve by yourself, you may need to contact your support representative for additional assistance

http://www.nicelabel.com/support/technical-support

**NOTE:** If you have a Service Maintenance Agreement (SMA), please contact the premium support as specified in the agreement.

Before contacting support it would be very helpful, if you collected information about the problem, the computer and operating system, you are running NiceLabel software on. You can use the following checklist.

| Checklist                                                                                            |
|----------------------------------------------------------------------------------------------------|
| What happened? Write down exactly the error message that you get or make a screen shot of the error. |
| When was the error discovered for the first time?                                                    |
| What did you expect to happen?                                                                       |
| Have you discovered the problem earlier?                                                             |
| Can the error be reproduced?                                                                         |
| How often did the error occur?                                                                       |
|                                                                                                    |

| Have you tried to use NiceLabel software this way earlier?                                                                  |  |  |
|----------------------------------------------------------------------------------------------------|--|--|
| If your problem is coming and going, please describe circumstances and under what conditions the error appears.             |  |  |
| Which version of NiceLabel software are you using?                                                                          |  |  |
| Which version of NiceLabel was used to design the label?                                                                    |  |  |
| Can you provide the files that you were using when the issue occurred (data files, configuration files, label files, etc.)? |  |  |
| Which printer are you using?                                                                                                |  |  |
| Which version of printer driver are you using?                                                                              |  |  |
| Which operating system are you using? In which language?                                                                    |  |  |
| Are you using firewall? Are all the required ports open?                                                                    |  |  |
| Which version of Microsoft .NET framework is installed?                                                                     |  |  |